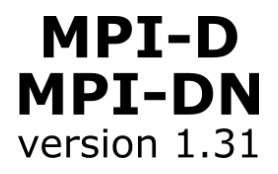

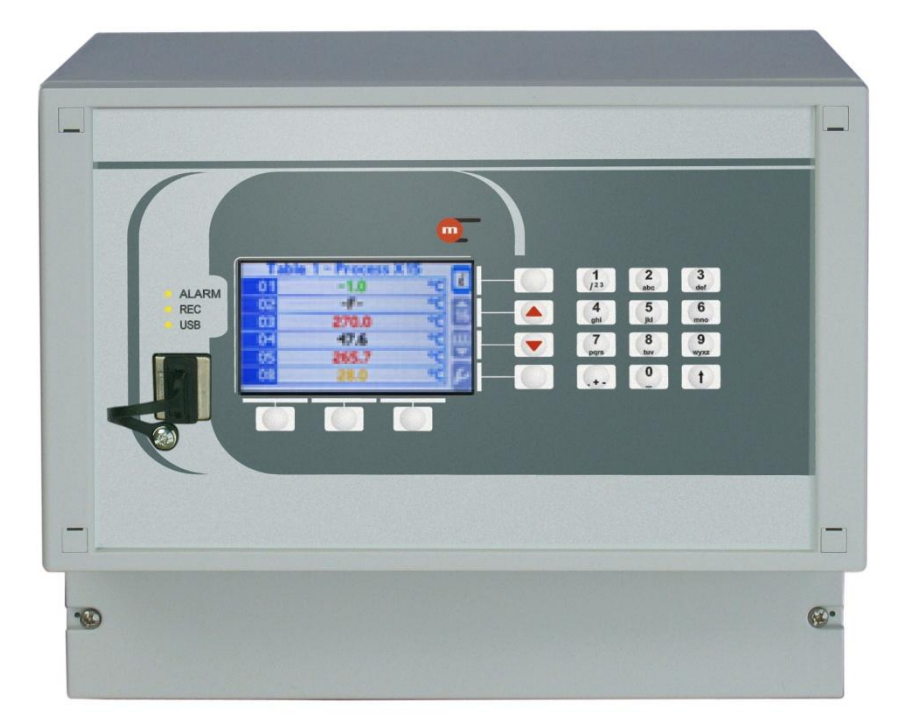

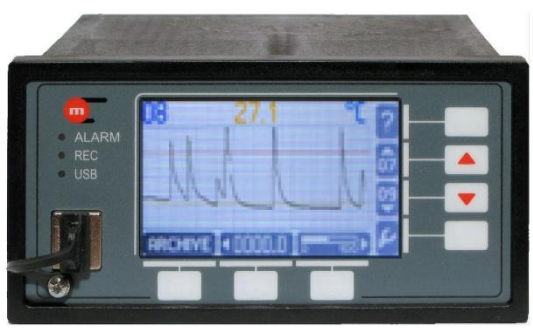

### MPI-D, MPI-DN Multi-channel electronic recorder

### **USER'S MANUAL**

Version: 180621 EN

This User's Manual is available also in digital version on CD-ROM.

# metrenic

Before installation, carefully read all the instructions, especially those concerned with safety.

The recorder has been manufactured according to the requirements of relevant EU directives.

These instructions must be stored in a safe place near the installation of the steam flow computer at all times.

#### Information from the Manufacturer

All functions of the recorder are subject to modifications for the benefit of technical progress.

**HART**® is a registered trademark of HART Communication Foundation, Austin, Texas, USA

**MODBUS**® is a registered trademark of Modbus Organization, Inc., North Grafton, MA 01536 USA

#### TABLE OF CONTENTS

| 2. SAFETY INFORMATION       7         3. PURPOSE AND APPLICATION SCOPE OF THE DEVICE       10         3.1. Purpose       10         3.2. Available versions       10         3.3. Basic functions       11         4. MAINTENANCE OF THE DEVICE       13         4.1. Front panel       13         4.1.1. Display organization       13         4.1.2. Functional buttons       15         4.1.3. LED indication       15         4.1.4. USB port       16         4.1.5. Data upload to USB flash drive       16         4.1.6. Communication with the master system       17         4.3.1. Port RS-485 (2)       17         4.3.2. Ethernet port       17         4.4.3. Special screens       20         4.4.3. Special screens       20         4.4.3. Special screens       21         4.5. Messages       22         4.7.1. Indrividual screens       24         4.8.1. Create new Archive File       24         4.8.2. Starting, resuming and stopping archiving       24         4.8.3. Memory usage indicator       25         4.8.4.1. Totaliser Archive       27         4.1.1. Alarms and control       27         4.1.2. Control functions.       28                                                                                                    | 1. MARKI                                  | NG AND DOCUMENTATION                                                                   | 6                    |
|----------------------------------------------------------------------------------------------------|-------------------------------------------|----------------------------------------------------------------------------------------|----------------------|
| 3. PURPOSE AND APPLICATION SCOPE OF THE DEVICE       10         3.1. Purpose       10         3.2. Available versions       10         3.3. Basic functions       11         4. MAINTENANCE OF THE DEVICE       13         4.1. Front panel       13         4.1.1. Display organization       13         4.1.2. Functional buttons       15         4.1.3. LED indication       15         4.1.4. USB port       16         4.1.5. Data upload to USB flash drive       16         4.1.6. Communication with the master system       17         4.3.1. Port RS-485 (2)       17         4.3.2. Ethernet port       17         4.3.3. Special screens       18         4.4.1. Individual screens       18         4.4.2. Summary screens       21         4.5. Messages       22         4.6. Failure symbols       22         4.7. Authorized functions, user login and logout       22         4.7.1. Changing password by the user / administrator       24         4.8.1. Create new Archive File       24         4.8.3. Memory usage indicator       25         4.8.3. Memory usage indicator       27         4.13. Authorized functions       27         4.14. User characte                                                                                                    | 2. SAFET                                  | Y INFORMATION                                                                          | 7                    |
| 4. MAINTENANCE OF THE DEVICE       13         4.1. Front panel       13         4.1.1. Display organization       13         4.1.2. Functional buttons       15         4.1.3. LED indication       15         4.1.4. USB port       16         4.1.5. Data upload to USB flash drive       16         4.1.6. Data upload to USB flash drive       16         4.1.7. Port RS-485 (2)       17         4.3. Communication with the master system       17         4.3.1. Port RS-485 (2)       17         4.3.2. Ethernet port       17         4.3.3. Special screens       18         4.4.1. Individual screens       18         4.4.2. Summary screens       20         4.4.3. Special screens       21         4.5. Messages       22         4.6. Failure symbols       22         4.7. Authorized functions, user login and logout       22         4.7. Authorized functions, user login achiving       25         4.8.1. Create new Archive File       24         4.8.2. Starting, resuming and stopping archiving       25         4.8.3. Memory usage indicator       27         4.14. Larse and control       27         4.15. Audit trials       29         4.15. Audit t                                                                                                    | 3. PURPO<br>3.1. Pu<br>3.2. Av<br>3.3. Ba | OSE AND APPLICATION SCOPE OF THE DEVICE<br>prose<br>vailable versions<br>sic functions | 10<br>10<br>10<br>11 |
| 4.1.       Front panel       13         4.1.1.       Display organization       13         4.1.2.       Functional buttons       15         4.1.3.       LED indication       15         4.1.4.       USB port       16         4.1.5.       Data upload to USB flash drive       16         4.1.5.       Data upload to USB flash drive       16         4.1.5.       Data upload to USB flash drive       16         4.1.6.       Ommunication with the master system       17         4.3.       Communication with the master system       17         4.3.1.       Port RS-485 (2)       17         4.3.2.       Ethernet port       17         4.3.3.       Port RS-485 (2)       17         4.4.1.       Individual screens       18         4.4.2.       Summary screens       20         4.4.3.       Special screens       21         4.5.       Messages       22         4.6.       Failure symbols       22         4.7.       Authorized functions, user login and logout       22         4.7.       Authorized functions, user login achinistrator       24         4.8.       Create new Archive File.       24                                                                                                    | 4. MAINT                                  | ENANCE OF THE DEVICE                                                                   | 13                   |
| 4.1.1.       Display organization       13         4.1.2.       Functional buttons       15         4.1.3.       LED indication       15         4.1.4.       USB port       16         4.1.5.       Data upload to USB flash drive       16         4.1.5.       Data upload to USB flash drive       16         4.1.5.       Data upload to USB flash drive       16         4.2.       Analog output 4-20mA       17         4.3.       Communication with the master system       17         4.3.       Port RS-485 (2)       17         4.3.1.       Port RS-485 (2)       17         4.3.2.       Ethernet port       17         4.4.4       Display       18         4.4.1.       Individual screens       20         4.4.2.       Surmary screens       20         4.4.3.       Special screens       21         4.5.       Messages       22         4.6.       Failure symbols       22         4.7.       Authorized functions, user login and logout       22         4.7.1.       Changing password by the user / administrator       24         4.8.       Archive control       24         4.8.1.       Cre                                                                                                    | 4.1. Fre                                  | ont panel                                                                              | 13                   |
| 4.1.2.       Functional buttons       15         4.1.3.       LED indication       15         4.1.4.       USB port       16         4.1.5.       Data upload to USB flash drive       16         4.2.       Analog output 4-20mA       17         4.3.       Communication with the master system       17         4.3.       Port RS-485 (2)       17         4.3.1.       Port RS-485 (2)       17         4.3.2.       Ethernet port       17         4.4.1       Individual screens       18         4.4.1.       Individual screens       21         4.4.3.       Special screens       20         4.4.3.       Special screens       21         4.5.       Messages       22         4.6.       Failure symbols       22         4.7.1.       Changing password by the user / administrator       24         4.8.       Archive control       24         4.8.1.       Create new Archive File.       24         4.8.2.       Starting, resuming and stopping archiving.       25         4.8.3.       Memory usage indicator       25         4.9.3.       Forwse measurement results recorded in the Archive.       26                                                                                                    | 4.1.1.                                    | Display organization                                                                   | 13                   |
| 4.1.3.       LED indication       15         4.1.4.       USB port       16         4.1.5.       Data upload to USB flash drive       16         4.1.5.       Data upload to USB flash drive       16         4.1.5.       Data upload to USB flash drive       16         4.1.5.       Data upload to USB flash drive       16         4.1.5.       Data upload to USB flash drive       16         4.1.5.       Data upload to USB flash drive       17         4.3.       Communication with the master system       17         4.3.       Display       17         4.4.1       Individual screens       18         4.4.2.       Summary screens       20         4.4.3.       Special screens       21         4.5.       Messages       22         4.6.       Failure symbols       22         4.7.       Authorized functions, user login and logout       22         4.7.1.       Charging password by the user / administrator       24         4.8.       Archive control       24         4.8.1.       Create new Archive File.       24         4.8.2.       Starting, resuming and stopping archiving.       25         4.8.3.       Memory usage indicato                                                                                                    | 4.1.2.                                    | Functional buttons                                                                     | 15                   |
| 4.1.4.       USB port                                                                                                    | 4.1.3.                                    | LED indication                                                                         | 15                   |
| 4.1.5.       Data upload to USB flash drive       16         4.2.       Analog output 4-20mA       17         4.3.       Communication with the master system       17         4.3.       Port RS-485 (2)       17         4.3.1.       Port RS-485 (2)       17         4.3.2.       Ethernet port       17         4.4.       Display       18         4.4.1.       Individual screens       18         4.4.2.       Summary screens       20         4.4.3.       Special screens       21         4.5.       Messages       22         4.6.       Failure symbols       22         4.7.       Authorized functions, user login and logout       22         4.7.       Authorized functions, user login and logout       22         4.7.       Authorized functions, user login and logout       22         4.7.1.       Charging password by the user / administrator       24         4.8.1.       Create new Archive File.       24         4.8.2.       Starting, resuming and stopping archiving.       25         4.8.3.       Memory usage indicator       25         4.9.       Browse measurement results recorded in the Archive       26         4.10.                                                                                                    | 4.1.4.                                    | USB port                                                                               | 16                   |
| 4.2. Analog output 4-20mA       17         4.3. Communication with the master system       17         4.3. Port RS-485 (2)       17         4.3.2. Ethernet port       17         4.3.2. Ethernet port       17         4.4. Display       18         4.4.1. Individual screens       18         4.4.2. Summary screens       20         4.4.3. Special screens       21         4.5. Messages       22         4.6. Failure symbols       22         4.7. Authorized functions, user login and logout       22         4.7. Authorized functions, user login and logout       22         4.7. Authorized functions, user login and logout       22         4.7. Authorized functions, user login and logout       22         4.7. Authorized functions, user login and logout       22         4.7. Authorized functions, user login and logout       22         4.7. Authorized functions, user login and logout       22         4.7. Changing password by the user / administrator       24         4.8. Archive control       22         4.7.1. Changing indicator       24         4.8.2. Starting, resuming and stopping archiving       25         4.8.3. Memory usage indicator       25         4.9. Browse measurement results recorded in the                                       | 4.1.5.                                    | Data upload to USB flash drive                                                         | 16                   |
| 4.3.       Communication with the master system       17         4.3.1.       Port RS-485 (2)       17         4.3.2.       Ethernet port.       17         4.3.2.       Ethernet port.       17         4.3.2.       Ethernet port.       17         4.4.1.       Individual screens.       18         4.4.2.       Summary screens       20         4.4.3.       Special screens       21         4.5.       Messages       22         4.6.       Failure symbols       22         4.7.       Authorized functions, user login and logout       22         4.7.       Changing password by the user / administrator       24         4.8.       Archive control       24         4.8.1.       Create new Archive File.       24         4.8.2.       Starting, resuming and stopping archiving.       25         4.8.3.       Memory usage indicator       25         4.9.       Browse measurement results recorded in the Archive.       26         4.10.       Totaliser Archive       27         4.11.       Alarms and control       27         4.12.       Control functions.       28         4.13.       Failure notification of measurement inputs                                                                                                    | 4.2. An                                   | alog output 4-20mA                                                                     | 17                   |
| 4.3.1.       Port RS-485 (2)       17         4.3.2.       Ethernet port.       17         4.4.       Display                                                                                                    | 4.3. Co                                   | ommunication with the master system                                                    | 17                   |
| 4.3.2.       Ethernet port.       17         4.4.       Display                                                                                                    | 4.3.1.                                    | Port RS-485 (2)                                                                        | 1/                   |
| 4.4.       Display                                                                                                    | 4.3.2.                                    | Ethernet port                                                                          | 1/                   |
| 4.4.1.       Individual screens                                                                                                    | 4.4. DI                                   | splay                                                                                  | 1ð                   |
| 4.4.2.       Summary screens       20         4.4.3.       Special screens       21         4.5.       Messages       22         4.6.       Failure symbols       22         4.7.       Authorized functions, user login and logout       22         4.7.1.       Changing password by the user / administrator       24         4.8.       Archive control       24         4.8.       Archive control       24         4.8.1.       Create new Archive File.       24         4.8.2.       Starting, resuming and stopping archiving.       25         4.8.3.       Memory usage indicator       25         4.8.4.1.       Totaliser Archive       26         4.10.       Totaliser Archive       27         4.11.       Alarms and control       27         4.12.       Control functions.       28         4.13.       Failure notification of measurement inputs       28         4.14.       User characteristics - nonlinear characteristics of measurement transmitter       29         4.15.1.       Totaliser Log       30         4.15.2.       Event Log       30         4.15.4.       Logs browsing on device display       31         4.15.6.       Rew                                                                                                    | 4.4.1.                                    |                                                                                        | 10                   |
| 4.5.       Special screens       22         4.6.       Failure symbols       22         4.7.       Authorized functions, user login and logout       22         4.7.       Authorized functions, user login and logout       22         4.7.1.       Changing password by the user / administrator       24         4.8.       Archive control       24         4.8.1.       Create new Archive File.       24         4.8.2.       Starting, resuming and stopping archiving.       25         4.8.3.       Memory usage indicator       25         4.8.4.       Memory usage indicator       25         4.8.3.       Memory usage indicator       25         4.8.4.       Memory usage indicator       25         4.8.3.       Memory usage indicator       25         4.8.4.1.       Ather scheme tresults recorded in the Archive       26         4.10.       Totaliser Archive       27         4.11.       Alarms and control       27         4.12.       Control functions       28         4.13.       Failure notification of measurement inputs       28         4.14.       User characteristics - nonlinear characteristics of measurement transmitter       28         4.15.       Audit trials <td>4.4.2.</td> <td>Summary Scieens</td> <td>20</td>                             | 4.4.2.                                    | Summary Scieens                                                                        | 20                   |
| 4.6.       Failure symbols       22         4.7.       Authorized functions, user login and logout       22         4.7.1.       Changing password by the user / administrator       24         4.8.       Archive control       24         4.8.       Archive control       24         4.8.       Archive control       24         4.8.1.       Create new Archive File.       24         4.8.2.       Starting, resuming and stopping archiving.       25         4.8.3.       Memory usage indicator       25         4.8.4.       Browse measurement results recorded in the Archive       26         4.10.       Totaliser Archive       27         4.11.       Alarms and control       27         4.12.       Control functions       28         4.13.       Failure notification of measurement inputs       28         4.14.       User characteristics - nonlinear characteristics of measurement transmitter       29         4.15.1.       Totaliser Log       30         4.15.2.       Event Log       30         4.15.3.       Authorization Log       30         4.15.4.       Logs browsing on device display       31         4.15.5.       Event Log Files and Authorized Operations Log Files </td <td>4.4.3.<br/>45 Ma</td> <td></td> <td>···∠ I</td>                       | 4.4.3.<br>45 Ma                           |                                                                                        | ···∠ I               |
| 4.7. Authorized functions, user login and logout       22         4.7.1. Changing password by the user / administrator       24         4.8. Archive control       24         4.8. Archive control       24         4.8.1. Create new Archive File.       24         4.8.2. Starting, resuming and stopping archiving.       25         4.8.3. Memory usage indicator       25         4.8.4.0. Totaliser Archive       26         4.10. Totaliser Archive       27         4.11. Alarms and control       27         4.12. Control functions.       28         4.13. Failure notification of measurement inputs       28         4.14. User characteristics - nonlinear characteristics of measurement transmitter 28       29         4.15.1. Totaliser Log.       29         4.15.2. Event Log       30         4.15.3. Authorization Log       30         4.15.4. Logs browsing on device display.       31         4.15.5. Event Log Files and Authorized Operations Log Files.       31         4.15.6. Remote reading of the Log       32                                                                                                    | 4.5. MC                                   | ilure symbols                                                                          | 22                   |
| 4.7.1.       Changing password by the user / administrator       24         4.8.       Archive control       24         4.8.       Archive control       24         4.8.       Create new Archive File.       24         4.8.1.       Create new Archive File.       24         4.8.2.       Starting, resuming and stopping archiving.       25         4.8.3.       Memory usage indicator       25         4.8.3.       Memory usage indicator       25         4.9.       Browse measurement results recorded in the Archive.       26         4.10.       Totaliser Archive       27         4.11.       Alarms and control       27         4.12.       Control functions.       28         4.13.       Failure notification of measurement inputs       28         4.14.       User characteristics - nonlinear characteristics of measurement transmitter       28         4.15.       Audit trials       29         4.15.1.       Totaliser Log       30         4.15.2.       Event Log       30         4.15.3.       Authorization Log       30         4.15.4.       Logs browsing on device display       31         4.15.5.       Event Log Files and Authorized Operations Log Files <t< td=""><td>4.7. Au</td><td>thorized functions, user login and logout</td><td></td></t<> | 4.7. Au                                   | thorized functions, user login and logout                                              |                      |
| 4.8.       Archive control       24         4.8.1.       Create new Archive File.       24         4.8.2.       Starting, resuming and stopping archiving.       25         4.8.3.       Memory usage indicator       25         4.9.       Browse measurement results recorded in the Archive.       26         4.10.       Totaliser Archive       27         4.11.       Alarms and control       27         4.12.       Control functions.       28         4.13.       Failure notification of measurement inputs       28         4.14.       User characteristics - nonlinear characteristics of measurement transmitter       29         4.15.       Audit trials.       29         4.15.1.       Totaliser Log.       30         4.15.2.       Event Log       30         4.15.3.       Authorization Log       30         4.15.4.       Logs browsing on device display.       31         4.15.5.       Event Log Files and Authorized Operations Log Files.       31         4.15.6.       Remote reading of the Log       32                                                                                                    | 4.7.1.                                    | Changing password by the user / administrator                                          | 24                   |
| 4.8.1.       Create new Archive File.                                                                                                    | 4.8. Ar                                   | chive control                                                                          | 24                   |
| 4.8.2.       Starting, resuming and stopping archiving.       25         4.8.3.       Memory usage indicator       25         4.9.       Browse measurement results recorded in the Archive.       26         4.10.       Totaliser Archive       27         4.11.       Alarms and control       27         4.12.       Control functions.       28         4.13.       Failure notification of measurement inputs       28         4.14.       User characteristics - nonlinear characteristics of measurement transmitter 28       29         4.15.       Audit trials.       29         4.15.1.       Totaliser Log.       20         4.15.2.       Event Log       30         4.15.3.       Authorization Log       30         4.15.4.       Logs browsing on device display.       31         4.15.5.       Event Log Files and Authorized Operations Log Files.       31         4.15.6.       Remote reading of the Log       32                                                                                                    | 4.8.1.                                    | Create new Archive File.                                                               | 24                   |
| 4.8.3.       Memory usage indicator       25         4.9.       Browse measurement results recorded in the Archive       26         4.10.       Totaliser Archive       27         4.11.       Alarms and control       27         4.12.       Control functions       28         4.13.       Failure notification of measurement inputs       28         4.14.       User characteristics - nonlinear characteristics of measurement transmitter 28       29         4.15.       Audit trials       29         4.15.1.       Totaliser Log       29         4.15.2.       Event Log       30         4.15.3.       Authorization Log       30         4.15.4.       Logs browsing on device display       31         4.15.5.       Event Log Files and Authorized Operations Log Files       31         4.15.6.       Remote reading of the Log       32                                                                                                    | 4.8.2.                                    | Starting, resuming and stopping archiving                                              | 25                   |
| 4.9.       Browse measurement results recorded in the Archive                                                                                                    | 4.8.3.                                    | Memory usage indicator                                                                 | 25                   |
| 4.10. Totaliser Archive       27         4.11. Alarms and control       27         4.12. Control functions       28         4.13. Failure notification of measurement inputs       28         4.14. User characteristics - nonlinear characteristics of measurement transmitter       28         4.15. Audit trials       29         4.15.1. Totaliser Log       29         4.15.2. Event Log       30         4.15.3. Authorization Log       30         4.15.4. Logs browsing on device display       31         4.15.5. Event Log Files and Authorized Operations Log Files       31         4.15.6. Remote reading of the Log       32                                                                                                    | 4.9. Br                                   | owse measurement results recorded in the Archive                                       | 26                   |
| 4.11. Alarms and control       27         4.12. Control functions       28         4.13. Failure notification of measurement inputs       28         4.14. User characteristics - nonlinear characteristics of measurement transmitter 28       28         4.15. Audit trials       29         4.15.1. Totaliser Log       29         4.15.2. Event Log       30         4.15.3. Authorization Log       30         4.15.4. Logs browsing on device display       31         4.15.5. Event Log Files and Authorized Operations Log Files       31         4.15.6. Remote reading of the Log       32                                                                                                    | 4.10. To                                  | taliser Archive                                                                        | 27                   |
| 4.12. Control functions                                                                                                    | 4.11. Ala                                 | arms and control                                                                       | 27                   |
| 4.13. Failure notification of measurement inputs       28         4.14. User characteristics - nonlinear characteristics of measurement transmitter 28         4.15. Audit trials       29         4.15.1. Totaliser Log       29         4.15.2. Event Log       30         4.15.3. Authorization Log       30         4.15.4. Logs browsing on device display       31         4.15.5. Event Log Files and Authorized Operations Log Files       31         4.15.6. Remote reading of the Log       32                                                                                                    | 4.12. Co                                  | ontrol functions                                                                       | 28                   |
| 4.14. User characteristics - nonlinear characteristics of measurement transmitter 28         4.15. Audit trials                                                                                                    | 4.13. Fa                                  | ilure notification of measurement inputs                                               | 28                   |
| 284.15. Audit trials                                                                                                    | 4.14. Us                                  | er characteristics - nonlinear characteristics of measurement transmi                  | tter                 |
| 4.15. Audit trials.294.15.1. Totaliser Log.294.15.2. Event Log304.15.3. Authorization Log304.15.4. Logs browsing on device display.314.15.5. Event Log Files and Authorized Operations Log Files.314.15.6. Remote reading of the Log32                                                                                                    | 28                                        |                                                                                        | 20                   |
| 4.15.1.       Foraliser Log                                                                                                    | 4.15. AU                                  | IGIT TRIBIS                                                                            | 29                   |
| 4.15.2.       Event Log       30         4.15.3.       Authorization Log       30         4.15.4.       Logs browsing on device display       31         4.15.5.       Event Log Files and Authorized Operations Log Files       31         4.15.6.       Remote reading of the Log       32                                                                                                    | 4.15.1.<br>115.0                          | Fvontlog                                                                               | 29                   |
| 4.15.4.       Logs browsing on device display                                                                                                    | 4.10.2.<br>115.2                          | Authorization Log                                                                      |                      |
| 4.15.5. Event Log Files and Authorized Operations Log Files                                                                                                    | 4.15.5.<br>1 15 1                         | L ogs browsing on device display                                                       | 50<br>21             |
| 4.15.6. Remote reading of the Log                                                                                                    | 4 15 5                                    | Event Log Files and Authorized Operations Log Files                                    |                      |
|                                                                                                    | 4.15.6.                                   | Remote reading of the Log                                                              | 32                   |

# <u>m</u>

| 5.         | NTERNAL DATA MEMORY                                         | 33 |
|------------|-------------------------------------------------------------|----|
| 6.         | ECHNICAL DATA                                               | 34 |
| 7          |                                                             | 20 |
| · .<br>    | Content of MDLD                                             |    |
| 7.         | Content of MPI-D                                            |    |
| 1.4        |                                                             |    |
| 7          | Accessories                                                 |    |
| 8.         | INTITY LAUNCHING THE PRODUCT ON EUROPEAN UNION MARKET       | 41 |
| 9.         | SSEMBLY AND INSTALLATION 🔗                                  | 45 |
| 9.1        | Assembly                                                    | 45 |
| 9.3        | Electrical connections                                      |    |
| 9 :        | Galvanic separation                                         | 47 |
| 9.         | Power connection                                            | 47 |
| a.         | Connecting transmitters to the RS-485 (1) port              | 18 |
| 9.         | Connecting transmitters to the HAPT port                    | 40 |
| 9.v<br>0.* | Connecting that MPL D device as Secondary Master            | 43 |
| 9.1        | Connecting the MFI-D device as Secondary Master             |    |
| 9.0        | Connect signals to binary inputs                            |    |
| 9.         | Analog output 4-20mA connection                             |    |
| 9.'        | D. Connecting receivers to binary outputs (RL1 to RL4)      |    |
| 9.'        | Connecting to RS-485 (2) data transmission line             |    |
| 9.′        | 2. Connecting the device to the LAN using the Ethernet port | 54 |
| 10.        |                                                             | 55 |
| 10         | Order of settings during configuration                      | 55 |
| 10         | Administrator login (ADMIN)                                 | 56 |
| 10         | Polov outpute PI 1 PI 1                                     | 50 |
| 10         | Configuration of UADT and DS 195(1) inputs                  |    |
| 10         | Configuration of hinery DUI S type inputs                   |    |
| 10         | . Configuration of binary PULS type inputs                  | 02 |
| 10         | . Math channels                                             |    |
| 10         | . Failure signaling of measuring transducers                |    |
| 10         | 3. Alarms and control thresholds                            |    |
| 10         | . Totalisers                                                | 68 |
| 10         | 0. Nominal month beginning                                  | 71 |
| 10         | 1. 4-20mA current loop output (optional)                    | 71 |
| 10         | 2. Archiving of the results in the internal memory          | 71 |
| 10         | 3. Totalisers Archive                                       | 72 |
| 10         | 4. RS-485 port (2)                                          | 73 |
| 10         | 5. Text messages                                            | 74 |
| 10         | 6. Ethernet Port                                            | 74 |
| 10         | 7. Display configuration                                    | 75 |
| 10         | 8. Device description                                       | 77 |
| 10         | 9. Summer and winter time - automatic adjustment            | 77 |
| 10         | 20. Saving to and loading settings from a file              | 77 |
|            |                                                             |    |
| 11.        | FUNCTIONS AVAILABLE ONLY FOR AN ADMINISTRATOR 🤡             | 79 |
| 11         | . Changing the Administrator Password                       | 79 |

# <u>m</u>

| 11 <b>.2</b> .                                                                                                    | Administrator menu                                                                                                    | 79 |
|----------------------------------------------------------------------------------------------------|----------------------------------------------------------------------------------------------------|----|
| 11.3.                                                                                                    | New firmware and licence granting                                                                                                    | 80 |
| 11.4.                                                                                                    | Restoring factory settings                                                                                                    | 81 |
| 11.5.                                                                                                    | Test of communication                                                                                                    | 81 |
| 11.6.                                                                                                    | Functions available only for service                                                                                                    | 81 |
|                                                                                                    |                                                                                                    |    |
| 12. T                                                                                                    | EST FUNCTIONS   🕙                                                                                                    | 83 |
| 12.1.                                                                                                    | Test of communication                                                                                                    | 83 |
| 12.2.                                                                                                    | Port RS-485 (2) monitor                                                                                                    | 84 |
|                                                                                                    |                                                                                                    |    |
| 13. N                                                                                                    | IPI-DN - WALL-MOUNTED VERSION 🥝                                                                                                    | 85 |
| 13.1.                                                                                                    | Housing                                                                                                    | 85 |
| 13.2.                                                                                                    | Connection of the electrical signals in the instrument MPI-DN                                                                                                    |    |
| 13.3.                                                                                                    | Extended keyboard.                                                                                                    | 87 |
|                                                                                                    |                                                                                                    |    |
|                                                                                                    |                                                                                                    | 00 |
| 14. IV                                                                                                    | IPI-C-RAPORT RESULTS VISUALIZATION SOFTWARE 🖤/                                                                                                    |    |
| 14. №                                                                                                    | IPI-C-RAPORT RESULTS VISUALIZATION SOFTWARE 🖤                                                                                                    | 88 |
| 14. №<br>15. №                                                                                                    | IPI-C-RAPORT RESULTS VISUALIZATION SOFTWARE @                                                                                                    |    |
| 14. №<br>15. №<br>15.1.                                                                                                    | IPI-C-RAPORT RESULTS VISUALIZATION SOFTWARE @<br>IODBUS RTU AND MODBUS TCP PROTOCOL @<br>Serial port settings RS-485 for Modbus RTU                                                                                                    |    |
| 14. №<br>15. №<br>15.1.<br>15.2.                                                                                                    | IPI-C-RAPORT RESULTS VISUALIZATION SOFTWARE C<br>IODBUS RTU AND MODBUS TCP PROTOCOL C<br>Serial port settings RS-485 for Modbus RTU<br>Ethernet port settings for Modbus TCP                                                                                                    |    |
| 14. №<br>15. №<br>15.1.<br>15.2.<br>15.3.                                                                                                    | IODBUS RTU AND MODBUS TCP PROTOCOL @<br>Serial port settings RS-485 for Modbus RTU<br>Ethernet port settings for Modbus TCP<br>Readout of current results and totalisers                                                                                                    |    |
| 14. №<br>15. №<br>15.1.<br>15.2.<br>15.3.<br>15.3                                                                                                    | IODBUS RTU AND MODBUS TCP PROTOCOL  Serial port settings RS-485 for Modbus RTU                                                                                                    |    |
| 14. №<br>15. №<br>15.1.<br>15.2.<br>15.3.<br>15.3<br>15.3                                                                                                    | IPI-C-RAPORT RESULTS VISUALIZATION SOFTWARE          IODBUS RTU AND MODBUS TCP PROTOCOL          Serial port settings RS-485 for Modbus RTU         Ethernet port settings for Modbus TCP         Readout of current results and totalisers         .1.       Register addresses for current results         .2.       Register addresses for totalisers |    |
| 14. №<br>15. №<br>15.1.<br>15.2.<br>15.3.<br>15.3<br>15.3<br>15.4.                                                                                                    | IPI-C-RAPORT RESULTS VISUALIZATION SOFTWARE          IODBUS RTU AND MODBUS TCP PROTOCOL          Serial port settings RS-485 for Modbus RTU         Ethernet port settings for Modbus TCP         Readout of current results and totalisers                                                                                                    |    |
| 14. №<br>15. №<br>15.1.<br>15.2.<br>15.3.<br>15.3<br>15.3<br>15.4.<br>15.4                                                                                                    | <ul> <li>IODBUS RTU AND MODBUS TCP PROTOCOL          <ul> <li>Serial port settings RS-485 for Modbus RTU</li> <li>Ethernet port settings for Modbus TCP</li> <li>Readout of current results and totalisers</li></ul></li></ul>                                                                                                    |    |
| <ol> <li>14. №</li> <li>15. №</li> <li>15.1.</li> <li>15.2.</li> <li>15.3.</li> <li>15.3</li> <li>15.3</li> <li>15.4.</li> <li>15.4.</li> <li>15.5.</li> </ol>                             | <ul> <li>IODBUS RTU AND MODBUS TCP PROTOCOL          <ul> <li>Serial port settings RS-485 for Modbus RTU</li></ul></li></ul>                                                                                                    |    |
| <ol> <li>14. №</li> <li>15. №</li> <li>15.2.</li> <li>15.3.</li> <li>15.3</li> <li>15.3</li> <li>15.4</li> <li>15.4</li> <li>15.5.</li> </ol>                                              | <ul> <li>IODBUS RTU AND MODBUS TCP PROTOCOL          <ul> <li>Serial port settings RS-485 for Modbus RTU</li> <li>Ethernet port settings for Modbus TCP</li> <li>Readout of current results and totalisers</li></ul></li></ul>                                                                                                    |    |
| <ul> <li>14. №</li> <li>15. №</li> <li>15.1.</li> <li>15.2.</li> <li>15.3.</li> <li>15.3</li> <li>15.4.</li> <li>15.4.</li> <li>15.5.</li> <li>15.5</li> </ul>                             | <ul> <li>IDDBUS RTU AND MODBUS TCP PROTOCOL          Serial port settings RS-485 for Modbus RTU</li></ul>                                                                                                    |    |
| <ol> <li>14. №</li> <li>15. №</li> <li>15.2.</li> <li>15.3.</li> <li>15.3</li> <li>15.4.</li> <li>15.4.</li> <li>15.5.</li> <li>15.5</li> <li>15.6.</li> </ol>                             | <ul> <li>IDDBUS RTU AND MODBUS TCP PROTOCOL          Serial port settings RS-485 for Modbus RTU</li></ul>                                                                                                    |    |
| <ul> <li>14. №</li> <li>15. №</li> <li>15.1.</li> <li>15.2.</li> <li>15.3.</li> <li>15.3</li> <li>15.4.</li> <li>15.4</li> <li>15.5.</li> <li>15.5</li> <li>15.6.</li> <li>15.6</li> </ul> | <ul> <li>IDDBUS RTU AND MODBUS TCP PROTOCOL          <ul> <li>Serial port settings RS-485 for Modbus RTU</li></ul></li></ul>                                                                                                    |    |

**Sections marked with** *(Construction)* are available only in the CD-ROM version of this Manual attached to the recorder.

#### **1. MARKING AND DOCUMENTATION**

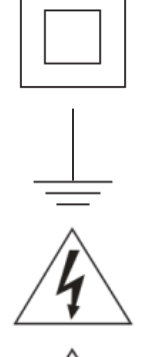

Equipment protected throughout by double insulation or reinforced insulation.

Functional earth (ground) terminal, to enable the product to function correctly. Not used to provide electrical safety.

Caution, risk of electric shock.

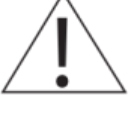

Caution, risk of danger, refer to accompanying documentation.

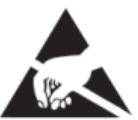

Caution, Electrostatic Discharge (ESD) sensitive circuit. Do not touch or handle without proper electrostatic discharge precautions.

Important comments and information.

#### 2. SAFETY INFORMATION

Safe operation of this product can only be guaranteed if it is properly installed, commissioned, used and maintained by qualified personnel in compliance with the operating instructions. General installation and safety instructions for pipeline and plant construction, as well as the proper use of tools and safety equipment must also be complied with.

#### Warning

This product is designed and constructed to withstand the forces encountered during normal use. Use of the product other than as a steam flow computer, or failure to install the product in accordance with these Instructions, product modifications or repair could:

- Cause damage to the product / property.
- Cause injury or fatality to personnel.
- Invalidate the **C** € marking.
- Void your warranty.

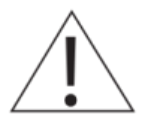

Isolate the mains supply before opening the product as hazardous voltages may be exposed.

#### Warning

This product complies with the requirements of the following directives and harmonized standards:

Electromagnetic Compatibility (2014 / 30 / UE) by meeting the standards of:

- For EMC immunity for industrial environments according to EN 61326-1:2013 Table 2.
- For EMC conductive and radiated emissions Group1 Class A equipment according to EN 55011:2009+A1:2010.

LVD Directive 2014/35/EC to the following standards and specyfications:

• Overvoltage category II, pollution degree 2 equipment according to EN 61010-1\_2010. RoHS Directive 2011/65/EU.

The product may be exposed to interference above the limits of EN 61326 if:

- The product or its wiring is located near a radio transmitter.
- Excessive electrical noise occurs on the mains supply. Power line protectors (ac) should be installed if mains supply noise is likely. Protectors can combine filtering, suppression, surge and spike arrestors.
- Cellular telephones and mobile radios may cause interference if used within approximately 1 metre (39") of the product or its wiring. The actual separation distance necessary will vary according to the surroundings of the installation and the power of the transmitter.

#### Intended use

- Check that the product is suitable for use with the application.
- Determine the correct installation situation.

• Prior to installation Metronic AKP products should take into account any environmental limitations of devices, specified in the manual.

#### Access

Ensure safe access and if necessary a safe working platform (suitably guarded) before attempting to work on the product.

#### Lighting

Ensure adequate lighting, particularly where detailed or intricate work is required.

#### Hazardous environment around the product

Consider: explosion risk areas, lack of oxygen (e.g. tanks, pits), dangerous gases, extremes of temperature, hot surfaces, fire hazard (e.g. during welding), excessive noise, moving machinery.

#### The system

Consider the effect on the complete system of the work proposed. Will any proposed action put any other part of the system or any personnel at risk?

Dangers might include isolation of vents or protective devices or the rendering ineffective of controls or alarms.

#### Tools and consumables

Before starting work ensure that you have suitable tools and / or consumables available.

#### **Protective clothing**

Consider whether you and / or others in the vicinity require any protective clothing to protect against the hazards of, for example, chemicals, high / low temperature, radiation, noise, falling objects, and dangers to eyes and face.

#### Permits to work

All work must be carried out or be supervised by a suitably competent person. Installation and operating personnel should be trained in the correct use of the product according to the Installation and Maintenance Instructions. Where a formal 'permit to work' system is in force it must be complied with. Where there is no such system, it is recommended that a responsible person should know what work is going on and, where necessary, arrange to have an assistant whose primary responsibility is safety.

Post 'warning notices' if necessary.

#### Storage

If an energy monitor is to be stored for a period prior to installation, the environmental storage conditions should be at a temperature between -30°C and 70°C (-22°F and 158°F), and between 5% and 95% relative humidity (non-condensing).

Before installing and connecting the power ensure there is no condensation within the unit.

#### **Cleaning and maintenance**

Metronic AKP products require no maintenance beyond periodic battery replacement. Expected battery life is 10 years after the expiry of which must be returned to the manufacturer for a replacement.

From time to time you should clean the casing with a dry, soft cloth. When cleaning machine, do not use solvents or abrasives. They may cause discoloration or scratch the surfaces of device.

#### Disposal

The MPI-D / MPI-DN contains a battery. On disposal of the unit or component, appropriate precautions should be taken in accordance with Local / National regulations.

Unless otherwise stated in the Installation and Maintenance Instructions, with the exception of the battery, this product is recyclable and no ecological hazard is anticipated with its disposal providing due care is taken.

#### **Returning products**

Customers and stockists are reminded that under EC Health, Safety and Environment Law, when returning products to Spirax Sarco they must provide information on any hazards and the precautions to be taken due to contamination residues or mechanical damage which may present a health, safety or environmental risk. This information must be provided in writing including Health and Safety data sheets relating to any substances identified as hazardous or potentially hazardous.

### Prior to shipment, each product Metronic AKP is tested, calibrated and inspected to ensure proper operation.

#### Warning

Each carton should be inspected at the time of delivery for possible external damage. Any visible damage should be recorded immediately on the carrier's copy of the delivery slip. Each carton should be unpacked carefully and its contents checked for damage.

If it is found that some items have been damaged or are missing, notify Metronic AKP immediately and provide full details. In addition, damage must be reported to the carrier with

a request for their on-site inspection of the damaged item and its shipping carton.

#### 3. PURPOSE AND APPLICATION SCOPE OF THE DEVICE

#### 3.1. Purpose

MPI-D and MPI-DN are versions of a multi-channel microprocessor-based measuring device with electronically recorded measurement results. The recorder is intended to measure process values in industrial applications. It is designed to work with devices and sensors that communicates by digital bus:

- RS-485 standard with Modbus RTU protocol,
- HART standard (also In multidrop configuration).

With the special structure of the processing route applied, this recorder is perfectly suited for slow variable runs with changes taking place at a few seconds intervals.

Extended functions of events and process values recording make it possible to perform analysis of technological processes and emergency conditions. Data recording of process values enables to use this device in places beyond the reach of computer networks. Four output relays provide with signalling and simple controlling.

#### 3.2. Available versions

The device is manufactured in two different casings – for panel mounting (MPI-D) and wall mounting (MPI-DN). Both versions have the same metrology functions. MPI-D version require 24 V AC/DC power supply, and MPI-DN version is adapted to be powered from 24 V AC/DC or 230 V AC. Optionally both versions can be equipped with an analog output 4-20mA.

Offered versions of the devices:

| MPI-D | - X |                                       |
|-------|-----|---------------------------------------|
|       | - 0 | version without analog aoutput 4-20mA |
|       | - 1 | version with analog aoutput4-20mA     |

| MPI-DN | - X |                                       |
|--------|-----|---------------------------------------|
|        | - 0 | version without analog aoutput 4-20mA |
|        | - 1 | version with analog aoutput 4-20mA    |

Devices are available in four language versions:

- Polish,
- English,
- French,
- German.

Language change is available from the device keyboard.

■ Due to the slight differences between the versions of MPI-D and MPI-DN manual ■ describes the version of the MPI-D. Information about differences in MPI-DN are given in Chapter 13.

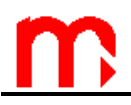

#### 3.3. Basic functions

#### • Measuring channels

MPI-D can display up to 20 measuring channels. 18 channels is used to read the digital HART protocol (only PV - primary variable, SV - secondary variable, TV - third variable FV - fourth variable), or Modbus RTU via RS-485 (1) port. The remaining two channels are used to display PULS inputs.

PULS-type inputs can operate in one of three modes:

- binary inputs mode, can trace circuit closing/opening, each of the two binary states(conditions) can be assigned to any analog value (e.g. -1.00 / 10.0), value corresponding to binary state can be used in simple controlling operations or as a value in calculated values (e.g. flow direction);
- frequency measure mode, in range between 0.001 Hz and 10 kHz, programmable frequency range allows the scaling of the measured value to engineering units (e.g. flow);
- **pulse counting mode,** should be selected if a transmitter with constant pulse weight is connected to the binary input.

PULS inputs can be connected with binary pulse transmitter (contact, transistor in OC configuration), the source of voltage or current pulses and in the NAMUR standard.

#### • Calculated values

Based on the measurement results, intermediate values can be calculated and defined with user-specified formulas. The recorder handles addition, subtraction, multiplication, division and extraction of roots, as well as multiplication or addition of a fixed value. You can add channel values (e.g. to define the total value of several flows), calculate arithmetic or geometric mean (e.g. average temperature), compare two values (e.g. percentage share of either of two compared flows), difference (e.g. pressure difference between two independent pressure sensors). There are 16 calculation channels available that offer the same functions as measuring channels and can support alarm, control and recording functions.

#### • Totalisers

Each measurement input (incl. binary inputs) and each calculated value have two independent totalisers assigned. Totalisers can measure slow variable flows, etc. Totalisers for pulse inputs can provide precise pulse aggregation. For channels 1 to 18 values of totalisers can be read via HART and Modbus RTU port as well.

#### • Results recording

Measurement and calculation results as well as totaliser readings can be recorded in the recorder's internal memory with the capacity of 2 GB. Data are saved as text files protected with encoded checksum. Apart from the measured values, the recorder also saves events (power loss, resetting, exceeded threshold values, etc.) and authorized operations. Internal memory can save up to 250 files.

#### • Results displaying

Measurement results can be displayed on the recorder screen or moved to a PC. There is a backlit TFT LCD display and three tri-color LEDs on the face plate. Depending on the configuration, the measurement and calculation results are displayed as large digits, analog information or graphs. The results can be also displayed collectively as

tables or bar charts. Measurement screens can be browsed sequentially or set to a selected channel.

#### • Functional buttons

MPI-D has seven functional buttons. Buttons can have different functions, depending on the currently displayed information. They allow to fully configure the device. MPI-DN device have an extended 19-button keypad.

The key functions can be protected with a password and user name.

#### Relay outputs

Four solid-state output relays which can be assigned to alarm and control thresholds, allow to implement a signalization of exceedance and a simple two-state control. Relays can also be configured to work as pulse outputs. Then a relay is assigned to one of the available totalisers. Number of pulses corresponds to totaliser incrementation.

#### • Analog output 4-20mA (optional)

The instrument can be equipped with an analog 4-20mA current loop output. This output can trace the channel value (measured or calculated) in range set by user. The current loop can be powered from a device with an internal voltage source +24 V or from an external voltage source. The current output is galvanically isolated from other circuits in device. The output is optionally assembled

#### • Communication with a computer system

The instrument can be incorporated into the master computer system by:

- o built-in serial RS-485(2); available ASCII and Modbus RTU protocol,
- Ethernet port (web server).

#### • Supplementary software (optional)

Additional MPI-D-Raport software facilitates the recorded results overview and handles basic mathematic processing and data selection.

#### 4. MAINTENANCE OF THE DEVICE

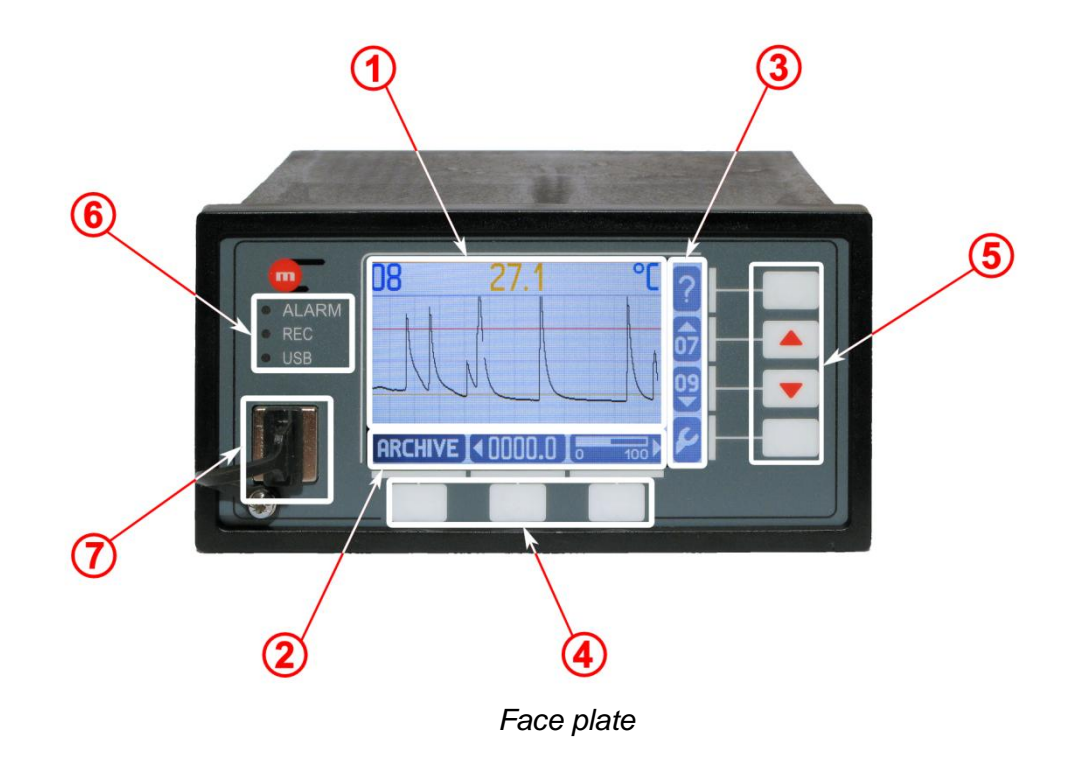

#### 4.1. Front panel

#### 4.1.1. Display organization

The display along with buttons is a basic element of communication between the device and a user. It displays following information:

- results of measurements,
- messages,
- archive menu,
- settings menu,
- pictograms of the function buttons (keypad).

Display can be divided into three main areas:

1) area of results ①,

2) area of pictograms of three lower function buttons 2,

3) area of pictograms of four side function bottom<sup>3</sup>.

Pictograms of measuring channels:

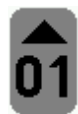

channel 01

channel 03

03 • Other channels as above.

Additional screen pictograms:

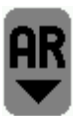

"Main archive"

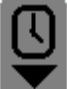

"Data and time"

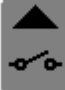

"Relay outputs"

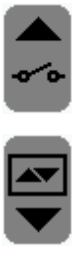

"Threshholds"

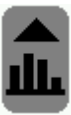

"Bar chart"

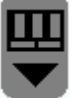

"Table"

Summary screen pictograms:

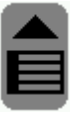

"Table" defined by user

Measurement screen pictograms:

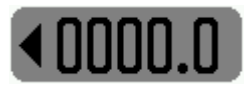

"Large digits" - digital display with large digits

MIN

"Trend graph" - graphical display of data

"Bar graph" - display with an analog line

"Min, max" - minimum / maximum / average values in a table

"Min, max" - minimum / maximum / average values in an analog line

Other pictograms:

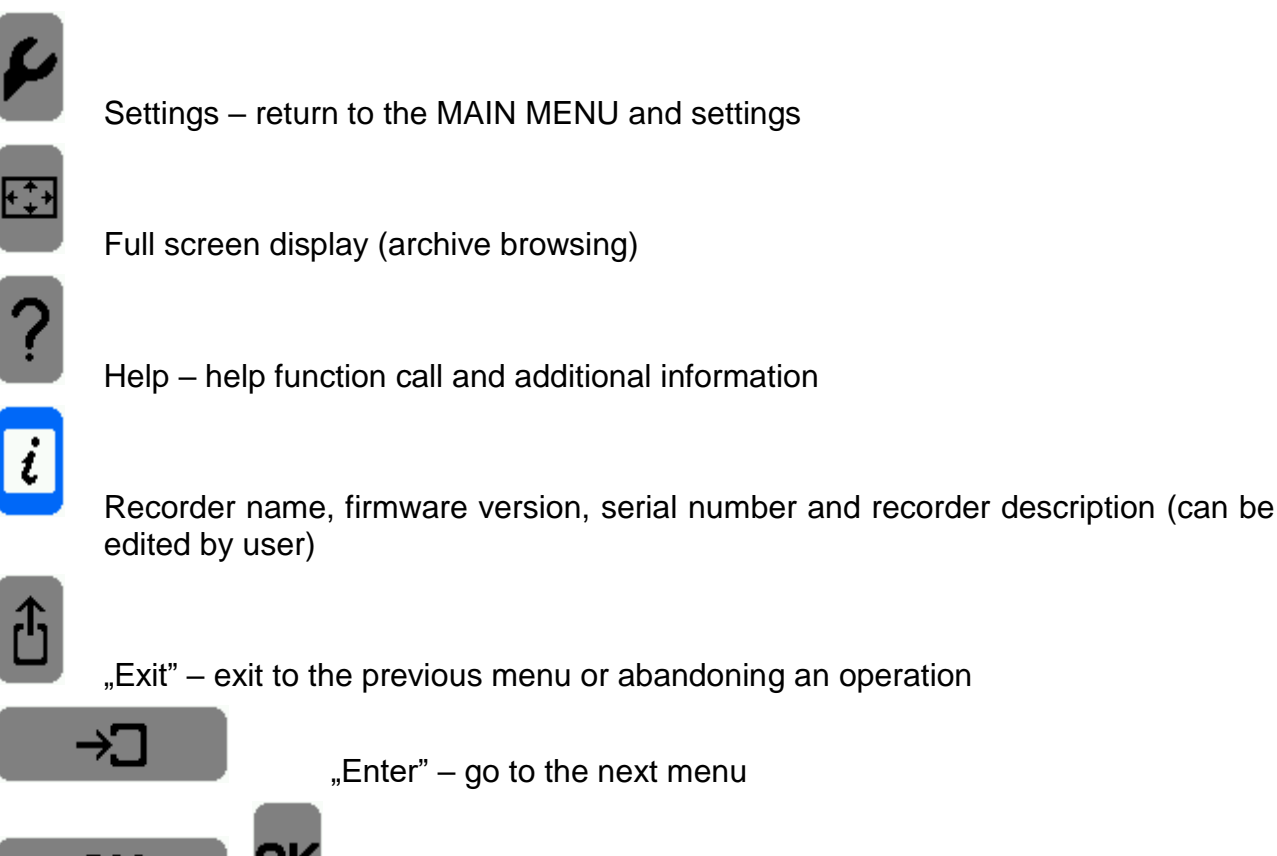

"OK" - confirm a message or accept an operation

#### 4.1.2. Functional buttons

OK

There are 7 (MPI-D) or 19 functional buttons (MPI-DN, see section 13.3) on the front panel. Each function button can perform different actions depending on an operational state of the flow computer and information displayed on the screen. To simplify a handling of the device, on the screen are displayed pictograms which symbolize buttons functions active at the moment.

#### 4.1.3. LED indication

On a front panel are located three LEDs (6) marked as:

- ALARM when the device is in an alarm state it lights up in red (constantly or blinking), it is accompanied by a message explaining the cause of the alarm, green color reminds to log out after completing authorized operation
- REC constant green light indicates recording data into an internal memory, pulsing green light indicates opening/closing a file, red color indicates an error in the archive function.
- USB it lights up in yellow when USB controller is on, green-yellow flashing indicates reading/recording data, red light indicates an error (e.g. lack of USB flash drive during reading/writing data).

#### 4.1.4. USB port

The USB port type A is located on the front panel. It is designed for connecting an external flash drive that allows data transfer between the device and a PC. The socket has a high level of protection IP54 (protection against ingress of dust and water inside the socket).

MPI-D cannot support advanced directory and subdirectory structure that can be saved
 on an USB flash drive. It is recommended to use a suitable USB mass storage device (USB flash drive) that can be supported by the recorder.

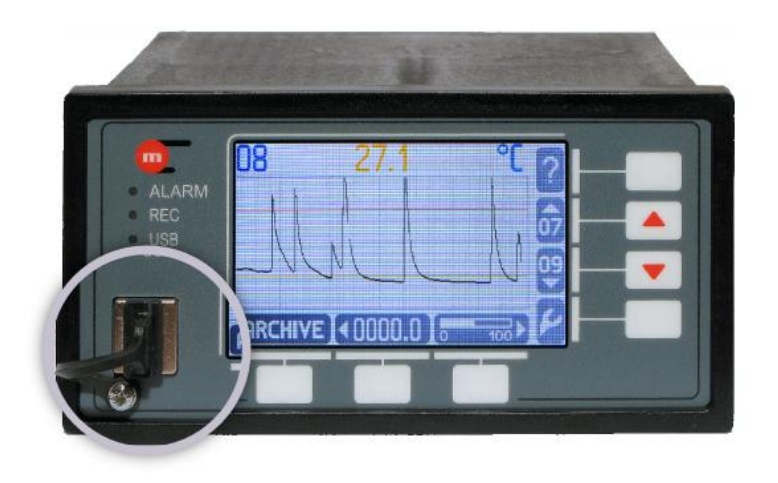

USB port

If the mass storage device is disconnected from the USB port when the USB LED is lit
 (yellow and green-red), all data saved on the mass storage device can be lost.

#### 4.1.5. Data upload to USB flash drive

In order to copy files to a USB mass storage device, go to  $\checkmark$  → Main menu → Copy files. Select Current archives to copy the current archive file, totaliser archive file and log files. Select Choose file to be able to select files from a list. When the files are being copied, the USB mass storage device must be plugged into the USB socket. The 'copy' function can be password-protected and available to authorized users only.

Files can be also moved or deleted. Note that specific files are accessible to SERVICE users only.

To read data, plug the USB flash drive into USB port on a PC. The mass storage device will be displayed as an additional computer disc, and the data will be saved as text files.

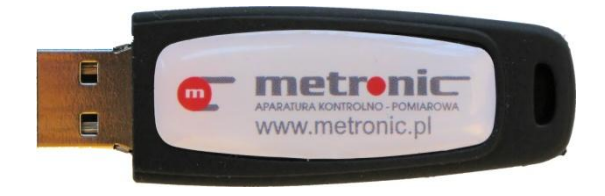

Mass storage device (USB flash drive)

#### 4.2. Analog output 4-20mA

The device can be equipped with the optional analog output 4-20mA. The output can trace a signal linearly dependent on the value chosen from the reading values, which is measured or calculated. The output range have to be set during configuration and assign to one of the channels. The output cannot trace the totaliser.

#### 4.3. Communication with the master system

MPI-D device can communicate with the master system through:

- RS-485 (2) ASCII and Modbus RTU protocols;
- Ethernet port Modbus TCP protocol, Web server.

The communication via the RS-485 (2) port have no effect on communication via the Ethernet port and vice versa.

#### 4.3.1. Port RS-485 (2)

The following data can be remotely accessed via RS-485 port:

- current results (ASCII and Modbus RTU),
- the archive of the current results (the most recent file only, ASCII and Modbus RTU),
- 500 recently recorded events (ASCII only),
- 500 recently recorded authorized operations (ASCII only),
- totaliser files, event log and authorized operations log (ASCII only),
- status and information about the current results recorded in the archive (ASCII and Modbus RTU),
- recording control (start, stop etc., ASCII only).

Connecting GSM module to RS485(2) port enables to transfer as a text messages (SMS) information about selected alarms and failures and measurement values and totalisers.

#### 4.3.2. Ethernet port

The device features an Ethernet communication module with Modbus TCP protocol to connect the recorder to a master computer (PC, PLC) via industrial Ethernet network. The following data can be remotely accessed via Ethernet port:

- current results,
- the archive of the current results (the most recent file only),

• status and information about the current results recorded in the archive.

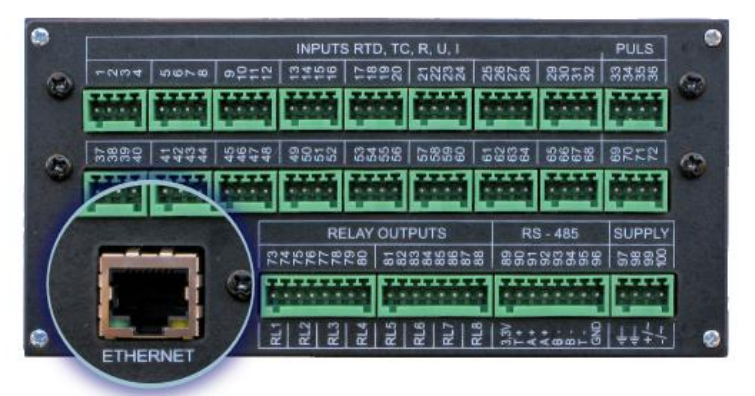

Fig. 4.1 Ethernet Port

In Modbus TCP the Ethernet module can open simultaneously up to 4 connections. Thus, it is possible to query the device from 4 different computers or systems. Data from measuring channels are available in two formats: Integer and Floating point.

For Ethernet port also a web server is available by IP address in the standard browser. In this way it is possible to monitor all measurement and math channels, totalisers, check the status of the analog output and relay outputs as well as visualize the obtained data in a graph representation (TREND).

User can select *Settings* button to define channels to be displayed on the graph and to change the trend line color and the refreshing time of the graph. The web server is available in four languages: English, German, French and Polish. The read-outs of data and the number of connected clients (up to 4) via the Ethernet port have no effect on the communication via the RS-485 port.

The web site was tested with Explorer 8, Opera, Mozilla Firefox, Chrome and Safari browsers.

#### 4.4. Display

#### 4.4.1. Individual screens

Measurement and calculation results can be displayed in six various forms, as measurement screens.

1. "Large digits" – measuring channel number and results are displayed in large, easy to read digits (approx. 12 mm) along with channel description and unit.

| <b>N</b> 8  | C   | i  |
|-------------|-----|----|
|             | 272 | 07 |
| Temperature |     | 09 |
|             |     | F  |

# m

 "Trend graph" – graphic representation of the measured quantity with results displayed on a time graph (for at least 353 recent measurement points) along with digital read-out of instantaneous value and unit. Alarm / control thresholds are displayed on the graph (if set for the relevant channel), and the instantaneous value is displayed in the assigned color after a specific threshold

is exceeded (yellow in the shown example). With 2 button, you can monitor the time axis scale and graph value.

- "Bar graph" (analog line) digital result along with a unit and description and an analog line indicating the location of an instantaneous read-out against a pre-defined scale; the analog line also shows the points of alarm/control thresholds (if set).
- 4. "Min, max" (minimum, maximum, average) digital result along with a unit and description and a table with minimum, maximum and average values saved, and the date and time of the beginning of calculation. Use **RESET** to reset the values. A password might be required.
- 5. "Min, max (bar)" digital result along with a unit and description and an analog line (bar graph) indicating the minimum, maximum and average value against a pre-defined analog scale. Likewise, use **RESET** to reset the values. This function might be pass-word protected.
- 6. "Totalisers" digital result along with a unit and description and the totaliser status. Use **RESET** to reset one or both totalisers. This function might be password-protected.

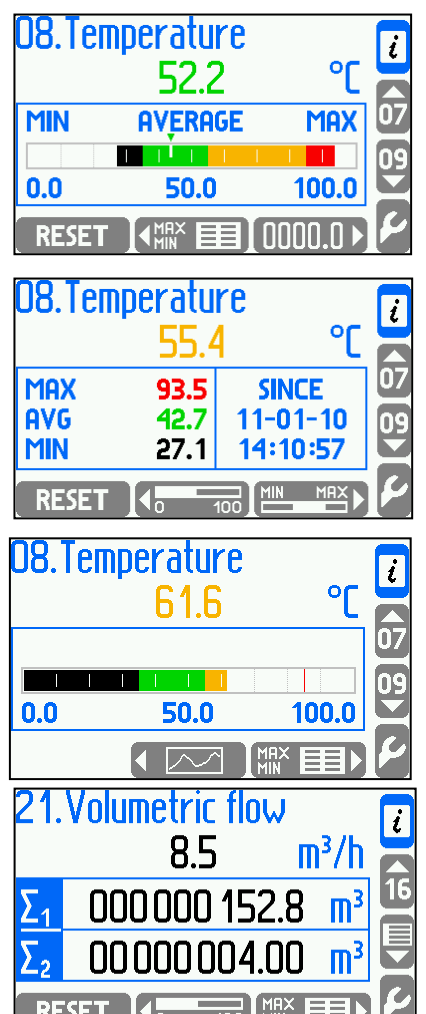

When setting the parameters, you can also select the way the results are displayed and switch off specific measurement screens. It is easier to operate the recorder by limiting the number of superfluous functions.

One of the active screens can be set to a "default screen" displayed when a specific measuring channel is selected. Each channel can have a different number of screens and a different default screen assigned. Measuring channels can be browsed manually or can be displayed in a sequence.

MPI-D / MPI-D

#### Manual channel selection:

To select a measuring channel, use the middle buttons from the four side buttons ( $\mathbf{\nabla}, \mathbf{\Delta}$ ). Press and release a button to display the next measuring channel. The available channel number is indicated with the button icon. In the manual mode, all enabled channels are available.

#### Auto-browsing of channels:

Press and hold the channel selection button ( $\mathbf{\nabla}, \mathbf{A}$ ) when browsing through measurement screens to switch to automatic display of measurement results from subsequent channels, in an ascending or descending manner, respectively. Only channels set to **Auto-browse**  $\rightarrow$  **YES** under device settings will be displayed in the automatic mode. You can now browse through a selection of only the most important channels shown in a sequence. The remaining channels are available in the manual mode. To disable the "auto" mode, press and release any button.

#### Changing measurement screens:

Use the middle and the right button from a group of three buttons at the bottom of the display to change the measurement screen. Only screens defined as **Visible** or **Primary** under device settings are available. You can set different screens for each channel. The next available screen is indicated with the button icon.

#### 4.4.2. Summary screens

Apart from individual screens and special screens, summary screens are also available. One can define up to 6 tables, and each of the tables (depending on the type: uppercase or lowercase) can include 6 or 3 results (measurement results, calculation results, totalisers).

1. "Table" – defined by user, featuring three result lines. The table names can be edited by the user.

| Ste | eam boiler 1 |    | i  |
|-----|--------------|----|----|
| 01  | -1.1         | °C |    |
| 08  | 98.3         | °C | 21 |
| 05  | 265.2        | °C |    |
|     |              |    | 6  |

2. "Table" – defined by user, featuring six result lines.

|                   | Steam boiler 2 |            |   |
|-------------------|----------------|------------|---|
| 01                | -1.1           | °C         | L |
| 04                | 48.6           | °C         |   |
| 05                | 265.2          | °C         |   |
| 21                | 9.0            | m³/h       |   |
| Σ <sub>1</sub> 21 | 000 000 006.4  | <b>M</b> 3 |   |
| 08                | 98.6           | °C         | 4 |
|                   |                |            |   |

Summary screens are available in the manual and sequence mode. Press to go to the next/previous table.

#### Auto-browsing of summary screens:

Press and hold the channel selection button  $(\mathbf{\nabla}, \mathbf{\Delta})$  when displaying summary screens to go to automatic display of subsequent tables, in an ascending or descending manner, respectively. Only tables set to **Auto-browse**  $\rightarrow$  **YES** under device settings will be

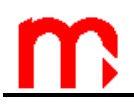

displayed in the automatic mode. You can now browse through a selection of only the most important tables shown in a sequence. The remaining tables are available in the manual mode. To disable the "auto" mode, press and release any button.

#### 4.4.3. Special screens

Apart from individual screens and summary screens, special screens are also available.

- 1. "Thresholds" this screen displays exceeded preprogrammed alarm/control thresholds. Each measuring channel can have up to four thresholds assigned; A or indicates that the max or min threshold has been exceeded, respectively.
- 2. "Relay outputs" this screen illustrates the current status of eight output relays. Relays set to "disabled" (deactivated) mode are not displayed.
- RELAY OUTPUTS
- 3. "Data and time" this screen indicates the clock settings. Press **CHANGE** to introduce new time settings. Clock settings are important when the measurement data are recorded. You might need a password to change the date and time.
- 4. "Main archive" this screen shows the recording status: recording, stop (recording hold-up), current recording **II STOP** to start/stop recording. Press **MENU** to go to advanced archive control functions (setting up a new archive, resetting the memory usage indicator). Press MORE to display detailed information about the recording status. You may need a password to control the recording function.
- 5. "Bar chart" a summary screen with results arranged into a bar chart.

| Mo 10<br>Tu 11          | DHIE AND TIME     | i                      |
|-------------------------|-------------------|------------------------|
| We 12<br>Th 13          | 2011-01-10        | <ul> <li>**</li> </ul> |
| Fr 14<br>Sa 15<br>Su 16 | 15:48:17          | AR                     |
| CHANGE                  | Standard (winter) | 4                      |

| MAIN ARCHIVE<br>File ar01_013.txt           |  |   |  |
|---------------------------------------------|--|---|--|
| Status<br>• REC 10 secs                     |  | Q |  |
| The successive file:<br>→I 2011-01-11 00:00 |  |   |  |
|                                             |  |   |  |

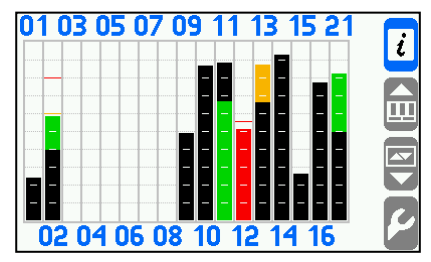

|                         | <u> </u> |
|-------------------------|----------|
|                         |          |
|                         | 1        |
| 02 04 06 09 10 12 14 16 |          |

6. "Table" – a summary screen with results arranged into a table.

| RE                                                 | SULTS                                                 | <b>012</b> 1                             |                   | 7 |
|----------------------------------------------------|-------------------------------------------------------|------------------------------------------|-------------------|---|
| 01 -1.1<br>02 -F-<br>03 -F-<br>04 48.7<br>05 265.3 | 07 26<br>08 <mark>9</mark><br>09 -F<br>10 -F<br>11 -F | 6.7 13<br>2.6 14<br>- 15<br>- 16<br>- 21 | ++++<br>++<br>8.6 |   |
| 06 45.2<br>2011-0                                  | <mark>12 -F</mark><br>1-11                            | 09:                                      | 19:53             | 4 |

"Special screens" can be set as **Visible** or **Invisible** (not shown on the display) under device settings. Additional screens are displayed when results are browsed manually (using  $\blacktriangle$ ,  $\triangledown$  buttons), following the last measurement screen. The special screens can be disabled in a sequence browsing mode.

#### 4.5. Messages

The MPI-D interface is intended to make device operation as user-friendly as possible. Many states and reactions of the device trigger the display of information messages. These messages need to be confirmed with the OK button. Messages will only disable measurement functions in the event of a critical emergency status.

#### 4.6. Failure symbols

Failures associated with particular channels are marked with appropriate symbol on the display.

Symbols of failure:

- -F- lack of communication via HART or RS485;
- -R- exceeding the range;
- -W- wait;
- -C- internal communication error.

Symbols of failure are displayed instead of the result for all related channels, eg. for measurement input and the calculation channel in which the result is used.

#### 4.7. Authorized functions, user login and logout

Some functions can be password-protected. Up to 25 users can be defined, and each user will be assigned a unique password. ADMIN is the user who can operate all functions (apart from servicing). Depending on the intended use of the recorder, each user can have individual password-protected operations assigned. Specific operations can be also accessible to all logged-in users.

Password-protected functions can be accessed as follows:

- Each time the function is selected, the user needs to enter the login and password.
- When the login and password are entered, a green ALARM LED is lit. The user is then authorized to use all password-protected functions (if authorized to do so) without the need to enter the password before each single operation. Remember to log out when you are finished. Otherwise you will be automatically logged out after 30 s, 1, 2, 3, 5 or 10 minutes (idle time).

# <u>m</u>

#### User login:

Press (Settings) in the **Main menu** to select **Log in** and then chose the user from the list. Press **SELECT** and enter the password. The password can be composed of 3 to 6 digits (excluding 0). Use the lower buttons to enter the password, press each button twice. For example, to enter 4, first press the group of three digits **4**,5,6, and then press **4**. To log out, select **Log out** function in the **Main menu**.

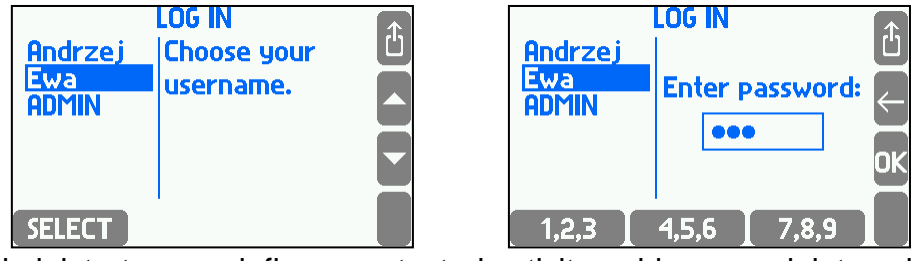

Only the administrator can define a protected activity, add new or delete existing users. ADMIN can also change user's password without its knowledge. The user can change only its own password.

Commands that can be password protected after proper programming:

- Archiving commands (creating a new file, starting and pausing recording, clearing indicator).
- Copy files (copying and removing files from the internal memory with the exception of the files that can be removed / transferred only by SERVICE).
- Resetting min, max (resetting tracing minimum, maximum and average value).
- Clock adjusting.
- Resetting totalisers (the resettable ones).
- Main settings (changing any settings except those three mentioned below).
- Threshold settings (changing the levels and hysteresis of alarm and control thresholds).
- Screen settings (configuring screens and changing display settings).
- Archiving settings (changing archive-related settings e.g. selecting recorded items).

The administrator decides which of the above actions require authorization and which users are allowed to perform them. If no user is given permission to the activity, the only legitimate is an administrator.

Features available only for the administrator (always password protected):

- Administrative data (choosing password-protected commands, define users, their passwords and entitlements)
- Audit trials browsing on the device screen,
- Communication test,
- Firmware and licenses (installing new firmware and granting licenses),
- Restoring factory settings.

Features available only for the SERVICE (ADMIN with service privileges):

- Calibration of measuring inputs.
- Deleting/moving the event log, authorization log and calibration log.

The administrator password (the user ADMIN) in the new device is: **1**. Only in the new device is a single-digit ADMIN password for ease the first programming of the device. This password should be changed by an administrator to another soon after programming the device.

**SERVICE password**: Obtaining the service password is possible after contacting the manufacturer. To do this, generate the same digital code as if you forget the ADMIN password and provide it to the manufacturer.

#### 4.7.1. Changing password by the user / administrator

Each user can change his/her user password. To change your password, log in and select **Change password** in the **Main menu** and enter a new password.

Instructions on how to change administrator password are provided below.

The administrator can change each user password even if you have forgot the password.

■ If the administrator password is forgotten, it is necessary to contract the manufacturer. You will then be asked to provide a numerical code. To generate the code, enter any password and select NEW. A new password will be assigned on the basis of this numerical code.

#### 4.8. Archive control

The recorder has an internal memory with the capacity of 2 GB. The recording process can be set with the buttons on the face plate:

- creating a new archive file,
- starting (restarting) the recording of current results,
- finishing (stopping) the recording of current results,
- resetting the memory usage indicator.

| Main Archive 🦰       |         |    |
|----------------------|---------|----|
| File ar01_013.txt    |         |    |
| Status 10 secs       |         |    |
| REC                  | 10 secs |    |
| The successive file: |         | 01 |
|                      |         |    |
| MORE MENU I II STOP  |         |    |

After the archiving process if finished, data can be uploaded to a PC by means of a portable mass memory storage device plugged into the USB socket. Optional *MPI-C-Raport* software can analyze the results and draw up and print reports (see Section 14).

#### 4.8.1. Create new Archive File.

Creating a new data set for archiving can be done from two locations: the additional screen MAIN ARCHIVE or  $\square \rightarrow$  Main menu  $\rightarrow$  Archiving commands.

On the **MAIN ARCHIVE** screen select  $\xrightarrow{\text{MENU}} \rightarrow \text{New file} \rightarrow \xrightarrow{\text{SC}}$ . Then appears the question: "Do you want to create a new Main Archive file?" Confirm with the button  $\xrightarrow{\text{YES}}$ . After accepting the REC LED blinks green for a few seconds during the operation. In the internal memory of the device is created a text file:  $ar[addr]_[count].txt$ . The addr is a two-digit address of the device, and the *count* is the serial number of created file (in one instrument it is impossible to create two archive files with identical name). An example of the file name:  $ar01_004.txt$ .

To distinguish between files from different devices is recommended to configure different addresses even when the RS-485 transmission is not used.

Then the message appears that the new archive has been created along with the estimated time of filling the internal memory, and question "*Do you want to START RECORDING ?*". To start archiving to the newly created file press button YES.

Function of creating a new archive can be password protected. User with entitlement to **Archiving commands** may not have permission to delete archived files.

Similarly, creation of the new archive file by pressing button  $\square \rightarrow Main menu \rightarrow Archiving commands \rightarrow New file.$ 

#### 4.8.2. Starting, resuming and stopping archiving

The most convenient way to start or stop the archiving process is using the **MAIN ARCHIVE** screen. When the archiving is stopped available is quick-start button **REC**. If archiving is on, the same button takes the form of **MSTOP**, and enables to stop the archiving. After stopping, user can resume recording by pressing the button **REC**, then the archiving will continue, and the results are appended to the current file existing in the internal memory. Both, start and stop the archiving requires double confirmation. These functions can also be password protected.

Both functions can be also activated from the MAIN ARCHIVE screen: MENU  $\rightarrow$  Resume/Stop recording

and from Main menu:  $\square \rightarrow$  Archiving commands  $\rightarrow$  Resume/Stop recording.

#### 4.8.3. Memory usage indicator

The **MAIN ARCHIVE** screen provides information about percentage of data occupancy in the internal memory and the expected date and time of filling. This is only estimated time. In particular, when working with two recording speeds (for example, dependent on exceedances of alarm and control thresholds), this information may significantly fluctuate. Also archiving pause may extend that period.

In the **Successive files** archive mode, if a day / week / month limitation is selected, instead of the predictions device shows actual date and time of the next file creation.

#### 4.9. Browse measurement results recorded in the Archive

The results of measurements stored in the device's memory can be viewed on the display in the table or in graphical form. This feature is rather a preview. Advanced analysis of the results should be done on the computer using dedicated software, where the possibilities are much more extended.

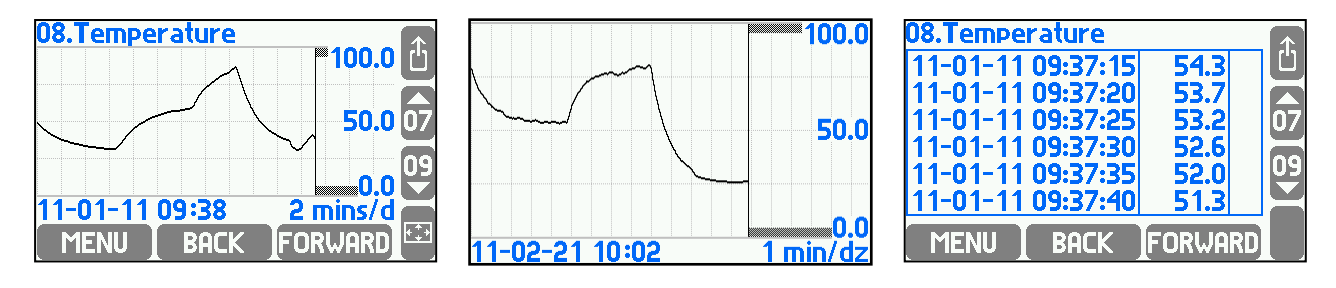

To enter results browser select:  $\swarrow \rightarrow Main menu \rightarrow Archiving commands \rightarrow Browse or from detailed screen Trend graph with the button <math>\square RCHIVE$  or from the additional MAIN ARCHIVE screen with the button:  $\square ENU$ . Using the buttons  $\square RCHIVE$  and  $\square RCHIVE$  archive can be browse in time axis, and the buttons  $\square ARCHIVE$  and  $\square V$  can be changed subsequent archived results for the selected time interval.

| 08.Temperature 800.0              | 08.Temperature<br>11-05-11 20:14:45   480.5   🛈                               | Jump to the record registered at: |
|-----------------------------------|-------------------------------------------------------------------------------|-----------------------------------|
| 400.0                             | 11-05-11 20:14:48 480.5<br>11-05-11 20:14:51 480.5<br>11-05-11 20:14:54 480.5 | 2011-05-11 20:14:45               |
| 0.0 ℃<br>11-05-11 20:14 1 min/d — | 11-05-11 20:14:57 480.5<br>11-05-11 20:15:00 480.5                            |                                   |
| TABLE JUMP TO OPTIONS             | GRAPH JUMP TO OPTIONS                                                         | JUMP TO 🚺 🚺 🕨 🧯                   |

The scope of the presented time interval is dependent on the frequency of archived results (influenced by both of the frequency I and II) and cannot be changed while viewing.

Selected scope can be enlarged to full screen with the button (to return to the original size press any button). After pressing the button distinct additional browsing functions are available:

- JUMP TO searching the course of a specified date and time;
- TABLE presenting results in a table;
- **OPTIONS** following options:
- Autoscaling automatic scaling of the y-axis plot, when values are out of defined range,

• **Substituted values** – show the assumed values during measurement failure (substituted measured values of the sensor while failure is detected, the correct function must also be enabled in the settings of measuring inputs),

Large chart legend– axis scale in full screen mode (

#### 4.10. Totaliser Archive

Totalisers value are recorded in the Hourly Archive file which is created automatically if at least one totaliser or process value is declared for registration. There is always only one Hourly Archive file even if settings were changed. When changes are completed only a new header is recorded to a file. When the file is deleted or moved from the internal memory, the device automatically creates a new one.

The name of totaliser archive file is *artot[addr].txt*, where *addr* is a double-digit device address. The file can be copied or moved to an external USB memory device, and then transferred to a computer. The data in the file are secured with control fields, that allow to determine whether they have been modified outside of the instrument.

To distinguish between files from different devices is recommended to configure different addresses even when the RS-485 transmission is not used.

#### 4.11. Alarms and control

In the device can be set up to four alarm and control thresholds for each process values. Each threshold has the individually adjustable level of activation, hysteresis, "High" or "Low" mode and can realize the alarm function and / or the control function. Every threshold can be assigned also with a color (green, yellow, red). Exceeding the threshold is indicated by changing a color of the result to the color assigned with the alarm. When more thresholds are overrun the result color is changed to a color of the higher threshold.

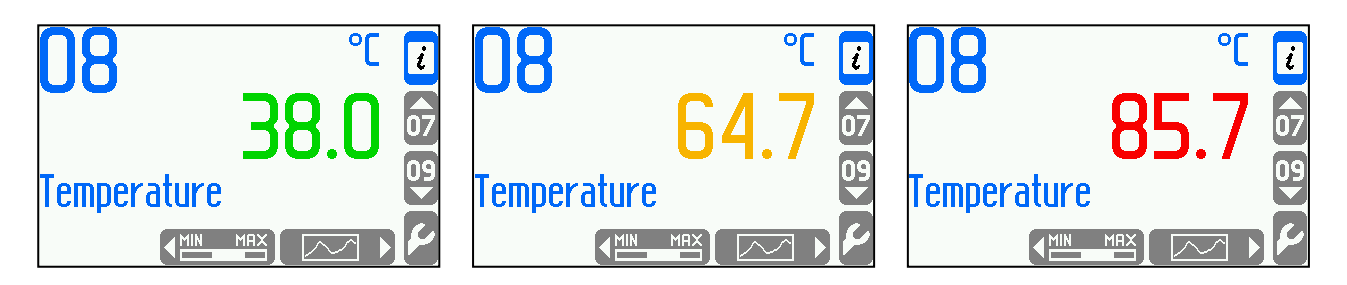

Alarm functions:

Exceedances reporting – on the front panel the ALARM LED starts blinking in red, on the screen is displayed a message about the channel number and the date and time of the exceedance. If more exceedances are reported, the messages are queued. User can browse all notifications by pressing OK button or confirm all reports at once without browsing by pressing PLL button. After confirming all notifications the ALARM LED lights in red if at least one exceedance remains. If all exceedances are over, the ALARM LED turns off. If the notification of the same alarm reappears without previous confirmation, only the first message in the message queue is stored.

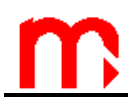

- Color change of a result for which the exceedance occurred (the result is displayed in a color assigned to the alarm and control thresholds).
- Excitation of the output relay an alarm notification can be linked with excitation of the
  output relay (for example to connect the sound signalization). Confirmation of displayed
  notification ends the excitation of the relay. At the programming settings phase, user
  defines output relays and assign them to the appropriate alarm and control thresholds.
- Recording the exceedances in the Event log exceedances can be recorded in the Event log, depending on the programming, recorded can be just a notification about exceedance, the notification and its ending or just ending. Confirmation about the notification of message is not recorded.

#### 4.12. Control functions

Using four alarms and control thresholds (with hysteresis) assigned to the results, and four freely programmable output relays, the device can perform simple "on / off" control functions. Control does not require user support. User can preview the status of the threshold on the detailed screen of the "Alarm and control thresholds" and the state of output relays on the additional screen **RELAY OUTPUTS** if these screens have not been hidden when programming the device. Exceeding the thresholds during the control can also be recorded in the Event log.

#### 4.13. Failure notification of measurement inputs

Lack or error in communication with the sensor assigned to the particular input is treated as a failure and marked on the display with the "-F" (failure) symbol. Detection of a failure may trigger displaying the appropriate message and then require confirmation by the user even if the cause of the failure ended earlier. Depending on the settings during programming the device, a failure may cause the excitation of corresponding output relay till the confirmation or for the entire duration of failure. Failure and its disappearance may be recorded in the Event log.

### 4.14. User characteristics - nonlinear characteristics of measurement transmitter

The recorder can also accept the current loop or frequency signal other than linear or square root. Transmitter's characteristic is upload to the device as a file. Such file should be prepared on a PC computer in a text editor or in a spreadsheet and copied to the USB Flash Memory (pendrive). Accepted extensions are .txt and .csv. An example of the file contents with the transmitter's characteristic with frequency signal is given below.

#char Nonlinear
100.0 30.0
200.0 40.0
300.0 52.0

A file must begin with string #char which is followed by the name (up to 12 characters, here Nonlinear). In the next line the table starts with two columns of numbers: transmitter signal in Hz (or mA for current loop transmitter) and corresponding measured value. The table must be ordered in sequence of growing signal values. In the example value 30.0 corresponds to 100 Hz frequency. Values between the table points are linearly interpolated (here in the example 35.0 corresponds to frequency 150 Hz). Values outside the table are linearly extrapolated (here in the example 25.0 corresponds to 50 Hz, and 64.0 to 400 Hz).

Transmitter's characteristics are stored in the data base in the settings. To view the base contents and to add or remove characteristic table user has to choose **Characteristic manager** submenu from the main menu.

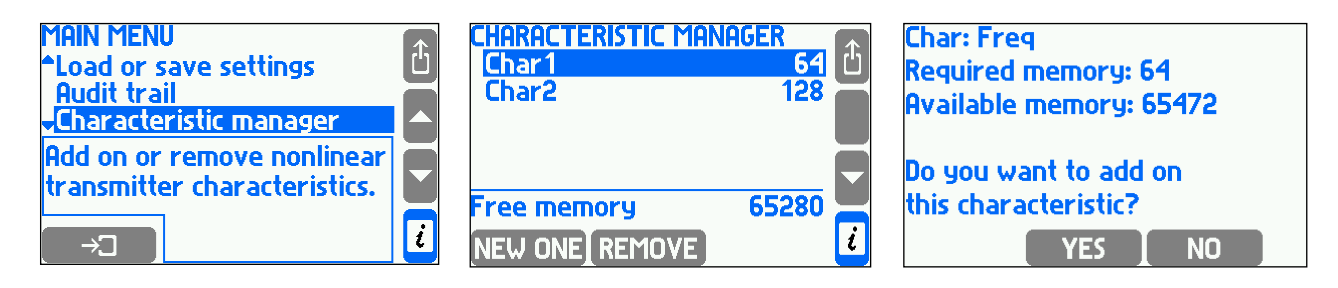

To add on a new characteristic the USB Flash Memory containing a relevant file has to be inserted. In **Characteristic manager** menu user has to press **NEW ONE** button. A list of files with .txt or .csv. extensions will be displayed and the highlighted file can be chosen with the **LOAD** button. A new characteristic can also be added during the input configuration without need of entering the characteristic database. For this purpose in **Char** submenu user should choose **From file...**. This will display a list of available files and it allows to add a characteristic table.

Pressing **REMOVE** button deletes all user's characteristics. The occupied memory volume is displayed next to the name on the list of characteristic tables. At the bottom of the screen the remaining free memory space is displayed. The database can store up to 16 characteristics.

#### 4.15. Audit trials

The recorder offers three logs that include different types of measurement events and user operations: Totaliser Log, Event Log and Authorization Log. The logs are saved in the internal memory. Logs can be accessed from the display, via RS-485 port (when MPI-C-Raport software is used, Event Log and Authorized Operations Log can only be displayed) and after transferring data using USB flash drive.

#### 4.15.1. Totaliser Log

Once a month the totaliser log is saved for all enabled totalisers including information about the time in which the instrument was turned on during the month. The data is Recorded on the day and the hour indicated in the settings in **Nominal month beginning**. In the log are stored 13 last records.

#### 4.15.2. Event Log

In the event log are recorded:

- power supply turning on and off,
- settings change,
- date or hour change,
- resetting of maximum, minimum and average values,
- resetting of totalisers,
- beginning and the end of declared thresholds crossing,
- beginning and the end of superheated steam saturation,
- beginning and the end of declared input signal failure,
- change of state of selected binary inputs.

The date and time of each event occurrence is recorded. The device display enables to view the last 500 events. The log is also available as a text file that can be copied and read on a computer (see section 4.1.5).

In settings a user should declare which thresholds crossing are to be recorded (submenu **Event**), which analog inputs failure should be recorded and for which binary inputs shorting (closing) and opening should be recorded (submenu **Actions when failure**, **Actions when closed** and **Actions when open**).

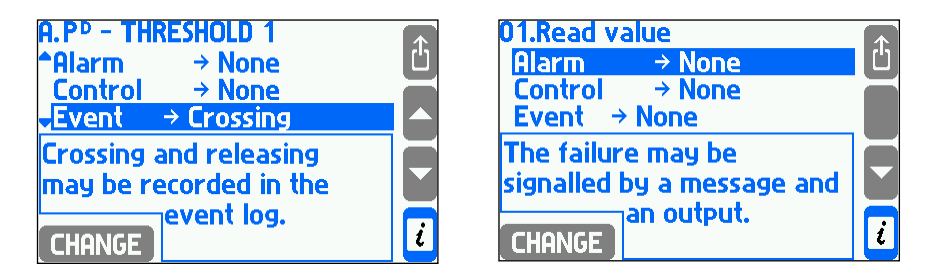

#### 4.15.3. Authorization Log

In authorization log is recorded each execution of one of commands listed below but only when the respective command requires authorization (is password protected), (see section 4.6). These are:

- creation of a new main archive file,
- resumption or stopping of archive recording
- resetting of maximum, minimum and average values,
- resetting of totalisers,
- date and hour change,
- change of main settings (all except of listed below),
- change of thresholds settings (value and hysteresis value),
- change of display settings (screens configuration, backlit and contrast of display),
- change of archiving settings (recording interval, set of archived values and recording mode),
- loading of new settings from a file,
- installation new firmware.

The date and time of each authorized activity is recorded. The device display enables to view the last 500 events. The log is also available as a text file that can be copied and read on a computer (see section 4.1.5).

#### 4.15.4. Logs browsing on device display

Tbrowsing logs is available only for logged administrator. To browse logs user has to choose the **Audit trail** submenu from the main menu.

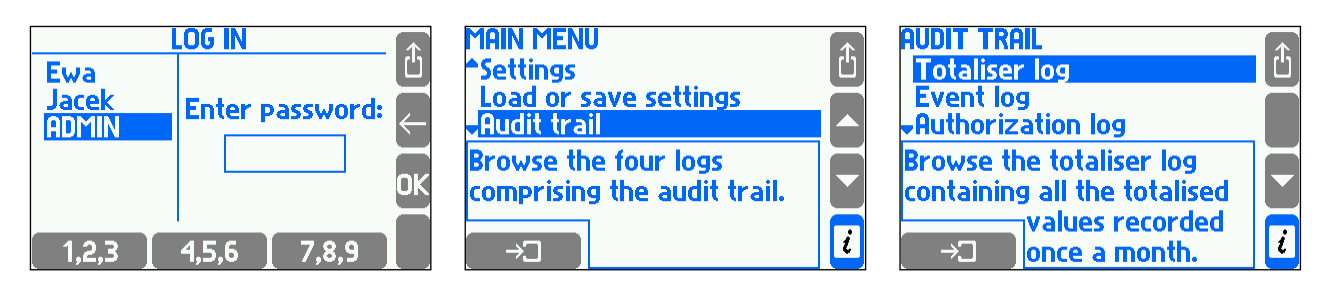

After selecting the totaliser log, the device displays a list of dates and times of available entries. The user should select the right entry and application, then device displays the symbols and states of totalisers in the list.

| TOTALISER LOG                                                                                                    | 一 | 2011-08-11 18:00:00                                                                                                    | 金 |
|----------------------------------------------------------------------------------------------------|---|----------------------------------------------------------------------------------------------------|---|
| 2011-08-11 18:00:00<br>2011-07-11 18:00:00<br>2011-06-11 18:00:00<br>2011-05-11 18:00:00<br>2011-04-11 18:00:28<br>v2011-03-11 18:00:00 |   | Work time: 0d 00:02:30<br>A.Σ <sub>1</sub> P <sup>D</sup> 00000000.59<br>A.Σ <sub>2</sub> P <sup>D</sup> 00000575.21<br>A.Σ <sub>H</sub> P <sup>D</sup> 0000000000 |   |
| ( →□ )                                                                                                    | l |                                                                                                    | t |

Other logs are displayed in form of a scrolled list. Each line corresponds to one record (event or action). Simultaneously on display there are visible three records. In a frame underneath, additional information about highlighted record is displayed.

| EVENT LOG                          |   | <b>AUTHORIZATION LO</b> | DG 🕋     |
|------------------------------------|---|-------------------------|----------|
| <mark>^08-11 18:21:59 -</mark> IN1 | 山 | 08-11 Ewa               | SET MAIN |
| 08-11 18:21:41 SET                 |   | 08-11 Ewa               | COPY     |
| <b>→</b> 07-11 18:00:26 CLOCK      |   | <b>↓07-11 ADMIN</b>     | CLOCK    |
| A failure on the input IN1         |   | Th 11-08-11 18:         | 21:45    |
|                                    |   | Main settings cha       | nged 🛛 🖌 |
|                                    |   |                         |          |
|                                    |   |                         |          |

Up to 500 most recent events, 500 authorized operations and 50 calibrations can be displayed.

#### 4.15.5. Event Log Files and Authorized Operations Log Files

Event Log and Authorized Operations Log files are available for users. Event Log file is called *event\_[addr].txt* and Authorized Operations Log file is called *a\_log\_[addr].txt* where *addr* means a two-digit device address.

To differentiate files from different recorders, it is recommended to configure different addresses even if the RS-485 port is not used in data transmission.

Files are created automatically, and can be deleted only by the SERVICE user.

The files can be uploaded to a PC via USB flash drive(see section 4.1.5). This function can be password-protected. Data in the file are protected with check boxes to make sure that no data modification takes place outside the recorder.

#### 4.15.6. Remote reading of the Log

The MPI-C-Raport program allows browsing the content of the event log and the authorization log using the RS-485 port. In this way can be read records and files that are stored in an internal 2 GB data memory.

#### 5. INTERNAL DATA MEMORY

The recorder has 2GB internal memory. Relatively large data volumes can be saved in the internal memory (see the Table ), i.e. up to 250 files.

Backup copies of data saved on the internal memory must be created at suitable time intervals. Files should be copied from the internal memory and saved on a PC, on recordable media (CDs, etc.) or printed on a regular basis.

The following data are stored in the internal memory:

- Main archive (archive of current results),
- Totaliser archive,
- Event Log Files and Authorized Operations Log Files.

There are three methods of data saving in the main archive: **Overwrite**, **One file**, **Successive files**. **Overwrite** means that the oldest files are overwritten, in the **One file** mode data are recorded until the file size reaches the level set in the **File size**. In the **Successive files** mode, if the recorded file size reaches the level set in the **File size**, the recording continues until the next file is automatically created.

You can set the maximum file size (**File size**) of the main archive (see Section 10.12). Data saved on the internal data memory can be:

- uploaded to a PC via RS-485 or Ethernet port. In this configuration, the transmission rate is relatively low, and the data should be uploaded at relatively short time intervals, in smaller "potions".
- Data files (archive files of current results, totalisers and logs) can be copied from the device to USB flash drive, and then uploaded to a PC.

| Recording<br>interval  | 3 s          | 10 s         | 30 s    | 1 min   | 5 min    | 10 min   |
|------------------------|--------------|--------------|---------|---------|----------|----------|
| 16 channels            | over a vear  | over 4 vears | over 10 | over 20 | over 130 | over 260 |
| TO CHAITIEIS           | over a year  | over 4 years | years   | years   | years    | years    |
| 8 channels             | over 2 vears | over 7 vears | over 20 | over 40 |          |          |
| o channeis             | over 2 years | over r years | years   | years   |          |          |
| 1 channels             | over 3 vears | over 10      | over 30 |         |          |          |
|                        | over 5 years | years        | years   |         |          |          |
| 1 channel over 4 vegre | over 15      | over 40      |         |         |          |          |
| i channei              | over 4 years | years        | years   |         |          |          |

Examples of recording intervals of measurement results in the 2GB internal memory. Note! The information in the Table are provided as a reference only.

#### 6. TECHNICAL DATA

Technical data are specified for both versions, MPI-D and MPI-DN together. Differences are emphasized appropriately.

| FRONT PANEL                                |                                                                           |  |
|--------------------------------------------|---------------------------------------------------------------------------|--|
| Type of display:                           | Full color graphic TFT LCD, 272 x 480 px.                                 |  |
| Reading field size:                        | 43.8 mm x 77.4 mm                                                         |  |
| Indication:                                | 3 three-color LEDs (green, yellow and red)                                |  |
| Keyboard:                                  | MPI-D : Membrane, 7 buttons                                               |  |
|                                            | MPI-DN: Membrane, 19 buttons                                              |  |
|                                            |                                                                           |  |
| SERIAL PORT                                | RS-485 (1)                                                                |  |
| Transmission protocol                      | Modbus RTU                                                                |  |
| Transmission rate                          | 3 s, 4 s, 5 s, 6 s, 10 s, 12 s, 15 s, 30 s,                               |  |
|                                            | 1 min                                                                     |  |
| Baud rate                                  | 1.2, 2.4, 4.8, 9.6 ,19.2, 38,4, 57.6,                                     |  |
|                                            | 115.2 kbps                                                                |  |
| Transmitter address space                  | 1 247                                                                     |  |
| Maximum load                               | 32 receivers / transmitters                                               |  |
| Maximum line length                        | 1200 m                                                                    |  |
| Galvanic separation                        | Yes, 250 VAC / 300 VDC                                                    |  |
| Maximum differential voltage A(+) – B(-)   | -8 V +13 V                                                                |  |
| Maximum total voltage A(+) – "ground" or   | -7 V +12 V                                                                |  |
| B(-) – "ground"                            |                                                                           |  |
| Minimal output signal from transmitter     | 1.5 V (with $R_0 = 54 \Omega$ )                                           |  |
| Minimum receiver sensitivity               | $200 \text{ mV} / \text{R}_{\text{IN}} = 12 \text{ k}\Omega$              |  |
| Minimum impedance of data transmision line | 27 Ω                                                                      |  |
| Short-circuit / thermal protection         | Yes                                                                       |  |
| Internal terminating circuit               | Yes (activated by shorting the pins on the terminal block / DIP-switches) |  |
| Lines derived in terminal block            | A(+), B(-), GND RS, +5 V RS (max 10mA).                                   |  |
|                                            | T(+), T(-)                                                                |  |
| Wire connection                            | MPI-D: 6-pin screw type terminal block,                                   |  |
|                                            | max. cable diameter 1,5 mm <sup>2</sup>                                   |  |
|                                            | MPI-DN: spring type terminal block, cable                                 |  |
|                                            | diameter 0,2 mm <sup>2</sup> – 1,5 mm <sup>2</sup>                        |  |
|                                            |                                                                           |  |
| HARIE                                      |                                                                           |  |
|                                            | Master type rev. 4, rev 5                                                 |  |
| Implementea teatures                       | Reading variables PV, SV, TV, FV                                          |  |
|                                            | Relieve long address                                                      |  |
| Multidrap made                             |                                                                           |  |
| Iviuitiarop mode                           | res, up to 12 devices (multidrop)                                         |  |
|                                            |                                                                           |  |
| Analog line 4-20mA reading                 | NO                                                                        |  |

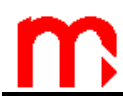

| Wire connection | MPI-D: 3-pin screw type terminal block,<br>max. cable diameter 1,5 mm <sup>2</sup><br>MPI-DN: spring type terminal block, cable<br>diameter 0,2 mm <sup>2</sup> – 1,5 mm <sup>2</sup> |
|-----------------|----------------------------------------------------------------------------------------------------|
|                 |                                                                                                    |

| F                                 | PULS INPUTS                                        |  |
|-----------------------------------|----------------------------------------------------|--|
| Number of inputs                  | 2                                                  |  |
| Maximum input voltage             | 30 VDC lub 30 V <sub>p-p</sub>                     |  |
| Measurement range                 | 0.001 Hz do 10 kHz                                 |  |
|                                   | 0.001 Hz do 1 kHz, if the filtrating               |  |
|                                   | capacitor is connected                             |  |
| Minimum pulse width               | 20 µs                                              |  |
|                                   | 0.5 ms, if the filtrating capacitor is             |  |
|                                   | connected                                          |  |
| Accuracy (T <sub>a</sub> = 20 °C) | 0.02%                                              |  |
| Signals connection                | MPI-D: two 2-pin screw type terminal               |  |
|                                   | blocks, max. cable diameter 1,5 mm <sup>2</sup>    |  |
|                                   |                                                    |  |
|                                   | MPI-DN: spring type terminal block, cable          |  |
|                                   | diameter 0,2 mm <sup>2</sup> – 1,5 mm <sup>2</sup> |  |
| Configuration: OC / contact       |                                                    |  |
| Voltage(OC)                       | 12 V                                               |  |
| Current (contact)                 | 12 mA                                              |  |
| On / off treshold                 | 2,7 V / 2,4 V                                      |  |
| Configuration: input voltage      |                                                    |  |
| Input resitance                   | Około 1 kΩ                                         |  |
| On / off treshold                 | 2,7 V / 2,4 V                                      |  |
| Open circuit voltage              | 12 V (see chapter 9.8)                             |  |
| Namur configuration               |                                                    |  |
| High impedancje state             | 0,4 mA – 1 mA                                      |  |
| Low impedancie state              | 2,2 mA – 6,5 mA                                    |  |

| RELAY OUTPUTS        |                                                                                          |  |
|----------------------|------------------------------------------------------------------------------------------|--|
| Number of outputs    | 4                                                                                        |  |
| Type of outputs      | Solid-state relays                                                                       |  |
| Maximum load current | 100 mA (AC/DC)                                                                           |  |
| Maximum voltage      | 60 V (AC/DC)                                                                             |  |
| Wire connection      | MPI-D: two 8-pin screw type terminal blocks, max. cable diameter 1,5 mm <sup>2</sup>     |  |
|                      | MPI-DN: spring type terminal block, cable diameter $0,2 \text{ mm}^2 - 1,5 \text{ mm}^2$ |  |

| ANALOG OUTPUT 4-20mA (optional)                        |         |  |
|--------------------------------------------------------|---------|--|
| Number of outputs                                      | 1       |  |
| Output current range                                   | 4-20mA  |  |
| Maximum voltage beetwen I- and I-                      | 28 VDC  |  |
| Loop resistance (for $U_{loop_power} = 24 \text{ V}$ ) | 0 500 Ω |  |

| Resolution of C/A converter                | 16 bit                                             |
|--------------------------------------------|----------------------------------------------------|
| Accuracy                                   | 0.5%                                               |
| Current loop power                         | From the outside or from an internal power         |
|                                            | supply 24 VDC / 22 mA                              |
| Galvanic separation from power supply      | 400 VAC                                            |
| Wire connection                            | MPI-D: two 3-pin screw type terminal               |
|                                            | blocks, max. cable diameter 1,5 mm <sup>2</sup>    |
|                                            | MPI-DN: spring type terminal block, cable          |
|                                            | diameter 0,2 mm <sup>2</sup> – 1,5 mm <sup>2</sup> |
|                                            |                                                    |
| SERIAL PORT                                | Г RS-485 (2)                                       |
| Transmission protocol                      | ASCII                                              |
|                                            | Modbus RTU                                         |
| Baud rate                                  | 2.4, 4.8, 9.6 ,19.2, 38,4, 57.6, 115.2 kbps        |
| Parity control                             | Even, Odd, None                                    |
| Frame                                      | 1 bit start, 8 bits data, 1 bit stop               |
| Maximum load                               | 32 receivers / transmitters                        |
| Maximum line length                        | 1200 m                                             |
| Maximum differential voltage A(+) – B(-)   | -8 V +13 V                                         |
| Maximum total voltage A(+) – "ground" or   | -7V +12 V                                          |
| B(-) – "ground"                            |                                                    |
| Minimal output signal from transmitter     | 1,5 V (with R <sub>0</sub> = 54 Ω)                 |
| Minimum receiver sensitivity               | 200 mV / R <sub>IN</sub> = 12 kΩ                   |
| Minimum impedance of data transmision line | 27 Ω                                               |
| Short-circuit / thermal protection         | Yes                                                |
| Internal terminating circuit               | Yes (activated by shorting the pins on the         |
|                                            | terminal block / DIP-switches)                     |
| Lines derived in terminal block            | A(+), B(-), GND RS, +5 V RS (max 10mA),            |
|                                            | T(+), T(-)                                         |
| Galvanic separation                        | No                                                 |
| Wire connection                            | MPI-D: 6-pin screw type terminal block,            |
|                                            | max. cable diameter 1,5 mm <sup>2</sup>            |
|                                            | MPI-DN: spring type terminal block, cable          |
|                                            | diameter 0,2 mm <sup>-</sup> – 1,5 mm <sup>-</sup> |
| LISB P                                     | ORT                                                |
| Port socket                                | A socket in accordance with USB                    |
|                                            | standard                                           |
| Version                                    | USB 1.1                                            |
| Protection class                           | IP54                                               |
| Recorded format                            | FAT16 (within a limited functions)                 |
| Recording indication                       | Green-red LED on the front panel                   |
|                                            |                                                    |
| ETHERNE                                    | T PORT                                             |
| Transmission protocol                      | Modbus TCP, ICMP (ping), DHCP server,              |
|                                            | http server                                        |
| Interface                                  | 10BaseT Ethernet                                   |
| Data buffer                                | 300 B                                              |
|                                            |                                                    |
| Number of connections opened                 | 4                                                  |  |  |  |  |
|----------------------------------------------|----------------------------------------------------|--|--|--|--|
| simultaneously                               |                                                    |  |  |  |  |
| Connector RJ-45                              |                                                    |  |  |  |  |
| Indication LEDs                              | 2 built-in RJ45 socket                             |  |  |  |  |
|                                              |                                                    |  |  |  |  |
| INTERNAL DA                                  |                                                    |  |  |  |  |
| Capacity                                     | 2 GB (Flash type)                                  |  |  |  |  |
| Estimated recording time for recording speed | approximately 400 days                             |  |  |  |  |
| every 3s for 16 measuring channels           |                                                    |  |  |  |  |
| Recording indication                         | Green-red LED on the front panel                   |  |  |  |  |
|                                              |                                                    |  |  |  |  |
| POWER SUPPLY (                               |                                                    |  |  |  |  |
| Supply voltage                               | 24 VAC (+5% / -10%) 50/60 Hz                       |  |  |  |  |
|                                              | 24 VDC (15 30 VDC) (any polarity)                  |  |  |  |  |
| Power consumption                            | 6 W max (power supply 24 VDC)                      |  |  |  |  |
|                                              | 6 VA max (power supply 24 VAC)                     |  |  |  |  |
| Wire connection                              | MPI-D: 3-pin screw type terminal block,            |  |  |  |  |
|                                              | max. cable diameter 1,5 mm <sup>2</sup>            |  |  |  |  |
|                                              | MPI-DN: spring type terminal block, cable          |  |  |  |  |
|                                              | diameter 0,2 mm <sup>2</sup> – 1,5 mm <sup>2</sup> |  |  |  |  |
|                                              |                                                    |  |  |  |  |
| POWER SUPPLY                                 | (only MPI-DN)                                      |  |  |  |  |
| Supply voltage                               | 100 240 VAC 50/60 Hz                               |  |  |  |  |
| Power consumption                            | Max 10 VA                                          |  |  |  |  |
| Wire connection                              | screw type terminal block, cable diameter          |  |  |  |  |
|                                              | 0,2 mm² – 1,5 mm²                                  |  |  |  |  |
|                                              |                                                    |  |  |  |  |
|                                              | DNS - CASING (MPI-D)                               |  |  |  |  |
| Type of casing                               | plastic "Norvi"                                    |  |  |  |  |
| Dimensions (h x w x d)                       | 72 mm X 144 mm X 130 mm                            |  |  |  |  |
| Dimmensions for panel cut-out                | 138 <sup>+1</sup> mm X 68 <sup>+0,7</sup> mm       |  |  |  |  |
| Maximum panel thickness                      | 5 mm                                               |  |  |  |  |
| Weight                                       | approx 1.1 kg                                      |  |  |  |  |
| Protection class on front panel side         | IP54                                               |  |  |  |  |
| Protection class on rear panel side          | IP30                                               |  |  |  |  |
|                                              | 1 00                                               |  |  |  |  |
| MECHANICAL DIMENSIO                          | NS – CASING (MPI-DN)                               |  |  |  |  |
| Type of casing                               | Wall mounting, ABS plastic                         |  |  |  |  |
| Dimensions (h x w x d)                       | 217 mm X 257 mm X 125 mm                           |  |  |  |  |
|                                              | (without cable glands)                             |  |  |  |  |
|                                              | 247 mm X 257 mm X 125 mm                           |  |  |  |  |
|                                              | (with cable glands)                                |  |  |  |  |
| Weight                                       | approx 2.1 kg                                      |  |  |  |  |
| Protection class                             | IP54                                               |  |  |  |  |
|                                              | ··· ~ ·                                            |  |  |  |  |
| ENVIRONMENTAL CONDITIONS                     |                                                    |  |  |  |  |
|                                              |                                                    |  |  |  |  |
|                                              | L CONDITIONS                                       |  |  |  |  |

| Relative humidity                                                                                    | 0 75% (no steam condensation)       |  |  |
|----------------------------------------------------------------------------------------------------|-------------------------------------|--|--|
| Storage Temperature                                                                                  | -30 °C +80 °C                       |  |  |
| Overvoltage category                                                                                 | OVII                                |  |  |
| Pollution degree                                                                                     | PD2                                 |  |  |
| LVD (safety)                                                                                         | EN 61010-1                          |  |  |
|                                                                                                    | EMC Directive 2014/30/UE            |  |  |
| EMC                                                                                                  | EN 61326-1:2013 Tabela 2 (Immunity) |  |  |
|                                                                                                    | EN 55011:2009+A1:2010 Class A       |  |  |
|                                                                                                    | (Radiated and conducted emissions)  |  |  |
| Installation location                                                                                | Indoor or outdoor <sup>(1)</sup>    |  |  |
| <sup>(1)</sup> If additional protection against atmospheric precipitation is provided (roofing), the |                                     |  |  |
| device can be installed outdoor.                                                                     |                                     |  |  |

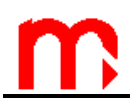

### 7. COMPLETE DELIVERY AND ACCESSORIES

#### 7.1. Content of MPI-D

| • | MPI-D–x multi-channel electronic recorder | 1 pcs. |
|---|-------------------------------------------|--------|
| • | Fixing clamps                             | 2 pcs. |
| • | Printed operating manual – short version  | 1 pcs. |
| • | Operating manual on CD – full version     | 1 pcs. |
| • | Warranty & calibration card               | 1 pcs. |
| • | Set of terminal blocks                    | 1 set  |
| • | Cartoon package                           | 1 pcs. |
|   |                                           |        |
|   | 7.0 Contont of MDI DN                     |        |

#### 7.2. Content of MPI-DN

| • | MPI-DN-x multi-channel electronic recorder | 1 pcs. |
|---|--------------------------------------------|--------|
| • | Power supply cable                         | 1 pcs. |
| • | Printed operating manual – short version   | 1 pcs. |
| • | Operating manual on CD – full version      | 1 pcs. |
| • | Warranty & calibration card                | 1 pcs. |
| • | Set of terminal blocks                     | 1 set  |
| • | Cartoon package                            | 1 pcs. |

#### 7.3. Accessories

- Converter with galvanic isolation CONV 485USB-I (USB / RS-485)
- Service converter without galvanic isolation CONV 485USB (USB / RS-485)
- Converter CONV 485 E (Ethernet / RS-485)
- GSM module
- Software for data processing and visualization MPI-C-RAPORT
- Software for setup configuration PMU-MPI-C
- Power supply transformer, manufactured by Breve PSS 10 VA, 230 V AC / 24 V AC
- Power supply transformer, manufactured by Breve PSS 30 VA, 230 V AC / 24 V AC
- 6A/230V AC relay with LED indication designed to mount to the TS-35 profile type PI6-1P-24VAC/DC, manufactured by Relpol SA

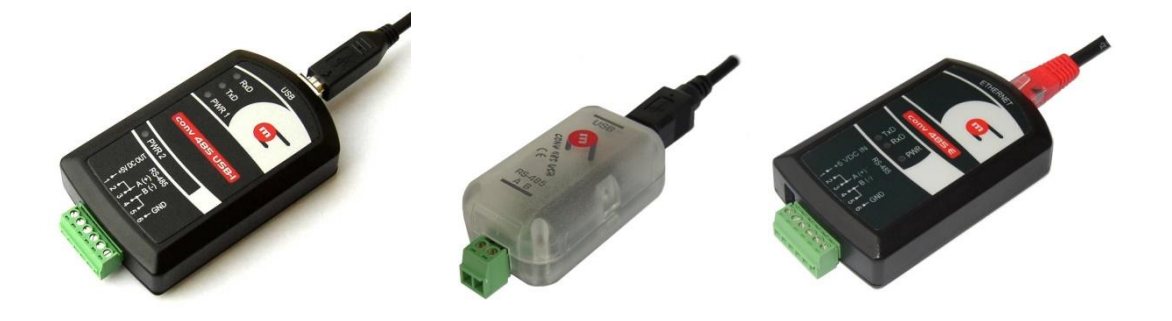

CONV485USB-I, CONV485USB and CONV485E convertors (Metronic AKP)

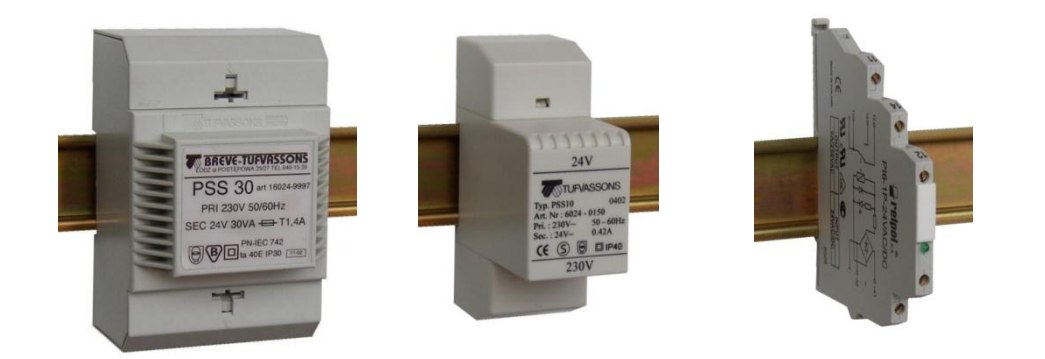

PSS30 230V /24V i PSS10 230V/24V transformers manufactured by BREVE and PI6-1P 24VAC/DC relay manufactured by Relpol SA (all components designed to mount to the TS-35 profile)

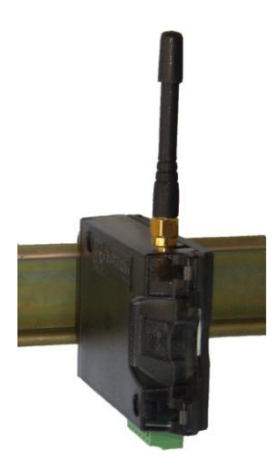

GSM module

### 8. ENTITY LAUNCHING THE PRODUCT ON EUROPEAN UNION MARKET

Manufacturer: METRONIC AKP s.c. 31-426 Kraków, ul. Żmujdzka 3 Tel.: (+48) 12 312 16 80 www.metronic.pl

Vendor:

Note:

Note:

Note:

### 9. ASSEMBLY AND INSTALLATION 📀

#### 9.1. Assembly

The MPI-D recorder is designed for panel surface mounting. The device may be mounted on panels with wall thickness not less than 1 mm. Dimensions of rectangular hole needed for mounting the device in a wall panel are given in the table below.

|                                    | MPI-D                                                         |
|------------------------------------|---------------------------------------------------------------|
| Mounting cut-out in panel – width  | 138 <sup>+1</sup> mm                                          |
| Mounting cut-out in panel – height | 68 <sup>+0,7</sup> mm                                         |
| Depth of mounting                  | ca. 127 mm                                                    |
| 144 mm                             | 130 mm<br>130 mm<br>8 mm<br>138 mm<br>0PENING<br>IN THE PANEL |
|                                    |                                                               |
|                                    |                                                               |

Dimensions of housing and panel cut-out for mounting the device

For convenient installation of electric cables it is recommended to leave about 30 mm additional space at the rear side of the device. When mounting the device a seal between panel wall and the frame should be fixed. Once embedded, the mounting brackets should be latched on its side walls and then tighten with screws. Using detachable terminals allow to the electrical installation before mounting the device.

The MPI-DN device is suitable for wall mounting. Housing dimensions without cable glands is 216 mm X 260 mm X 125 mm (height x width x depth), see section 13

The devices should be mounted so as to avoid direct heating by other devices. It should be placed in a location distant from elements with high electromagnetic disturbance emission (power relays, frequency converters).

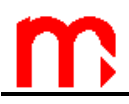

#### 9.2. Electrical connections

In MPI-D device all electrical circuits are wired to the plug-in screw terminal block located on the rear panel of the device. Terminals enable connection of wires up to 1.5 mm<sup>2</sup> cross section.

In the MPI-DN all electrical terminals are located at the bottom in front of the device. The spring terminals allow to connect cables from 0,2 mm2 to 1.5 mm2 cross section. It is recommended to use cables with diameter as small as possible because of the need for pass a large number of cables through the cable glands.

Cables should be isolated on the section of 8 mm to 10 mm at the end. Terminals are adjusted to use cables either type of single thick wire and multiple thin wires. In case of use thicker field cabling it is necessary to apply an intermediate junction block between cables and the device.

| Terminal  | SDECIEICATION |                                     |  |  |  |
|-----------|---------------|-------------------------------------|--|--|--|
| block no. | SFECIFICATION |                                     |  |  |  |
| 1         | +24V          |                                     |  |  |  |
| 2         | l+            | HART port                           |  |  |  |
| 3         | I-            |                                     |  |  |  |
| 4         | +             |                                     |  |  |  |
| 5         | T(+)          |                                     |  |  |  |
| 6         | A(+)          | Sorial part PS 195 (1)              |  |  |  |
| 7         | B(-)          |                                     |  |  |  |
| 8         | T(-)          |                                     |  |  |  |
| 9         | G             |                                     |  |  |  |
| 10        | F+            |                                     |  |  |  |
| 11        | F-            |                                     |  |  |  |
| 12        | F+            |                                     |  |  |  |
| 13        | F-            | P0L3 2                              |  |  |  |
| 14        | +24V          |                                     |  |  |  |
| 15        | l+            | Analog output 4-20mA (optional)     |  |  |  |
| 16        | l-            |                                     |  |  |  |
| 17        | +/~RL1        | $P_{O}$                             |  |  |  |
| 18        | -/~ RL1       |                                     |  |  |  |
| 19        | +/~ RL2       | Polov output PL2 (0.1A/60V)         |  |  |  |
| 20        | -/~ RL2       |                                     |  |  |  |
| 21        | +/~ RL3       | Polov output PL3 (0.1A/60V)         |  |  |  |
| 22        | -/~ RL3       |                                     |  |  |  |
| 23        | +/~ RL4       | Polov output PL4 (0.1A/60V)         |  |  |  |
| 24        | -/~ RL4       |                                     |  |  |  |
| 25        | +             |                                     |  |  |  |
| 26        | T(+)          |                                     |  |  |  |
| 27        | A(+)          | Sorial part $PS_{485}(2)$           |  |  |  |
| 28        | B(-)          |                                     |  |  |  |
| 29        | T(-)          |                                     |  |  |  |
| 30        | G             |                                     |  |  |  |
| 31        | PE            |                                     |  |  |  |
| 32        | +/~ 24V       | Power supply (for MPI-D and MPI-DN) |  |  |  |
| 33        | -/~ 24V       |                                     |  |  |  |

MPI-D recorder terminal blocks

### **MPI-D / MPI-DN**

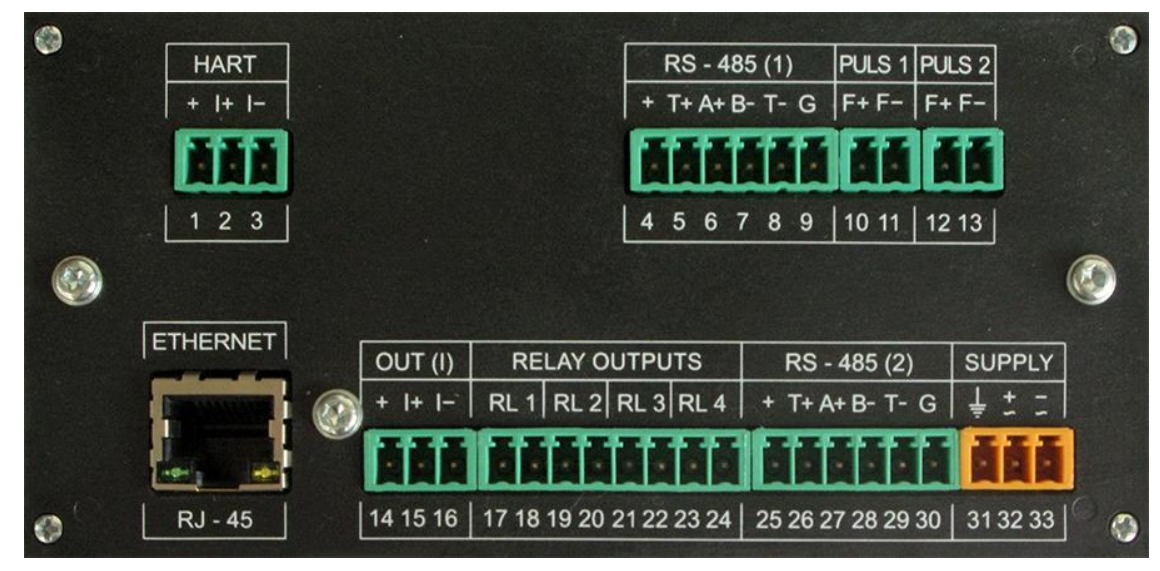

Rear panel (I/O terminal blocks)

**MPI-D(N)** 

9.3. Galvanic separation

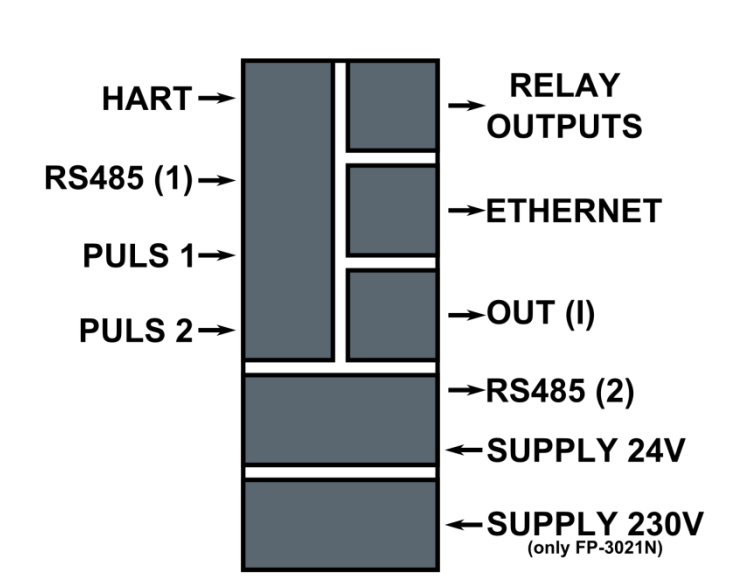

Galvanic separation in MPI-D(N)

#### 9.4. Power connection

The MPI-D (MPI-DN) device power input is designed for stabilized or non-stabilized DC voltage, as well as AC voltage. It is recommended to use a separating transformer 230/24 V AC. This type of transformer is available as an accessory. In case of DC voltage polarity is of no importance.

The device id equipped with polymer fuses, which in case of emergency stop supply the power. Fuses return to initial state in a few minutes after the short circuit. Terminal no. 31 (no. 33 in MPI-DN) marked with the  $\neq$  symbol is a ground terminal. Because of EMC

# m

distortion suppression it is recommended to connect this terminal to reference potential of cabinet (PE or "GND / 0 V").

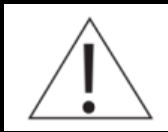

To ensure safety, the recorder's supply must satisfy the conditions applicable to lower voltage sources SELV (Safety Extra Low-Voltage), supplied with the 24 V DC as per the IEC60950-1.

Connecting the grounding to the terminal marked with symbol  $\stackrel{\downarrow}{=}$  is recommended but not required. In specific cases where the noise level on GND is high, it may has negative effect. In this case it is best to filter the reference potential through appropriate filters.

MPI-DN device can be also powered 230VAC (see chapter 13).

#### 9.5. Connecting transmitters to the RS-485 (1) port

The RS-485(1) system is galvanically isolated from other circuits of the device. Transmission lines must be connected to terminals No. 6 and 7 (marked respectively A (+) and B (-)). On the terminal block there are also lines marked as GND (terminal No. 9) and 5 V (terminal No. 4). The GND terminal can be used i.e. to connect the reference potential or the screen of the data cable.

There is internal termination circuit inside the device. To activate it the "T+", "A+" and "T-", "B-" terminals should be adequately shorted. However, note that removal of the plug disconnects the resistor from the line, which in extreme cases, can prevent the transmission.

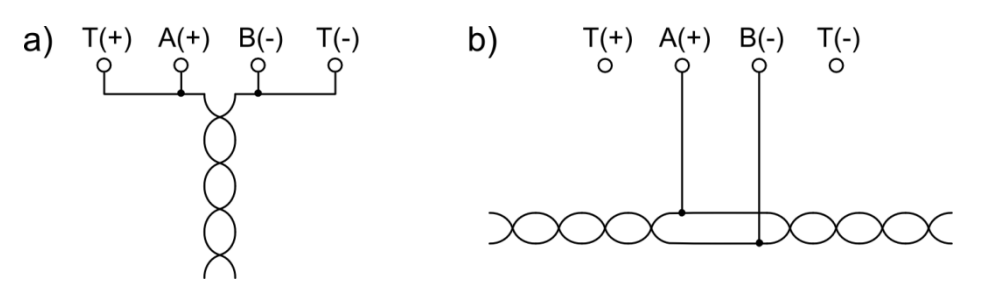

Connection to the RS-485 bus with the device: when the bus is at the end of the bus using internal termination when device is between other equipment connected to the bus

All transmitters are connected parallel to one pair of wires. The RS-485 inputs should not create a star configuration. Devices should be connected sequentially (ends of RS-485 inputs must end with resistors matching the wave impedance). In industrial conditions strongly recommended is Twisted Pair ( the best would be Shielded Twisted Pair). The screen should be grounded or connected to the reference potential at least in one end of the line. The RS-485 standard allows a connection of up to 32 devices, the maximum line length is 1200 m.

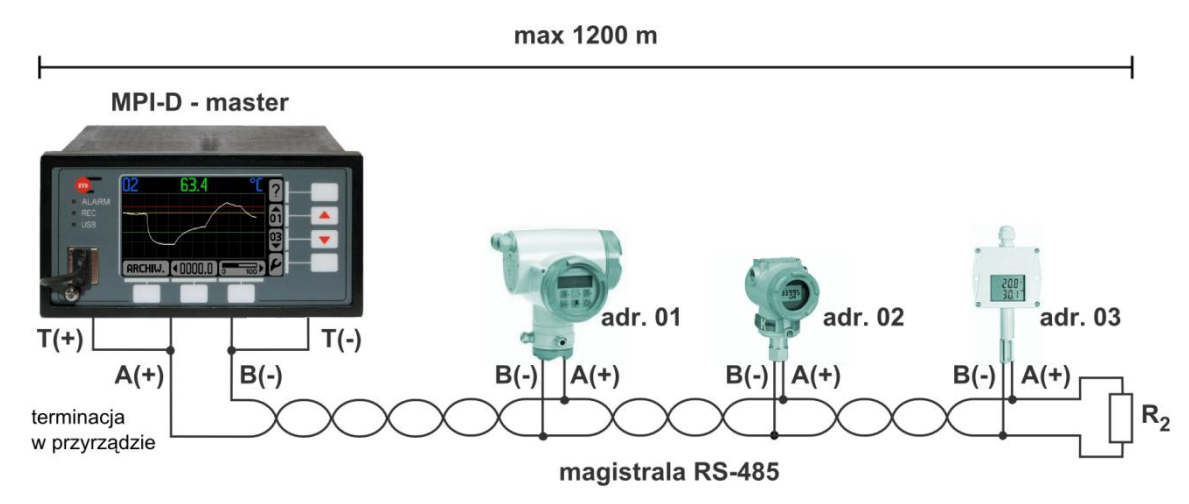

Connection od the MPI-D device and transmitters to the RS-485 bus (example)

#### 9.6. Connecting transmitters to the HART port

A current loop which is used to connect the transmitters that communicate in the HART standard has to be connected to:

- terminals No. 1 (+) and No. 2 (I+) if the loop is powered by the device (24V is derived on clamp No. 1 which enables to supply the loop);
- terminals No. 3 (+) and No. 4 (I+) if the loop is to be powered from an external voltage source

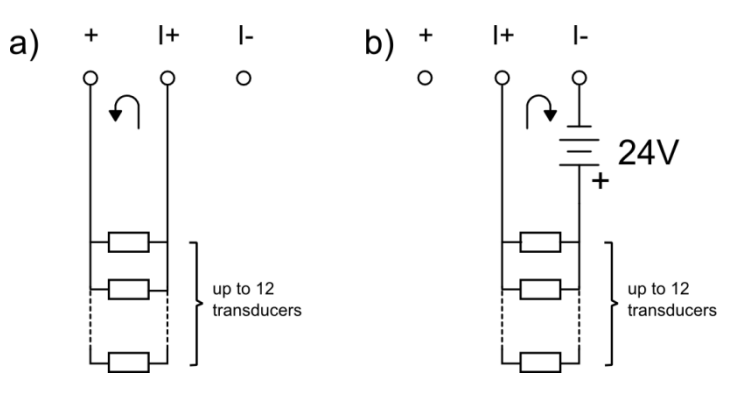

a) loop powered by the device; b) loop powered from an external voltage source

#### 9.7. Connecting the MPI-D device as Secondary Master

device can operate either as a Primary Master and Secondary Master. If the flow computer is working in Secondary Master mode, the current loop is connected in parallel to terminals No. 2 (I+) and No. 3 (I-).

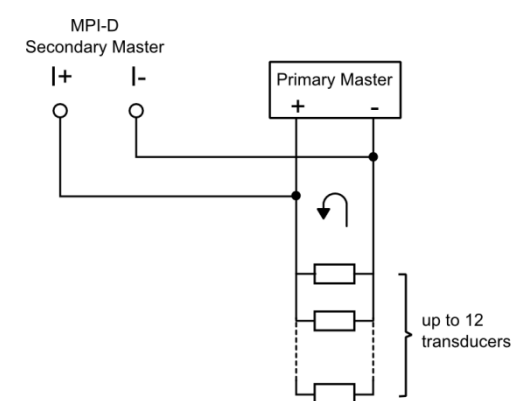

Connecting the MPI-D device as a Secondary Master

#### 9.8. Connect signals to binary inputs

The MPI-D device is equipped with two PULS inputs. Typically, the flow computer is supplied in OC configuration (passive signals – the contact type or OC transistor signals). There is also a possibility to connect two other types of signals:

- active voltage signals impedance input > 10 k $\Omega$ ,
- NAMUR standard,

However, it requires changes in the hardware configuration and to do so contact the manufacturer (see section 8).

For contact-type input, the voltage is 5 VDC in disconnection state, and the current value in short-circuit state is approx. 5 mA.

For contact/OC transistor type input, the voltage in disconnection state is 12 VDC, and the current value in short-circuit state is approx. 12 mA.

For high voltage input, the activation threshold is approx. 2.7 V, and deactivation level is approx. 2,4 V. The range of the input voltage is 5 VDC – 24 VDC.

For NAMUR standard:

- sensors high impedance state is 0.4 mA 1 mA,
- low impedance state is 2.2 mA 6.5 mA.

■ Digital inputs are typically configured for passive contact type signals or OC ■ transistors. If there is a need to change the input configuration, please contact the manufacturer.

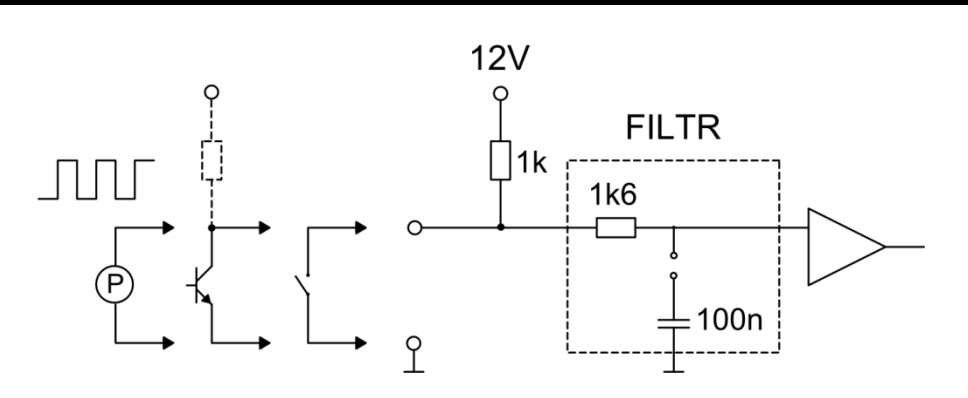

Signal forming circuit for PULS type inputs.

# m

For low frequency signals (< 1 kHz) in particular for the contact type transmitters an additional low pass filter can be activated with a time jumper approx.. 0.1 ms.

If there is a need for additional low-pass filter, please contact the manufacturer.

#### 9.9. Analog output 4-20mA connection

The device can be optionally equipped with an analog current loop 4-20mA output. The current loop receiver may be connected in two ways:

• to terminal no. 14 (+) and no. 15 (I+) when the loop is supplied by the device (24V is derived on terminal no. 14, which enables to supply the loop);

• to terminal no. 15 (I+) and no. 16 (I-) when the loop is supplied from the external power supply.

The current output is galvanically separated from other circuits of the instrument.

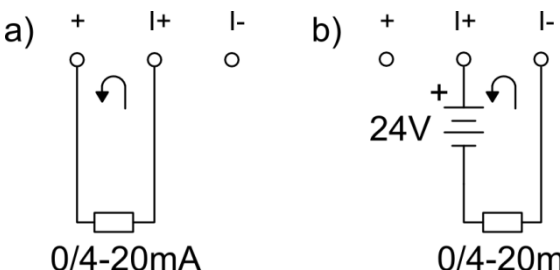

0/4-20mA 0/4-20mA Connection of the receiver to the analog 4-20mA output a) current loop from the device, b) current loop from an external power source

#### 9.10. Connecting receivers to binary outputs (RL1 to RL4)

Solid state relays outputs are protected with capacitor (4,7 nF) and resistor (30  $\Omega$ ) connected in series. It is designed to filter overvoltages suppression during inductive load switching (e.g. contactor coil). Nevertheless it is recommended to use additional inductive elements against overvoltages (e.g. protective diode, varistor).

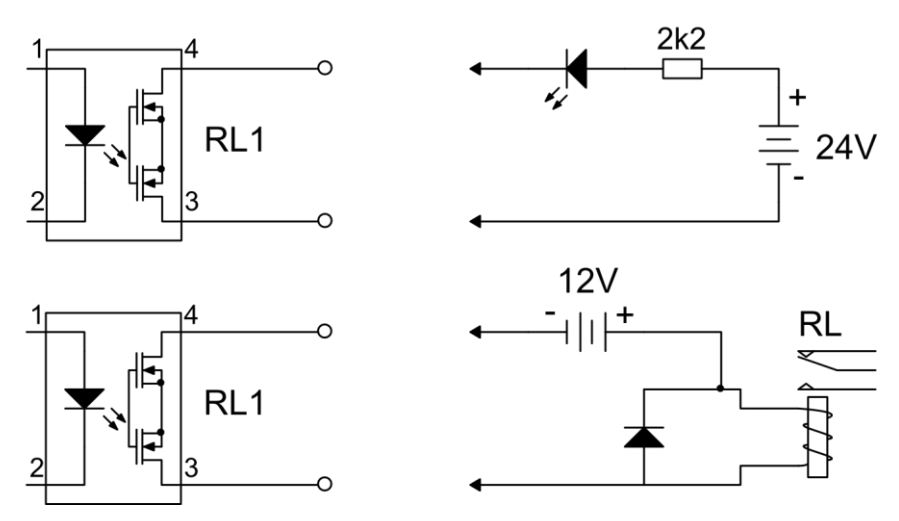

Connecting the receivers to the binary outputs

The intermediary relays should be used to control devices of higher power. In a range up to 6 A / 250 VAC it is recommended to install a relay with the LED indication (PI6-1P-24VAC/DC type) manufactured by Relpol S.A. This relay can be controlled from a DC or AC source, in particular, by the same power supply, which is used to power the device, i.e. transformer 230V/24V PSS-10's manufactured by Breve (both elements are available as additional accessories).

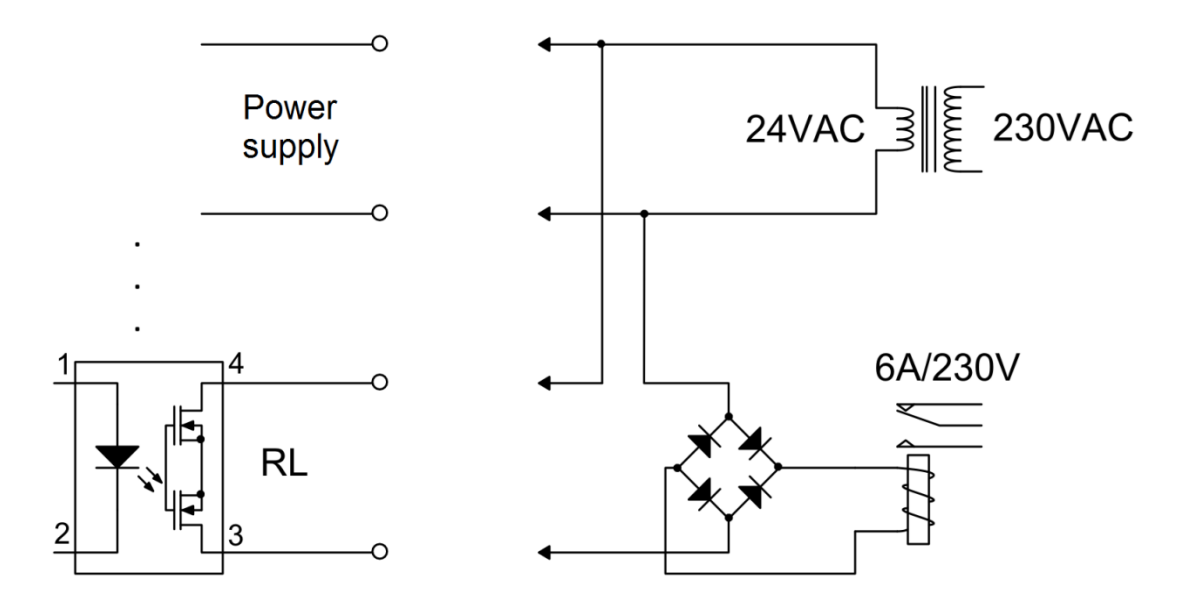

Connecting an additional external relay using transformer that supplies the device to power the relay circuit

#### 9.11. Connecting to RS-485 (2) data transmission line

The device is connected to the RS-485 bus in parallel, the terminal No. 27 marked A (+) to line A and terminal No. 28 marked B (-) to line B.

In the terminal block there are additionally lines marked G (No. 30) and 5 V (No. 25). G terminal can be used to connect with the reference potential or shield of data cable.

The port has also a terminal marked with symbols "G" and "+". The "G" terminal can be used e.g. to connect the reference potential or a screen of the data cable. To connect the terminator the following inputs must be shorted: A (+) with T(+) and B(-) with T(-). However, note that removal of the plug disconnects the resistor from the line, which in extreme cases, can prevent the transmission.

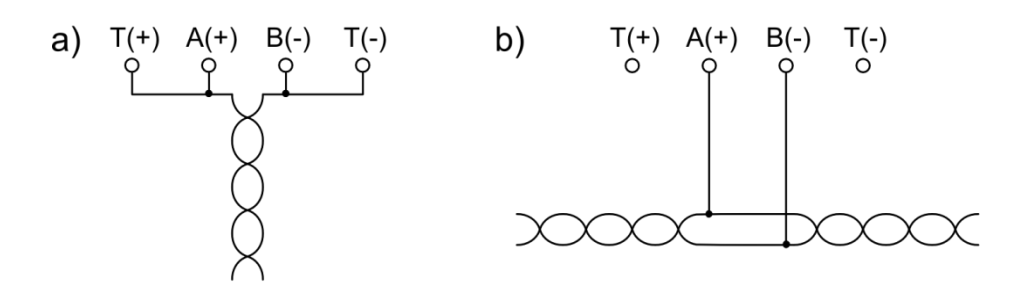

Connection to the RS-485 bus with the device: a) when the bus is at the end of the bus using internal termination b) when device is between other equipment connected to the bus

The RS-485 / RS-485(2) port is galvanically separated from other circuits of the device.

The RS-485 / RS-485(2) port should not create a star configuration. Devices should be connected sequentially (ends of RS-485 inputs must end with resistors matching the wave impedance). In industrial conditions strongly recommended is Twisted Pair ( the best would be Shielded Twisted Pair). The screen should be grounded or connected to the reference potential at least in one end of the line. The RS-485 standard allows a connection of up to 32 devices, the maximum line length is 1200 m. It is recommended to use a cable to digital data transmissions (e.g. for the Profibus)

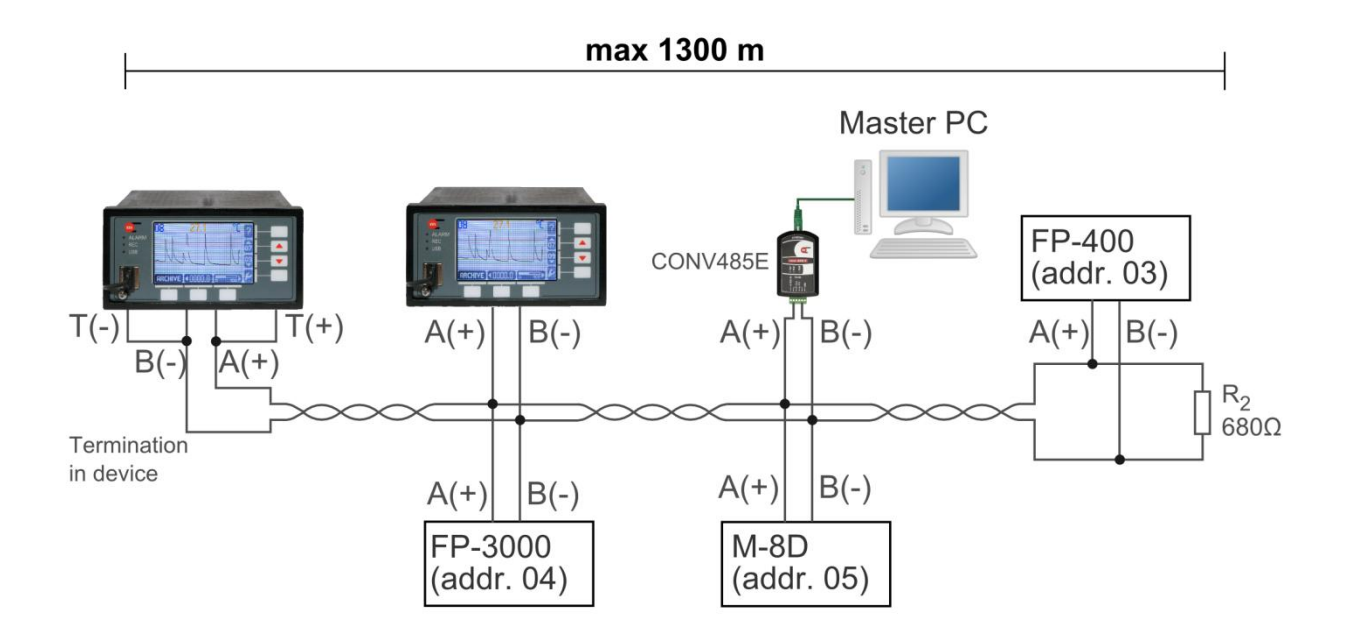

Connecting devices to the RS-485 bus

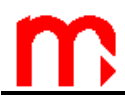

#### 9.12. Connecting the device to the LAN using the Ethernet port

The recorder can be connected to industrial Ethernet network (LAN) using the RJ-45, located on the rear panel.

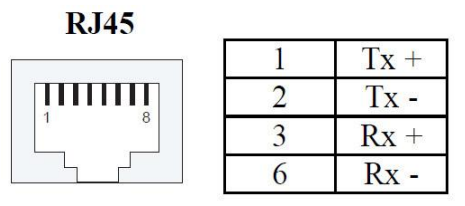

The RJ-45 socket

For successful communication between the device and the supervisory system it is necessary to configure all the parameters needed in the communication (see section 10.15).

### 10. DEVICE CONFIGURATION O

The first configuration should be performed by the administrator (ADMIN, password: 1).

The settings defined below can be also introduced by the user.

MPI-D is a universal device that can operate in a variety of measurement systems and can handle different functions tailored to individual user needs. A new device has default settings. To customize the settings to specific measurement requirements, the recorder needs to be reconfigured. Settings are entered via keyboard or by uploading a file from USB flash drive. The file can be saved in advance on the same or another device.

All settings can be introduced by means of seven (MPI-D) or nineteen buttons (MPI-DN) and a simple user interface (selection menu shown on the display). Selected functions are displayed with a text description, and the device operation is intuitive.

The settings can be uploaded to USB flash prove plugged into USB port, and then copied to a PC. There are two files created: binary file: *SETT\_[addr].SET* and text file: *SETT\_[addr].TXT.* 

It is recommended to save the new settings into a file, and then to copy *SETT\_[addr].SET* and *SETT\_[addr].TXT* files to a PC or CD as back-up copies. Text ■ files can be printed and enclosed to device records.

Settings saved in *SETT\_[addr].SET* binary file can be uploaded to the recorder (or any other device with the same firmware version).

When *SETT\_[addr].SET* file is uploaded, all previous settings and user / password configurations will be permanently overwritten.

#### 10.1. Order of settings during configuration

Individual parameters of the device can be configured in any order; however, some settings depend on other parameters. For example, it is not possible to assign an output relay to an alarm threshold if the output is not enabled first. For this reason, the following order for the first configuration is recommended:

- relay outputs,
- transmitters,
- digital inputs (PULS inputs),
- math channels,
- sensors (transmitters) failures,
- alarms and control,
- totalisers,
- main archive,
- totalisers archive,
- display,
- RS-485 (2) port,
- Ethernet port,
- device description,
- LCD display settings
- password-protected operations,

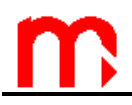

- defining the minimum length of password,
- creating users and granting entitlements,
- changing administrator password.

#### 10.2. Administrator login (ADMIN)

The first setting should be introduced up by the administrator; use the administrator password: 1 to log in as an ADMIN.

After selecting button, in **Main menu** select **Log in**, then specify the user name and enter the password. Password consists of 3 to 6 digits from 1 to 9 (without 0). To enter password combination, use the buttons at the bottom of the front panel, each digit requires a double press of a button. For example, to select the number 4 first selects a group of three digits **4**,**5**,**6**, then the button labeled **4**. To logout, in **Main menu** select **Log out**.

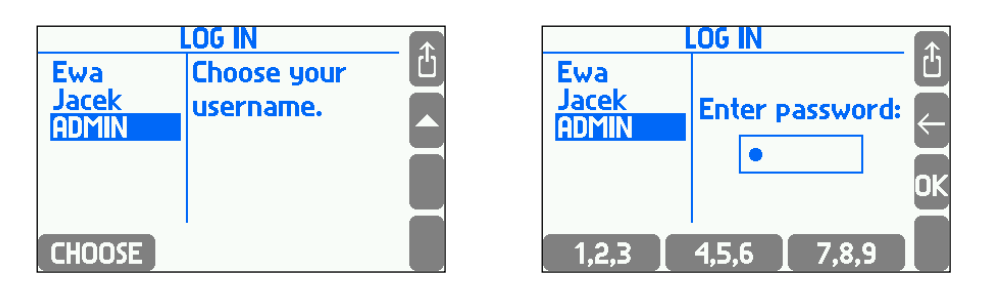

After logging into the main menu option **Log in** turns automatically into **Log out** and some additional items appear. The main menu is then as follows:

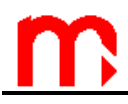

Logged-in user:

Log out Archiving commands Copy files Settings Load or save settings Audit trail Media manager Characteristic manager Change password RS-485 monitor Change the language Logged-in ADMIN: Log out Archiving commands Copy files Settings Load or save settings Audit trail Media manager Characteristic manager Change password Administrative data Test inputs and outputs **RS-485** monitor Firmware and licences **Restore factory settings** Change the language

Only the administrator can define a protected activity, add new or delete existing users. ADMIN can also change user's password without its knowledge. The user can change only its own password. Thus the administrator password can be only disclosed to an authorized person.

Device settings can be entered in the following menus: **Settings**, **Administrative** data, **Change password**:

SETTINGS

Display **Relay outputs** Transmitters **Digital inputs** Math channels Sensors failures Alarms and control **Totalisers** Nominal month begining 4-20 mA output Main Archive **Totalisers Archive** RS485 (2) port Ethernet port **Text messages** Device description... DST → Auto adjust (Auto adjust, Not used) <sup>[1]</sup>

#### ADMINISTRATIVE DATA

Protected commands Users and entitlements Log out after  $\rightarrow$  10 min (30sec, 1, 2, 3, 5, 10 mins) <sup>[2]</sup> Min pass length  $\rightarrow$  3 digs (3, 4, 5) <sup>[3]</sup>

Explanations:

[1]: "Auto adjust" means automatic winter-summer time change (recommended setting).

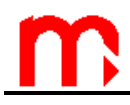

- [2]: Idle time; automatic user logout after idle time. Users can obviously choose to logout any time before the idle time expires.
- [3]: Minimum number of password characters.

#### 10.3. Relay outputs RL1...RL4

Relay outputs can support alarm or control functions, depending on the working mode. They can also signal exceeded alarm/control thresholds and / or measurement input failures.

$$\begin{split} & \bigvee \\ \rightarrow \mathsf{MAIN}\;\mathsf{MENU} \rightarrow \mathsf{SETTINGS} \rightarrow \mathsf{RELAY}\;\mathsf{OUTPUTS} \\ & \mathsf{Output}\;\mathsf{RL1}^{[1]} \\ & \mathsf{Type} \rightarrow \mathsf{Alarm}\;(\mathsf{None},\mathsf{Alarm},\mathsf{Control})^{[2]} \\ & \mathsf{Actives} \rightarrow \mathsf{Closed}\;(\mathsf{Closed},\mathsf{Open},\mathsf{Pulsing})^{[3]} \\ & \mathsf{Output}\;\mathsf{RL2}^{[1]} \\ & \mathsf{Type} \rightarrow \mathsf{Control}\;(\mathsf{None},\mathsf{Alarm},\mathsf{Control})^{[2]} \\ & \mathsf{Actives} \rightarrow \mathsf{Closed}\;(\mathsf{Closed},\mathsf{Open})^{[4]} \\ & \mathsf{Output}\;\mathsf{RL3}^{[1]} \\ & \mathsf{Type} \rightarrow \mathsf{None}\;(\mathsf{None},\mathsf{Alarm},\mathsf{Control})^{[2]} \\ & \mathsf{Output}\;\mathsf{RL4}^{[1]} \\ & \mathsf{Type} \rightarrow \mathsf{None}\;(\mathsf{None},\mathsf{Alarm},\mathsf{Control})^{[2]} \\ & \mathsf{Output}\;\mathsf{RL7}^{[1]} \\ & \mathsf{Type} \rightarrow \mathsf{None}\;(\mathsf{None},\mathsf{Alarm},\mathsf{Control})^{[2]} \\ & \mathsf{Output}\;\mathsf{RL8}^{[1]} \\ & \mathsf{Type} \rightarrow \mathsf{None}\;(\mathsf{None},\mathsf{Alarm},\mathsf{Control})^{[2]} \\ & \mathsf{Output}\;\mathsf{RL8}^{[1]} \\ & \mathsf{Type} \rightarrow \mathsf{None}\;(\mathsf{None},\mathsf{Alarm},\mathsf{Control})^{[2]} \\ & \mathsf{Output}\;\mathsf{RL8}^{[1]} \\ & \mathsf{Type} \rightarrow \mathsf{None}\;(\mathsf{None},\mathsf{Alarm},\mathsf{Control})^{[2]} \\ \end{array}$$

#### **Explanations:**

- [1]: Each relay output can be individually set to a suitable working mode.
- [2]: Relay output can be set to operate in a Signal or Control mode. The Signal mode means that a specific event activates the output, which needs to be confirmed by the user, even if the cause of the event subsides until then. The Signal mode is typically used to enable visual or audio signaling to indicate exceeded alarm/control thresholds. The alarm will continue until it is confirmed by pressing a button on the face plate. In the Control mode, the relay output operates as a double-status control and switches on and off when the alarm/control threshold is exceeded / returns to normal, respectively.
- [3]: Alarm Closed mode means that the relay circuit is closed when an event is reported (e.g. exceeded alarm/control threshold). When the alarm notification is confirmed with a button on the face plate, the relay reopens (eg. the audio signal is switched off). In the **Open** mode, the relay circuit is normally closed, and is opened when an event is reported. **Pulsing** it repeats the ALARM LED operation on the face plate. When an event is reported, the relay circuit is closed and opened in circles at approx. 1Hz frequency (e.g. a light indicator blinks alarm notification). After the notification is confirmed, the relay circuit remains closed if the threshold continues to be exceeded (the indicator is lit). If the threshold returns to normal the relay circuit will be opened.

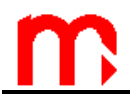

[4]: In the Control mode, the output relay can actively close the circle if an event occurs - Closed (e.g. when an alarm/control threshold is exceeded). In the Open mode, the relay circuit is normally closed, and is opened when an event is reported.

#### 10.4. Configuration of HART and RS-485(1) inputs

Transmitters are connected to HART port or RS-485 (1) port. For HART or Modbus RTU protocol digital data is read and displayed on maximum of 18 channels.

```
\rightarrow MAIN MENU \rightarrow SETTINGS \rightarrow INPUTS \rightarrow TRANSMITTERS
RS-485 port(1) <sup>[1]</sup>
      Baud rate \rightarrow 1200 (1200, 2400, 4800, 9600, 19200, 38400, 57600, 115200) <sup>[2]</sup>
      Parity \rightarrow Even (Even, Odd, None)<sup>[3]</sup>
Timeout → 0.5 sec (0.5, 1.0, 2.0, 5.0 secs, Enter...) <sup>[4]</sup>
Query → 1x (1x, 2x, 3x) <sup>[5]</sup>
HART port <sup>[6]</sup>
      Master \rightarrow Primary (Primary, Secondary)<sup>[7]</sup>
      Preamble = 5 B ([value])<sup>[8]</sup>
Update rate \rightarrow 10sek (3, 4, 5, 6, 10, 12, 15, 30 secs, 1 min)<sup>[9]</sup>
01. [Read value] [10]
      Protocol → Modbus RTU (Modbus RTU, HART)<sup>[11]</sup>
      Address = 1 ([value]) [12]
      Function \rightarrow 04 (04, 03) <sup>[13]</sup>
      Register \rightarrow 0 ([value])<sup>[14]</sup>
      Format \rightarrow Uns.integer (Uns.integer, Integer, Uns.long, Uns.long(sw), Long, Long(sw), Float,
                                               Float(sw))<sup>[15]</sup>
      Multiplier \rightarrow 1 (1, 0.1, 0.01, 0.001, 0.0001)<sup>[16]</sup>
Offset = 0 ([value])<sup>[17]</sup>
      Delay \rightarrow 0 ms ([value]) <sup>[18]</sup>
     Unit \rightarrow [None] ([text])<sup>[19]</sup>
      Fail value \rightarrow None (None, Last result, Enter...)<sup>[20]</sup>
      Tag [21]
      Bar 100% = 100 ([value])<sup>[22]</sup>
      Bar 0% = 0 ([value]) <sup>[22</sup>
02. [ Read value] [10]
      Protocol → HART (Off, Modbus RTU, HART) <sup>[23]</sup>
      Address = 1 (Short [value], Long [value], Fetch) [24]
      Variable \rightarrow 1.(PV) (1.(PV), 2.(SV), 3.(TV), 4.(FV))<sup>[25]</sup>
      Unit \rightarrow [None] ([text])<sup>[19]</sup>
      Fail value \rightarrow None (None, Last result, Enter...)<sup>[20]</sup>
      Tag [21]
      Format → 0000.0 (0.0000, 00.000, ..., 00000)<sup>[26]</sup>
      Bar 100% = 100 ([value]) <sup>[22]</sup>
      Bar 0% = 0 ([value]) <sup>[22]</sup>
.....
17. [Read value] [10]
      Protocol → Off (Off, Modbus RTU, HART) <sup>[27]</sup>
18. [Read value] [10]
      Protocol \rightarrow Off (Off, Modbus RTU, HART) <sup>[27]</sup>
```

<u>m</u>

**Explanations:** 

- [1]: Submenu containing settings for the **RS-485(1)** designated for communication with the transmitters or devices.
- [2]: **Baud rate** in communication with the transmitters or devices.
- [3]: Setting **Parity** bit.
- [4]: The device after sending the read command to the transmitter or the device, waits for a response by the time set in the **Timeout**. If the instrument does not receive a response from the sensor, the read command is not sent again and the device goes to poll the next sensor or device. At the channel the device sets a failure. Pay attention to the proper selection of **Timeout**. When is set too short a queried transmitter or the device may not get answered, setting the timeout too long can result in prolongation of time to scan all channels.
- [5]: In case there is no response, the **Query** can be repeated. 1x means no repetition. Up to two repetitions are possible (3x query).
- [6]: Submenu containing settings for the **HART** communication protocol.
- [7]: MPI-D(N) device can be connected to the current loop as Primary Master or Secondary Master.
- [8]: Determine number of bytes in the **Preamble**. Select a value from 3 to 20.
- [9]: Update rate determines the time for all input values to be refreshed.
- This parameter should be chosen properly so the changes in measured values were not lost. It should also be taken under the consideration that choosing too short time may be not sufficient to read all enabled channels. This applies especially in the HART protocol communication, which enables up to three transactions per second. This means that, for example when device reads values from 12 different transmitters minimum scan time is 4 seconds. In addition, a longer scan time may be caused by connecting a second master (eg, communicator) to the loop, or a failure in one or more transmitters. If the update rate is too short to read all the channels, the displayed results will be refreshed every other (or subsequent) measurement cycle.
- [10]: The number of measuring channel with description. Description in square brackets "[]" corresponds to the preset channel description. The description is set in the **Tag...** menu.
- [11]: The **Protocol** selection in which user want to read the value assigned to the measuring channel. In this case, Modbus RTU protocol was selected.
- [12]: Sensor or device Address from which the measurement results will be read.
- [13]: Type of reading **Functions**. Available functions: 03 (Read Holding Registers) and 04 (Read Input Registers).
- [14]: Set the initial **Register**'s address from which data will be read. The value must be given in decimal system.
- [15]: There are available 8 Formats of read results:
  - unsigned integer 2 bytes (1 register) without a sign,
  - signed integer 2 bytes (1 register) with sign,
  - unsigned long integer 4 bytes (2 registers) without a sign,
  - unsigned long integer swapped 4 bytes (2 swapped registers) without a sign,
  - signed long integer 4 bytes (2 registers) with a sign,
  - signed long integer swapped 4 bytes (2 swapped registers) without a sign,
  - float 4 bytes (2 registers),
  - float swapped 4 bytes (2 swapped registers).

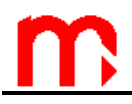

[16]: The **Multiplier** - this option is available for following variables type: unsigned integer, signed integer, unsigned long integer, unsigned long integer swapped, signed long integer and a signed long integer swapped.

[displayed value] = [result read] x [multiplier]

[17]: The **Offset** - this option is available for following variables types: unsigned integer, unsigned long integer, unsigned long integer swapped.

[displays score] = ([result read] - [offset]) x [multiplier]

- [18]: For some devices an extra **Delay** time is required between transactions Query-Response. This time is added before the query. Typically it should be set to 0.
- [19]: The **Unit** is only informative, as well as a description of the channel. For units of flows the last unit characters "/ s", "/ min", "/ h" are recognized as the unit of measurement of flow in the settlement, respectively second, minute and hourly. Unit marked "Hz" is treated as a "pulses / s" and "kHz" as "1000 pulses / s".
- [20]: The **Fail value** the value displayed as a result of the measurement in case of sensor failure. User can program the emergency value as constant or it may be set as the last measured value. This function is used in advanced applications (e.g. in process control mode), and typically it is disabled.
- [21]: Text description of the channel.
- [22]: **Bar 100%** define upper and **Bar 0%** lower range of scale of the graphic chart (trend) and the analog line (bar graph)
- [23]: The **Protocol** selection in which user wants to read the value assigned to the measuring channel. In this case, HART protocol is selected.
- [24]: The HART protocol allows two ways of Addressing the device: short addresses (1 to 15) and long addresses (unique for each transmitter). The user is able to enter a short address, enter a long address, and automatically get the long address from the transmitter. To get a long address, user must select Fetch (requires to stop the scan of transmitters) and then enter a short address of a device which long address he wants to download.

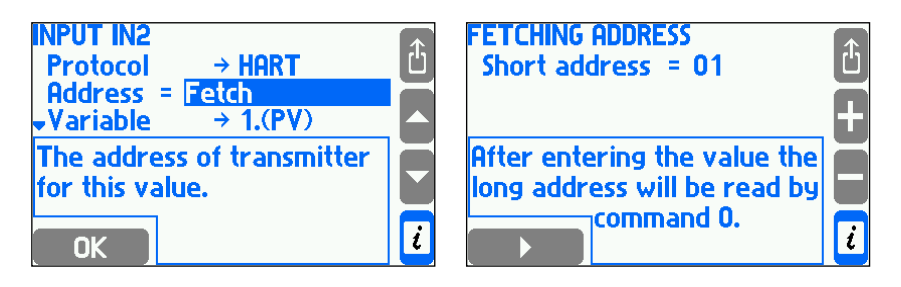

- [25]: Selecting a Variable which user want to read:
  - **1.(PV)** primary variable,
  - 2.(SV) secondary variable,
  - 3.(TV) third variable,
  - 4.(FV) fourth variable.

It is impossible to read data which the transmitter makes available outside the abovementioned four variables.

- [26]: The Format specifies the number of decimal places displayed in the result.
- [27]: If set to **None**, the relevant measuring channel will not be displayed and measured.

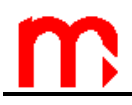

#### 10.5. Configuration of binary PULS type inputs

The recorder has 2 binary inputs: PULS1 and PULS2. Binary inputs can be used for:

- State monitoring
- Pulse counting
- Frequency masurementstate.

In state monitoring mode, short-circuit and opening states must be assigned numerical values. The result of the measurement is one of these values depending on the current state. In addition, for each of the states can be programmed a proper reaction of the device, similar to the alarm and control thresholds exceedances (see 10.8).

In the pulse counting mode, the instantaneous value is calculated on the basis of current frequency. The totalisers assigned to this result totalises pulses multiplied by a set rate instead of totlising subsequent instantaneous values as it is for frequency mode. In pulse counting mode the alarm-control thresholds can be used.

The PULS inputs can also measure frequency within the range of 0.001 Hz - 10 kHz. The frequency can be recalculated to a measured value according to linear characteristic or user characteristic. For linear characteristic, introduce two points, i.e. two values corresponding to two different frequencies. The measurement result can be also displayed as a measured frequency being converted into engineering units. For binary inputs in the frequency measurement mode, alarm/control thresholds can be used as well.

```
2
```

 $\rightarrow$  MAIN MENU  $\rightarrow$  SETTINGS  $\rightarrow$  DIGITAL INPUTS

```
DIGITAL INPUTS
19. [Tag] <sup>[1]</sup>
         Type \rightarrow State (State, Frequency, Pulse, None) <sup>[2]</sup>
        Unit \rightarrow [None] ([text])<sup>[3]</sup>
Closed = 1 ([volue])<sup>[4]</sup>
         Closed = 1 ([value])
Open = 0 ([value]) <sup>[5]</sup>
         Action when closed
                        Alarm \rightarrow No (No, Message only, RL1, ..., RL4) <sup>[6]</sup>
                        Control \rightarrow Nie (No, RL1, ..., RL4)<sup>[7]</sup>
                        Event \rightarrow No (No, Yes) <sup>[8]</sup>
                        Swap intervals \rightarrow No (No, Yes) <sup>[9]</sup>
         Action when open
                        Alarm \rightarrow No (No, Message only, RL1, ..., RL4) <sup>[6]</sup>
                        Control \rightarrow Nie (No, RL1, ..., RL4) <sup>[7]</sup>
                        Event \rightarrow No (No, Yes) <sup>[8]</sup>
                        Swap intervals \rightarrow No (No, Yes) <sup>[9]</sup>
                   [10]
Tag ...
20. [Tag]<sup>[1]</sup>
         Type \rightarrow Frequency (State, Frequency, Pulse, None) <sup>[2]</sup>
         Unit \rightarrow [None] ([text]) <sup>[3]</sup>
         Char \rightarrow Linear (Linear, [user's characteristics], From file) <sup>[11]</sup>
         0 Hz = 0 ([value] Hz = [value])<sup>[12]</sup>
         1 Hz = 0 ([value] Hz = [value])<sup>[12]</sup>
         Cutoff → None (None, Enter...) [13]
        Tag ... <sup>[10]</sup>
         Format → 0000.0 (0.0000, 00.000, ..., 00000) <sup>[14]</sup>
        Bar 100% = 100.0 ([value]) <sup>[15]</sup>
Bar 0% = 0 ([value]) <sup>[15]</sup>
```

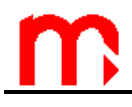

Submenu appearance when selected PULSE type:

19. [Tag]<sup>[1]<sup>\*</sup></sup>

Type → Pulse (State, Frequency, Pulse, None) <sup>[2]</sup> Unit → [None] ([text]) <sup>[3]</sup> 1 imp = 1[unit] ([value] imp. = value [unit]) <sup>[16]</sup> Tag ... <sup>[10]</sup> Format → 0000.0 (0.0000, 00.000, ..., 00000) <sup>[14]</sup> Bar 100% = 100.0 ([value]) <sup>[15]</sup> Bar 0% = 0 ([value]) <sup>[15]</sup>

**Explanations:** 

- [1]: The number of a measuring channel with description. Description in square brackets "[]" corresponds to the preset channel description. The description is set in the **Tag...** menu.
- [2]: Input operation mode: status tracing, frequency measurement or pulse counting.
- [3]: The unit and the channel description are provided for reference purposes only. In the flow measurement mode, the last characters of the unit: "/s", "/min", "/h" are recognized as flow measurement units in seconds / minutes / hours, respectively. "Hz" means "pulse / s", and "kHz" "1,000 pulses /s".
- [4]: Numerical value is displayed (result) if the output is shorted.
- [5]: Numerical value is displayed (result) if the output is disconnected.
- [6]: A signal indicates a status change notification (shorting / disconnection) that needs to be confirmed by the user even when it subsides beforehand. Status change can be signaled with a message on the display (Message only) or additionally with a relay output (RL1 – RL4). From the four listed relays, you can only select relays pre-set as signaling relay outputs.
- [7]: Control setting to either of the listed output relays activates the selected relay when the respective status (shorting / disconnection) is present on the input.
- [8]: Status change notification (along with date and time) can be recorded in the Event Log.
- [9]: Binary inputs can control the recording process of measurement results. Two different recording intervals can be set. The selected status can switch from Rec interval I to Rec interval II. In particular, if either recording interval is set to PAUSE, the status on the input can cause the recording to switch on / off.
- [10]: Channel text description is provided for reference purposes only and it provides an explanation of data currently shown on the display. The description can be entered with the keyboard from the Edit menu.
- [11]: The user can select one of the user defined **char**acteristics that are already in the database or select **From file...** to add another user characteristic. Added characteristic is automatically assigned to the configured input. Default characteristic is set to **Linear**.
- [12]: Selection of measuring range and method of converting the frequency of the size measured (only in the case of linear characteristic).
- [13]: This value is expressed in the units of a measurement range below which 0 is indicated. **Cut-off** can take place in flow measurements so that non-zero signal value will be indicated as an interrupted flow (indicated value = 0) in case of transducer or recorder calibration error. The cut-off value is typically set to up to 0.1% of the total range. For example: flow transducer with the total range of 0.00 20.00 t/h, 0.02 t/h cut-off; signal from the transducer corresponding to the range of 0.00 0.02 t/h is considered to equal 0.00 t/h.

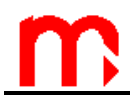

- [14]: **Format** the resolution is defined by the number of decimal places in the displayed result.
- [15]: **Bar100%** / **Bar0%** defines the upper/lower limit of the trend graph and the analog line (bar graph) range.
- [16]: The pulse weight can be set by entering the value corresponding to a defined number of pulses.

#### 10.6. Math channels

Up to 16 values can be calculated as the functions of measurement results. Each calculated value is defined with a separate formula. Simillary t measurement inputs, you can also define the unit, description, display interval and bar graph range. The calculated values are indicated with 21...36 symbols.

Formulas can be entered with a special editor. The formulas can consist of:

- the results from measurement inputs (#01; #02; #18),
- other calculated results ( #21; #22),
- constant values (12; 15.0; 1.0e5; 3.3e-7),
- calculation symbols: addition (+), subtraction (-), multiplication (x) and division (/),
- square root symbol,
- brackets to determine the order of calculations,

The total length of all formulas can consist of up to 967 characters. The editor in the right bottom corner of the screen displays the remaining number of characters. The symbols of measurement inputs and calculation values (**#01**, **#24**) are counted as a single character.

The editor checks the correctness of the entered formula syntax and indicates errors, where appropriate (with a message displayed).

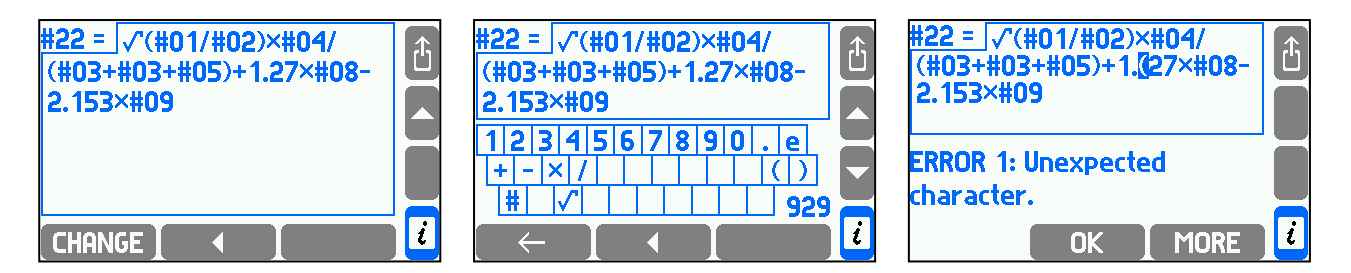

Examples of formulas:

| #01-#02                                 | difference between the measurement result on input 01 and the result on input 02.                     |  |  |  |
|-----------------------------------------|----------------------------------------------------------------------------------------------------|--|--|--|
| (#05+#06+#07+#08)/4                     | average value of measurement results on inputs 05, 06, 07 and 08.                                     |  |  |  |
| (#01+#02)/(#01+#02+<br>#03+#04+#05)x100 | percentage share of flows measured with inputs 01 and 02 in the total flow measured with inputs 0105. |  |  |  |

Explanations:

- [1]: The number of a calculated value with description. Description in square brackets "[]" corresponds to the preset channel description. The description is set in the **Tag...** menu.
- [2]: The **formula** that defines the calculated value. If the formula is absent, the calculated value is disabled. The remaining menu settings are not displayed.
- [3]: The **unit** and the channel description are provided for reference purposes only. In the flow measurement mode, the last characters of the unit: "/s", "/min", "/h" are recognized as flow measurement units in seconds / minutes / hours, respectively. "Hz" means "pulse / s", and "kHz" "1,000 pulses /s".
- [4]: Channel text description is provided for reference purposes only and it provides an explanation of data currently shown on the display. The description can be entered with the keyboard from the Edit menu.
- [5]: **Format** the resolution is defined by the number of decimal places in the displayed result.
- [6]: **Bar100%** defines the upper limit of the bar graph (trend graph) and the analog line (bar graph) range.
- [7]: **Bar0%** defines the lower limit of the bar graph (trend graph) and the analog line (bar graph) range.

#### 10.7. Failure signaling of measuring transducers

Analog inputs (measuring channel 01 - 18) can detect emergency conditions of the transducer (break, shorting, exceeded threshold – depending on the input type). Depending on the configuration, emergency status can be signaled with a message on the display, alarm notification, activation of control relay or an entry in the Event Log. If relay outputs are to signal a failure, they should be preset accordingly (see Section 10.3).

 $\square \rightarrow$  MAIN MENU  $\rightarrow$  SETTINGS  $\rightarrow$  TRANSMITTERS FAILURES

SENSORS FAILURES 01.[Tag]<sup>[1]</sup> Alarm  $\rightarrow$  No (No, Message only., RL1, ..., RL8)<sup>[2]</sup> Control  $\rightarrow$  No (No, RL1, ..., RL8)<sup>[3]</sup>

```
 \begin{array}{c} \mbox{Event} \rightarrow \mbox{None} (None, Both, Failure, Recovery) $^{[4]}$ \\ \mbox{Send a text} \rightarrow \mbox{No} (No, Yes) $^{[5]}$ \\ \mbox{02.[Tag]} $^{[1]}$ \\ \mbox{Alarm} \rightarrow \mbox{No} (No, Message only., RL1, ..., RL8) $^{[2]}$ \\ \mbox{Control} \rightarrow \mbox{No} (No, RL1, ..., RL8) $^{[3]}$ \\ \mbox{Event} \rightarrow \mbox{None} (None, Both, Failure, Recovery) $^{[4]}$ \\ \mbox{Send a text} \rightarrow \mbox{No} (No, Yes) $^{[5]}$ \\ \hline \mbox{Momentum methan} \\ \mbox{16.[Tag]} $^{[1]}$ \\ \mbox{Alarm} \rightarrow \mbox{No} (No, Message only., RL1, ..., RL8) $^{[2]}$ \\ \mbox{Control} \rightarrow \mbox{No} (No, RL1, ..., RL8) $^{[3]}$ \\ \hline \mbox{Control} \rightarrow \mbox{No} (No, RL1, ..., RL8) $^{[3]}$ \\ \hline \mbox{Control} \rightarrow \mbox{Control} \rightarrow \mbox{Control} \rightarrow \mbox{Control} \rightarrow \mbox
```

Event  $\rightarrow$  None (None, Both, Failure, Recovery) <sup>[4]</sup> Send a text  $\rightarrow$  No (No, Yes) <sup>[5]</sup>

Explanations:

- [1]: Each analog input (measuring channels 01 18) can have an individual reaction to an alarm condition assigned. Description in square brackets "[]" corresponds to the preset channel description.
- [2]: A signal indicates a status change notification that needs to be confirmed by the user even when it subsides beforehand. Status change can be signaled with a message on the display (Message only) or additionally with a relay output (RL1 RL4). From the listed relays, you can only select relays preset as signaling relay outputs. As a rule, a single relay is selected to signal a failure (RL4, etc.) and connected to an audio or light indicator, and the failure status of all channels is assigned to this single relay. If the failure signaling is set to No, the failure will not be signaled. This setting is not recommended although can be desirable if the measurement sensor is frequently disconnected.
- [3]: **Control** setting to either of the listed output relays activates the selected relay if any failure is detected. This setting is primarily assumed to define the recorder reaction if any measurement sensor fails during the control process. For example, if the device controls fan activation in response to exceeded temperature value limit, then if the sensor is broken, it can be defined whether the fan is to be switched on or off.
- [4]: If any failure is detected on the measurement input, the failure can be entered in the Event Log (with its date and time). Depending on the settings, the Event Log can include **Both**, **Failure** or **Recovery** type entries.
- [5]: Sending text message when failure occurs. This feature requires a GSM modem to be connected and properly configured.

#### 10.8. Alarms and control thresholds

Each measuring channel can have four independent alarm/control thresholds (levels) defined. Each threshold can be set to "Hihg" or "Low" and used for alarm signaling and / or control, or can change between the two of recording intervals. Information on exceeded thresholds can be recorded in the Event Log. Each alarm and control threshold can have a colour assigned.

 $\square$  → MAIN MENU → SETTINGS → ALARMS AND CONTROL ALARMS AND CONTROL 01.[Tag]<sup>[1]</sup>

# <u>m</u>

```
Threshold 1 [ ▲ 58] <sup>[2]</sup>
                       Tryb \rightarrow High (Off, High, Low) <sup>[3]</sup>
Level = 58 °C <sup>[4]</sup>
                       Hysteresis = 0.5 °C <sup>[5]</sup>
                       Alarm \rightarrow No (No, Message only., RL1, ..., RL8) <sup>[6]</sup>
                       Control \rightarrow No (No, RL1, ..., RL8)<sup>[7]</sup>
                       Event \rightarrow None (None, Both, Crossing., Releasing) <sup>[8]</sup>
                       Send a text \rightarrow No (No, Yes) <sup>[11]</sup>
                       Swap intervals \rightarrow No (No, Yes) <sup>[9]</sup>
                       Colour \rightarrow Red (No change, Green, Yellow, Red)<sup>[10]</sup>
         Threshold 2 [▼-15] [2]
                       Tryb \rightarrow Low (Off, High, Low)<sup>[3]</sup>
                       Level = -15 °C<sup>[4]</sup>
                       Hysteresis = 0.2 °C <sup>[5]</sup>
                       Alarm \rightarrow No (No, Message only., RL1, ..., RL8) <sup>[6]</sup>
                       Control \rightarrow No (No, RL1, ..., RL8) <sup>[7]</sup>
                       Event \rightarrow None (None, Both, Crossing., Releasing) <sup>[8]</sup>
                       Send a text \rightarrow No (No, Yes) <sup>[11]</sup>
                       Swap intervals \rightarrow No (No, Yes) <sup>[9]</sup>
                       Colour \rightarrow Red (No change, Green, Yellow, Red)<sup>[10]</sup>
         Threshold 3<sup>[2]</sup>
                       Tryb \rightarrow Off (Off, High, Low)<sup>[3]</sup>
         Threshold 4<sup>[2]</sup>
                       Tryb \rightarrow Off (Off, High, Low)<sup>[3]</sup>
02.[Tag]<sup>[1]</sup>
        Threshold 1<sup>[2]</sup>
                       Tryb \rightarrow Off (Off, High, Low)<sup>[3]</sup>
         Threshold 2<sup>[2]</sup>
        Tryb \rightarrow Off (Off, High, Low)<sup>[3]</sup>
Threshold 3<sup>[2]</sup>
                       Tryb \rightarrow Off (Off, High, Low)<sup>[3]</sup>
         Threshold 4<sup>[2]</sup>
                       Tryb \rightarrow Off (Off, High, Low)<sup>[3]</sup>
.....
36.[Tag]<sup>[1]</sup>
         Threshold 1<sup>[2]</sup>
                       Tryb \rightarrow Off (Off, High, Low)<sup>[3]</sup>
         Threshold 2<sup>[2]</sup>
                       Tryb \rightarrow Off (Off, High, Low)<sup>[3]</sup>
         Threshold 3<sup>[2]</sup>
```

Tryb  $\rightarrow$  Off (Off, High, Low)<sup>[3]</sup> Threshold 4<sup>[2]</sup> Tryb  $\rightarrow$  Off (Off, High, Low)<sup>[3]</sup>

**Explanations:** 

- [1]: Each channel has four individually programmable alarm and control thresholds. Description in square brackets "[]" corresponds to the preset channel description.
- [2]: All pre-programmed thresholds will have an operation mode (▲- High, ▼- Low) and the operation mode level indicated in brackets "[]".
- [3]: The threshold can be set to **High** (active above a specific level) or **Low** (active below a specific level) operation mode.
- [4]: The threshold level value is entered in the measured value units assigned to a specific measuring channel. The unit (°C, etc.) is entered automatically.

# m

- [5]: The hysteresis value is the difference between the threshold value exceedance and return to normal. The threshold hysteresis value is entered in the measured value units assigned to a specific measuring channel. The unit (°C, etc.) is assigned automatically. For example, for a threshold set to High, 58 °C threshold level and 0.5 °C hysteresis means that the threshold will be exceeded above 58 °C, and will return to normal below 57.5 °C (58-0.5). For a threshold set to Low, -15 °C threshold level and 0.2°C hysteresis means the threshold will be exceeded below -15 °C, and will return to normal above -14.8 °C (-(15-0.2)).
- [6]: The same as for failure signaling. A signal indicates an exceeded threshold notification that needs to be confirmed by the user even when it subsides beforehand. Exceeded threshold can be signaled with a message on the display (Message only) or additionally with a relay output (RL1 RL8). From the listed relays, you can only select relays preset as signaling relay outputs. In a typical application, alarm signaling is arranged by grouping exceeded thresholds from different channels to a single or several relays.
- [7]: Control setting to either of the listed output relays activates the selected relay if any alarm and control threshold is exceeded. Select appropriate threshold and hysteresis values to support simple binary on/ off control operations. For example, when a ventilator is connected to a correctly preset output relay and when the **High** threshold is set to 50 °C with 8 °C hysteresis, the fan will be switched on and off when the temperature level is above 50 °C or below 42 °C, respectively.
- [8]: The same as for failure signaling, exceeded threshold notification (along with its date and time) can be recorded in the Event Log. Depending on the settings, the Event Log can include **Both**, **Crossing** or **Releasing** entry type.
- [9]: The recording of measurement results can be controlled by means of exceeded alarm/control thresholds. Two different recording intervals can be set. The exceeded threshold can switched from **Rec interval I** to **Rec interval II**. In particular, if either recording interval is set to **PAUSE**, the recording can be switched on / off when the threshold (or several thresholds from different channels) is exceeded.
- [10]: In addition, each alarm/control threshold can have a color (green low priority, yellow, red high priority) assigned. If the threshold is exceeded, the result is displayed in a different color. If the threshold is exceeded more than once, the highest priority color is displayed.
- [11]: Sending text message when failure occurs. This feature requires a GSM modem to be connected and properly configured.

#### 10.9. Totalisers

One or two totalisers can be used for each measurement output and calculated value with a flow unit. The flow unit needs to be entered as: ".../s", ".../min", ".../h", "Hz" or "kHz". The totaliser unit is created automatically be deleting the ending, i.e. if the totaled quantity is expressed in "kg/h", the totaliser unit will be "kg"; if the total quantity is expressed in "Hz" or "kHz".

Each enabled totaliser is updated every 1 second according to the instantaneous value of the totaled quantity. The conversion factor is selected automatically based on the applicable unit. Example: if the totaled instantaneous value is 180 kg/h, 0.05 kg is added every second to the totaliser. The value added to the totaliser can be both, positive and negative.

Totaliser update for binary inputs operating in the frequency measurement mode is somewhat different. The totaliser value is increased / decreased every 1 second as well, but according to the number of pulses recorded within the last second. Example: water mass flow is measured with a pulse water meter. The water meter is connected to a binary input set to the pulse counting mode. The pulse weight is 10 dm<sup>3</sup>. At a specific speed of the water meter, subsequent pulses arrive every 20 seconds, and the frequency equals 0.05 Hz. Instantaneous value of the mass flow is 0.5 dm<sup>3</sup>/s. The instantaneous value is not totaled by the totalisers (if assigned to the input), but instead the totalisers increase their status by 10 dm<sup>3</sup> every 20 seconds, with each incoming pulse.

```
\rightarrow MAIN MENU \rightarrow SETTINGS \rightarrow TOTALISERS
TOTALISERS
     01.[Tag]<sup>[1]</sup>
             Totaliser Σ1
                          Mode \rightarrow Totalise (Off, Totalise, Modbus RTU, HART) <sup>[2]</sup>
                          Format \rightarrow 0000.0 (0.0000, 00.000, ..., 00000) <sup>[3]</sup>
             Totaliser Σ2
                          Mode \rightarrow Off (Off, Totalise, Modbus RTU, HART) <sup>[2]</sup>
     02.[Tag]<sup>[1]</sup>
             Totaliser Σ1
                          Mode \rightarrow Modbus RTU (Off, Totalise, Modbus RTU, HART) <sup>[2]</sup>
                          Address = 1 ([value])<sup>[3]</sup>
                          Function \rightarrow 04 (04, 03) <sup>[4]</sup>
                          Register \rightarrow 0 ([value])<sup>[5]</sup>
                                             s.integer (Uns.integer, Integer, Long(sw), Float, Float(sw))<sup>[6]</sup>
                          Format \rightarrow Uns.integer
                                                                                                     Uns.long,
                                                                                                                      Uns.long(sw),
                                                                                                                                             Long,
                          Multiplier \rightarrow 1 (1, 0.1, 0.01, 0.001, 0.0001)<sup>[7]</sup>
                          Delay \rightarrow 0 ms ([value]) <sup>[8]</sup>
                          Unit \rightarrow [None] ([text])<sup>[9]</sup>
             Totaliser Σ2
                          Mode \rightarrow Off (Off, Totalise, Modbus RTU, HART) <sup>[2]</sup>
     03.[Tag]<sup>[1]</sup>
             Totaliser Σ1
                          Mode \rightarrow HART (Off, Totalise, Modbus RTU, HART)<sup>[2]</sup>
                          Address = 1 (Short [value], Long [value], Fetch) <sup>[10]</sup>
                          Variable \rightarrow 1.(PV) (1.(PV), 2.(SV), 3.(TV), 4.(FV)) <sup>[11]</sup>
                          Format → 0000.0 (0.0000, 00.000, ..., 00000)<sup>[12]</sup>
             Totaliser Σ2
                          Mode \rightarrow Off (Off, Totalise, Modbus RTU, HART) <sup>[2]</sup>
     .....
     36.[Tag]<sup>[1]</sup>
             Totaliser Σ1
                          Mode \rightarrow Off (Off, Totalise, Modbus RTU, HART) <sup>[2]</sup>
             Totaliser Σ2
```

```
Mode \rightarrow Off (Off, Totalise, Modbus RTU, HART)<sup>[2]</sup>
```

Explanations:

[1]: There are two independent totalisers available for each channel (measurement input or calculated value). The Totalisers menu include no channels that are disabled or set to °C (that measure or calculate temperature). The tag of the totaliser is the same as the tag of the channel for which the totaliser is set.

# m

- [2]: Protocol selection in which the totaliser will work. Please specify whether the totaliser is to be calculated by the recorder instantaneous reading (Accrual) or read from the device / transmitter Modbus RTU protocol or HART protocol.
- [3]: Sensor or device Address from which the measurement results will be read.
- [4]: Type of reading **Functions**. Available functions: 03 (Read Holding Registers) and 04 (Read Input Registers).
- [5]: Set the initial **Register**'s address from which data will be read. The value must be given in decimal system.
- [6]: There are available 8 Formats of read results:
  - unsigned integer 2 bytes (1 register) without a sign,
  - signed integer 2 bytes (1 register) with sign,
  - unsigned long integer 4 bytes (2 registers) without a sign,
  - unsigned long integer swapped 4 bytes (2 swapped registers) without a sign,
  - signed long integer 4 bytes (2 registers) with a sign,
  - signed long integer swapped 4 bytes (2 swapped registers) without a sign,
  - float 4 bytes (2 registers),
  - float swapped 4 bytes (2 swapped registers).
- [7]: The **Multiplier** this option is available for following variables type: unsigned integer, signed integer, unsigned long integer, unsigned long integer swapped, signed long integer and a signed long integer swapped.

#### [displayed value] = [result read] x [multiplier]

- [8]: For some devices an extra **Delay** time is required between transactions Query-Response. This time is added before the query. Typically it should be set to 0.
- [9]: The totaliser **Unit**.
- [10]: The HART protocol allows two ways of Addressing the device: short addresses (1 to 15) and long addresses (unique for each transmitter). The user is able to enter a short address, enter a long address, and automatically get the long address from the transmitter. To get a long address, user must select Fetch (requires to stop the scan of transmitters) and then enter a short address of a device which long address he wants to download.

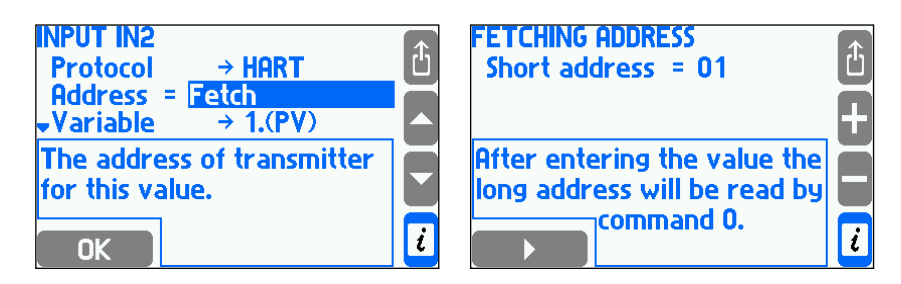

- [11]: Selecting a Variable which user want to read:
  - 1.(PV) primary variable,
  - 2.(SV) secondary variable,
  - **3.(TV)** third variable,
  - **4.(FV)** fourth variable.

It is impossible to read data which the transmitter makes available outside the abovementioned four variables.

[12]: The Format specifies the number of decimal places displayed in the result.

#### 10.10. Nominal month beginning

This option applies to the periodically resetting totalisers and the monthly register ed totaliser log. Specifies the concractual beginning of the month as any full hour on any day of the month between 1 and 28 or the last day of the month.

 $\blacktriangleright$   $\rightarrow$  MAIN MENU  $\rightarrow$  SETTINGS  $\rightarrow$  NOMINAL MONTH BEGINNING

Day = 1 ([value]) Hour = 0 ([value])

#### 10.11. 4-20mA current loop output (optional)

 $\checkmark$  MAIN MENU  $\rightarrow$  SETTINGS  $\rightarrow$  4-20mA OUTPUT

Value → 01 (None, 01 ... 36) <sup>[1]</sup> 4mA = 0 m<sup>3</sup>/h ([value]) <sup>[2]</sup> 20mA = 100 m<sup>3</sup>/h ([value]) <sup>[3]</sup> Fail value → None (None, Enter...) <sup>[4]</sup>

Explanations:

[1]: Enter the channel number (both measured or calculated in math channel), which will be retransmitted in the form of 4-20mA signal (available only active channels). Choose **None** to disable the 4-20mA output.

The value of the current is always in the range from 3.6 mA to 22 mA. If the instantaneous value corresponds to the current lower than 3.6 mA, then the output will generate a current equal to 3.6 mA, and similarly, if the value exceeds corresponding 22 mA, it will be generated current equal to 22mA

- [2]: Enter a value corresponding to the current of 4 mA. Unit (eg ° C, m3 / h) is entered automatically appropriately to the unit of the measured value of the measuring channel.
- [3]: Enter a value corresponding to the current of 4 mA. Unit (eg ° C, m3 / h) is entered automatically appropriately to the unit of the measured value of the measuring channel.
- [4]: If the result has no value (for example, during the transmitter failure), the output can generate a specific current value to indicate such situation. User may ener this value in Fail value option (value must be in the range from 3.6 mA to 22 mA).

#### 10.12. Archiving of the results in the internal memory.

Select channel to be recorded, set the recording interval and mode (continuous or until the memory is full). The recorder can operate at two different recording intervals (I and II) and can be controlled by exceeded pre-programmed alarm/control thresholds or changes in the binary input status (see Section 10.5 and 10.8).

 $\square \rightarrow$  MAIN MENU  $\rightarrow$  SETTINGS  $\rightarrow$  MAIN ARCHIVE

#### MAIN ARCHIVE

**Rec interval I**  $\rightarrow$  **10 secs** (PAUSE, 3, 4, 5, 6, 10, 12, 15, 20, 30secs, 1, 2, 3, 4, 5, 6, 10, 12, 15, 20, 30mins, 1, 2, 3, 4, 6, 8, 12, 24h)<sup>[1]</sup>

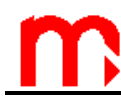

**Rec interval II**  $\rightarrow$  **10 secs** (PAUSE, 3, 4, 5, 6, 10, 12, 15, 20, 30secs, 1, 2, 3, 4, 5, 6, 10, 12, 15, 20, 30mins, 1, 2, 3, 4, 6, 8, 12, 24h)<sup>[2]</sup><sub>[3]</sub>

| Archived | process | values <sup>[3]</sup> |
|----------|---------|-----------------------|
|          |         |                       |

| 01 | 02 | 03 | 04 | 05 | 06 | 07 | 08 |
|----|----|----|----|----|----|----|----|
| 09 | 10 | 11 | 12 | 13 | 14 | 15 | 16 |
| 17 | 18 | 19 | 20 |    |    |    |    |
| 21 | 22 | 23 | 24 | 25 | 26 | 27 | 28 |
| 29 | 30 | 31 | 32 | 33 | 34 | 35 | 36 |

**Mode**  $\rightarrow$  **Successive files** (Successive files, One file, Overwrite)<sup>[4]</sup>

File size  $\rightarrow$  Entire memory (Entire memory, 2 MB, 4 MB, 8 MB, 16 MB, 32 MB, 64 MB, 128 MB, 256 MB, 24H, Week, Month)<sup>[5]</sup>

**Explanations:** 

- [1]: The basic recording interval (I). Recording interval should correspond to the measurement process. If the recording interval is too short, the large data volumes will make it difficult to analyze the results. If the recording interval is too long, rapid changes in the measured values cannot be identified. If the recording is set to **PAUSE**, the recording will not take place even if the recording function is switched on. **PAUSE** settings can be preferably used for the second recording interval (II). The recording will be then normally paused, and the results will be recorded only if an alarm/control threshold is exceeded.
- [2]: The second recording interval (II) is used when the recording is controlled by exceeded alarm/control thresholds (see Section 10.8). If this function is not typically used, set the interval to **PAUSE**. Other intervals can affect the time scale settings when the recorded results are displayed.
- [3]: Select channels in the table that are to be recorded.
- [4]: Results can be recorded in a **One file** mode, i.e. it will be discontinued when the file size reaches the level set in **File size**. In the **Successive files**, if the recorded file size reaches the volume set in the **File size**, the recording continues until the next file is created automatically. **Overwrite** mode means that the oldest files will be overwritten.
- [5]: The archive file size can be limited. The file size limit makes it easier to process the files on a PC.

#### 10.13. Totalisers Archive

Totalisers are archived every 15 minutes.

 $\square \rightarrow$  MAIN MENU  $\rightarrow$  SETTINGS  $\rightarrow$  TOTALISERS ARCHIVE

#### TOTALISERS ARCHIVE

Archived totalisers <sup>[1]</sup>

| Σ <sub>1</sub> 01 | Σ <sub>2</sub> 01 | Σ <sub>1</sub> 02 | Σ <sub>2</sub> 02 |
|-------------------|-------------------|-------------------|-------------------|
| Σ <sub>1</sub> 03 | Σ <sub>2</sub> 03 | Σ <sub>1</sub> 04 | Σ <sub>2</sub> 04 |
| Σ105              | Σ <sub>2</sub> 05 | Σ <sub>1</sub> 06 | Σ <sub>2</sub> 06 |
| Σ <sub>1</sub> 07 | Σ <sub>2</sub> 07 | Σ108              | Σ <sub>2</sub> 08 |
| Σ <sub>1</sub> 09 | Σ <sub>2</sub> 09 | Σ <sub>1</sub> 10 | Σ <sub>2</sub> 10 |
| Σ <sub>1</sub> 11 | Σ <sub>2</sub> 11 | Σ <sub>1</sub> 12 | Σ <sub>2</sub> 12 |
| Σ <sub>1</sub> 13 | Σ <sub>2</sub> 13 | Σ <sub>1</sub> 14 | Σ <sub>2</sub> 14 |
| Σ <sub>1</sub> 15 | Σ <sub>2</sub> 15 | Σ <sub>1</sub> 16 | Σ <sub>2</sub> 16 |
| Σ <sub>1</sub> 17 | Σ <sub>2</sub> 17 | Σ <sub>1</sub> 18 | Σ <sub>2</sub> 18 |
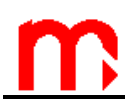

| Σ <sub>1</sub> 19 | Σ <sub>2</sub> 19 | Σ <sub>1</sub> 20 | Σ <sub>2</sub> 20 |
|-------------------|-------------------|-------------------|-------------------|
| Σ <sub>1</sub> 21 | Σ <sub>2</sub> 21 | Σ <sub>1</sub> 22 | Σ <sub>2</sub> 22 |
| Σ <sub>1</sub> 23 | Σ <sub>2</sub> 23 | Σ <sub>1</sub> 24 | Σ <sub>2</sub> 24 |
| Σ <sub>1</sub> 25 | Σ <sub>2</sub> 25 | Σ <sub>1</sub> 26 | Σ <sub>2</sub> 26 |
| Σ <sub>1</sub> 27 | Σ <sub>2</sub> 27 | Σ <sub>1</sub> 28 | Σ <sub>2</sub> 28 |
| Σ <sub>1</sub> 29 | Σ <sub>2</sub> 29 | Σ <sub>1</sub> 30 | Σ <sub>2</sub> 30 |
| Σ <sub>1</sub> 31 | Σ <sub>2</sub> 31 | Σ <sub>1</sub> 32 | Σ <sub>2</sub> 32 |
| Σ <sub>1</sub> 33 | Σ <sub>2</sub> 33 | Σ <sub>1</sub> 34 | Σ <sub>2</sub> 34 |
| Σ <sub>1</sub> 35 | Σ <sub>2</sub> 35 | Σ <sub>1</sub> 36 | Σ <sub>2</sub> 36 |

Explanations:

[1]: Select totalisers in the table that are to be recorded. If a selected totaliser is unavailable (no totalisers defined for a specific channel), it will be crossed out.

## 10.14. RS-485 port (2)

To connect the divece with a PC it is essential to set the same transmition parameters in the RS-485 port (2) settings and PC, otherwise the communication will fail.

 $\blacktriangleright$  MAIN MENU  $\rightarrow$  SETTINGS  $\rightarrow$  RS485 PORT

```
RS-485 PORT (2)
```

```
Protocol → ASCII (ASCII, Modbus RTU, GSM) <sup>[1]</sup>

Device ID = 1 (0, 1, ..., 99) <sup>[2]</sup>

Baud rate → 115200 (1200, 2400, 4800, 9600, 19200, 38400, 57600, 115200) <sup>[3]</sup>

Parity → EVEN (NONE, EVEN, ODD) <sup>[4]</sup>

CRC7 check → Yes (No, Yes) <sup>[5]</sup>

Min delay → 50 ms (10, 20, 30, 50, 70, 100, 150, 200, 300, 400) <sup>[6]</sup>

Max delay → 700 ms (500, 600, 700, 800, 1000) <sup>[7]</sup>
```

Explanations:

- [1]: Select the operation protocol. ASCII protocol communicates with MPI-C-Raport software. Modbus RTU is a standard protocol that can communicate with universal visualization software. GSM protocol communicates with GSM module.
- [2]: In RS-485 standard, up to 32 transmitters / receivers can be connected to the data transmission line. Each slave-type device must have a different address assigned.
- [3]: Transmission speed should be set to the highest value. For high distances or high interference level, it might be needed to decrease data transmission speed. Low transmission speed extends the reading time of the results saved in the internal memory, which is particularly noticeable when the archive files are processed.
- [4]: Parity control of each bite. It is recommended to set it to **EVEN** or **ODD** mode.
- [5]: This setting applies to the ASCII mode only. CRC control each string of characters that is sent or received by the recorder has a byte of the CRC checksum. If the PC software doesn't to calculate the CRC checksum, this particular parameter should be set to No. The recorder then ignores the checksum value (although it calculates and sends it in the response).
- [6]: Minimum delay is the delay of responses (the recorder will send the requested data no sooner than after the minimum delay time). As a rule, the min. delay time should be set to 50 ms in applications for MS Win 98SE / XP. In radio modems and other special data transmission instruments, it might be needed a different vlue.

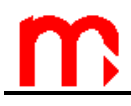

[7]: This setting applies to the ASCII mode only. The maximum delay is the time by which a response must be sent by the recorder. The maximum delay should be typically set to 700 ms. As a rule, the recorder "responds" immediately after the minimum delay, but sometimes the processor can support the other tasks with higher priority than data transmission. If the maximum delay is too long, the PC's maximum timeout can be exceeded.

## 10.15. Text messages

```
\rightarrow MAIN MENU \rightarrow SETTINGS \rightarrow TEXT MESSAGES
TEXT MESSAGES
       PIN \rightarrow None / Enter...<sup>[1]</sup>
       Mobile numbers <sup>[2]</sup>
       Unknown numbers \rightarrow No / Yes <sup>[3]</sup>
       \textbf{Combine} \rightarrow No \ / \ Yes \ ^{[4]}
       Header \rightarrow No / Yes <sup>[5]</sup>
       Report [6]
               Process values to be sent <sup>[7]</sup>
               Totalisers to be sent <sup>[8]</sup>
               Send \rightarrow On request / Daily / Weekly / Monthly <sup>[9]</sup>
     The PIN code should be entered only if the SIM card installed in the GSM module is
[1]:
      protected by the PIN code.
     The phone numbers list (max 3) which will be sent the notifications of alarms, failures
[2]:
      and periodic reports.
       NEW ONE - addition of the new phone number
       REMOVE - deletion the item from the list
       TEST - sending selected phone number (currently highlighted) a test SMS
[3]: If the option Unknown numbers is marked as No, the incoming gueries from beyond
      the configured in the device list of phone numbers will be ignored.
      If the option Combine is marked as Yes the simultaneous events will be combined in
[4]:
      a single message.
     If the option Header is marked as Yes the header, which is consist with symbol,
[5]:
      version and description of the device, will be attached to the message.
     The submenu to configure the content and frequency of sending text messages with
[6]:
      current process values and totalisers.
[7]: In the table the arrows are used to add ( ADD ON ) and remove ( REMOVE ) chosen
      current process values in the sent SMS.
     In the table the arrows are used to add ( ADD ON ) and remove ( REMOVE ) chosen
[8]:
      totalisers in the sent SMS.
```

[9]: If the option **On request** will be chosen the reports will be sent only as a response to the request from the user (a text message with the text "Report"). Otherwise the reports will be sent periodically, accordingly: daily (the hour which the SMS will be sent on should be specified), weekly (the hour and the day of week which the SMS will be sent on should be specified) and monthly (the hour and the day of month which the SMS will be sent on should be specified).

## 10.16. Ethernet Port

Configuration of the Ethernet port parameters.

 $\blacktriangleright$  MAIN MENU  $\rightarrow$  SETTINGS  $\rightarrow$  ETHERNET PORT

ETHERNET PORT

$$\begin{split} & \text{IP} \to 1.0.0.1 \,^{[1]} \\ & \text{Port} = 502 \,^{[2]} \\ & \text{Mask} \to 255.255.255.0 \,^{[1]} \\ & \text{Gate} \to 1.0.0.1 \,^{[1]} \\ & \text{DHCP server} \to \text{Off (Off, On)} \,^{[3]} \\ & \text{Timeout} = 60 \, \text{secs} \,^{[4]} \end{split}$$

- [1]: These parameters should correspond to the network where the recorder is intended to operate.
- [2]: It is recommended to use the 502 port dedicated to Modbus TCP.
- [3]: Switch the DHCP server off.
- [4]: Connection timeout defines the maximum time without data exchange between the master device and the recorder. If this time has lapsed, the connection is closed automatically (it is found inactive due to emergency deactivation of the master device, etc.)

## 10.17. Display configuration

The configuration of displaying the resultsis placed on the first item in **Settings** menu to allow possibly quick and easy way to chanege this settings during normal operation od the device. When the recorder parameters are set for the first time, it is recommended to perform this operation at the end of the configuration procedure.

The results displaying mode should be customized to specific user requirements and needs. Users are offered numerous results display functions and options. It is at times unreasonable to make all the display options available in order to keep the recorder operation simple. It is therefore recommended to analyze the measurement needs and to limit the results displaying options.

```
\rightarrow MAIN MENU \rightarrow SETTINGS \rightarrow DISPLAY
DISPLAY
     INDIVIDUAL SCREENS
             Auto interval \rightarrow 2 secs (0.7, 1, 1.5, 2, 3, 4, 5) <sup>[1]</sup>
             01.[Tag]<sup>[2]</sup>
                          Auto-browse \rightarrow Yes (Yes, No) <sup>[3]</sup>
                          Large digits \rightarrow Primary (Primary, Visible, Hidden)<sup>[4]</sup>
                          Trend graph \rightarrow Visible (Primary, Visible, Hidden)<sup>[4]</sup>
                          Bar graph \rightarrow Visible (Primary, Visible, Hidden)<sup>[4]</sup>
                          Totalisers 1, 2 \rightarrow Visible (Primary, Visible, Hidden)<sup>[4]</sup>
                          Min, max \rightarrow Visible (Primary, Visible, Hidden)<sup>[4]</sup>
                          Min, max (bar) → Visible (Primary, Visible, Hidden)<sup>[4]</sup>
             36.[Tag]<sup>[2]</sup>
                          Auto-browse \rightarrow Yes (Yes, No)<sup>[3]</sup>
                          Large digits \rightarrow Primary (Primary, Visible, Hidden)<sup>[4]</sup>
                          Trend graph \rightarrow Visible (Primary, Visible, Hidden)<sup>[4]</sup>
                          Bar graph \rightarrow Visible (Primary, Visible, Hidden)<sup>[4]</sup>
                          Totalisers 1, 2 \rightarrow Visible (Primary, Visible, Hidden)<sup>[4]</sup>
```

| Min, max → Visible (Primary, Visible, Hidden) <sup>[4]</sup><br>Min, max (bar) → Visible (Primary, Visible, Hidden) <sup>[</sup><br>SUMMARY SCREENS<br>Table 1                                                                                                    | 4] |
|----------------------------------------------------------------------------------------------------|----|
| Auto-browse $\rightarrow$ Yes (Yes, No) <sup>[3]</sup><br>Print $\rightarrow$ Large (Large, Small) <sup>[5]</sup><br>Row 1 $\rightarrow$ Empty (01, 02 36) <sup>[6]</sup><br>Row 2 $\rightarrow$ Empty (01, 02 36) <sup>[6]</sup><br>Row 3 $\rightarrow$ Empty (01, 02 36) <sup>[6]</sup><br>Table tag |    |
| <br>Table 6                                                                                                    |    |
| Auto-browse $\rightarrow$ Yes (Yes, No) <sup>[3]</sup><br>Print $\rightarrow$ Small (Large, Small) <sup>[5]</sup><br>Row 1 $\rightarrow$ Empty (01, 02 36) <sup>[6]</sup>                                                                                                    |    |
| <br>Row 6 → Empty (01, 02 … 36) <sup>[6]</sup><br>Table tag…                                                                                                    |    |
| SPECIAL SCREENS                                                                                                    |    |
| Table $\rightarrow$ Visible (Visible, Hidden) <sup>[7]</sup>                                                                                                    |    |
| Bar chart $\rightarrow$ Visible (Visible, Hidden) <sup>(7)</sup>                                                                                                    |    |
| Relay outputs $\rightarrow$ Visible (Visible, Hidden) <sup>[7]</sup>                                                                                                    |    |
| Date and time $\rightarrow$ Visible (Visible, Hidden) <sup>[7]</sup>                                                                                                    |    |
| Main archive $\rightarrow$ Visible (Visible, Hidden) <sup>[7]</sup>                                                                                                    |    |
| LCD DISPLAY                                                                                                    |    |
| <b>Backgroud colour</b> $\rightarrow$ <b>White</b> (Black, White) <sup>[8]</sup>                                                                                                    |    |
| <b>Backlight</b> $\rightarrow$ 3 mins (1, 2, 3, 5, 7, 10 mins, still ON) <sup>[9]</sup>                                                                                                    |    |
| Backlight brightness = 90% (50, 55 100%) <sup>(10)</sup>                                                                                                    |    |
| D = D = D = D = D = D = D = D = D = D =                                                                                                    |    |

Explanations:

- [1]: To display the measurement results in a sequence, press and hold "▲" or "▼"button. Display time in the "auto" mode defines the display time of each result. This setting can be customized according to individual user preferences.
- [2]: The results displaying mode can be set for each channel individually, according to user's preferences. Description in square brackets "[]" corresponds to the preset channel description.
- [3]: "No" means that the channel will not be included in sequential browsing in the "auto" mode. In the "auto" mode, you will be able to browse through the selected most important channels only. All channels are available in the manual browsing mode.
- [4]: The measurement results can be displayed as: large digits (Large digits), as a trend graph in time (Trend graph), as an analog line (Bar graph), along with totalisers (Totalisers), as a numerical result with the saved maximum, minimum and average value (Min, max) or as a line (Min, max (bar)). Each screen can be set to the Hidden mode. Only one screen can be set to a Primary status and shown as the first screen after switching to the applicable channel. When all channel screens are Hidden, the channel remains active but is not displayed. Totalisers screen is displayed in the menu only for channels with at least one active totaliser.
- [5]: Tables show tabulated measurement results from several channels. If large digits option is selected, a single table can include the results from up to three channels. If small digits option is selected, a single table can include the results from up to six channels.
- [6]: Selecting channels whose results are to be displayed in a specific table.

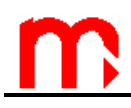

- [7]: When the results from subsequent channels are browsed manually, special screens will be displayed after the last channel: tables (Table), bar charts (Bar chart), alarm/control thresholds (Thresholds), relay outputs (Relay outputs), real-time clock (Date and time), and archive status screen (Main archive). Each screen can be Hidden. Hidden screens will not be displayed, but the screen functions will remain active.
- [8]: Selecting the background color. It can be black or white.
- [9]: LCD backlight can be still **ON** (continuously active) or can go out after a preset idle time (1 min 10 min). The LCD will be backlit after any button is pressed.
- [10]: Backlight brightness can be set within the range of 50% 100%, at 5% increments. Unlike all other functions, these settings are introduced instantly.
- [11]: Dimmed backlight brightness can be set within the range of 0% 45%, at 5% increments when the LCD backlight is off. Use **TEST** to display the changed dimmed backlight brightness.

#### 10.18. Device description

 $\checkmark$   $\rightarrow$  MAIN MENU  $\rightarrow$  SETTINGS  $\rightarrow$  DEVICE TAG

#### SETTINGS

Device tag = Process Data Recorder

#### 10.19. Summer and winter time - automatic adjustment

 $\blacktriangleright$  → MAIN MENU → SETTINGS → DST

#### SETTINGS

**DST**  $\rightarrow$  **Auto adjust** (Auto adjust, Not used) <sup>[1]</sup>

Explanations:

[1]: **DST** function, when **Auto adjust** is on, the device automatically adjusts a clock between summer time (DST - daylight saving time) and standard (winter) time. It is performed on the last Sunday of October at 3:00 and on the last Sunday of March at 2:00. This function should be switched off only if specifically required.

#### 10.20. Saving to and loading settings from a file

Recording the device settings to an external USB data storage is available for all users. Loading settings is available for the administrator, for all users unless it was defined as protected activity (see Section 11.2), and for users with permissions to perform all activities protected.

 $\mathcal{L}$   $\rightarrow$  MAIN MENU  $\rightarrow$  LOAD OR SAVE SETTINGS

LOAD OR SAVE SETTINGS Load <sup>[1]</sup> Save <sup>[2]</sup> Explanations:

- [1]: The device settings can be loaded from a file stored in a flash drive connected to the USB port on the front panel of the instrument. This feature allows to restore previous settings, copy settings to another device or device configuration in case of periodically work in different measuring systems. Loading setings irretrievably override all settings, including passwords.
- [2]: Saving settings is possible only with the flash drive in USB port. Saving settings creates two files: SETT\_[addr].set and SETT\_[addr].txt. If in the memory flash drive files with the same name already exist, hey will be overwritten. In order to keep in storage a few different settings files, after saving the settings, change the file name SETT \_[addr].set and SETT \_[addr].txt but keep the extension "set" and ".txt". File SETT \_[addr].txt is a text file for informational purposes only. Loading settings are made only from a binary file with the extension ".set".

## 11. FUNCTIONS AVAILABLE ONLY FOR AN ADMINISTRATOR 🔗

Functions described in this section are reserved for the administrator only (ADMIN user, initial password: ,1").

## 11.1. Changing the Administrator Password

To change the administrator password, log in as an administrator and proceed as for user password changing.

 $\square \rightarrow MAIN MENU \rightarrow CHANGE PASSWORD$ 

The password is changed after a new numerical code is entered twice.

If the administrator forgets its own password, it is necessary to contract the manufacturera and provide a numerical code. To generate the code, enter any
 password and select NEW. A new password will be assigned on the basis of this numerical code.

The administrator can also change the password of any user without the user's prior consent. This function is defined in detail in the section **Administrative data**  $\rightarrow$  **Users and entitlements**.

## 11.2. Administrator menu

The administrator decides which functions of the instrument should be password protected. Creates new users, give them names, and generates a password (number codes). "ADMIN" also defines permissions for each user to perform password protected activities.

During the first configuration of the device, protected activity should be defined at first and then users accounts and permission assignment.

 $2 \rightarrow$  MAIN MENU  $\rightarrow$  ADMINISTRATIVE DATA

```
ADMINISTRATIVE DATA
PROTECTED COMMANDS [1]
```

```
Archiving commands \rightarrow No (Yes, No)<sup>[2]</sup>

Copy files \rightarrow No (Yes, No)<sup>[3]</sup>

Resetting min, max \rightarrow No (Yes, No)<sup>[4]</sup>

Adjusting clock \rightarrow No (Yes, No)<sup>[5]</sup>

Resetting totalisers \rightarrow No (Yes, No)<sup>[6]</sup>

Main settings \rightarrow No (Yes, No)<sup>[7]</sup>

Threshold settings \rightarrow No (Yes, No)<sup>[8]</sup>

Screen settings \rightarrow No (Yes, No)<sup>[9]</sup>

Archiving settings \rightarrow No (Yes, No)<sup>[10]</sup>

USERS AND ENTITLEMENTS<sup>[11]</sup>

LOG OUT AFTER \rightarrow 5mins (30secs, 1, 2, 3, 5, 10mins)<sup>[12]</sup>

MIN PASS LENGTH \rightarrow 3digs. (3, 4, 5)<sup>[13]</sup>
```

**Explanations:** 

- [1]: Actions are divided into groups. Each of them, may require entering a username and password. Thus, depending on the main application, it can be opt out completely of entering passwords (which always require additional operations on the keypad). It also allowed to select only specific operations that require passwords (e.g. changing the settings of the device), or to secure all possible actions (particularly when the recorded measurements are a document, and many people have access to the device). Selecting **Yes** means that the activities group will require a password.
- [2]: Archiving commands includes stopping ("ISTOP), and resuming ("REC) recording and setting up a new archive file, if this action does not erase another archive located in the internal memory.
- [3]: **Copying files** include copy / move / delete operations of any file stored in the internal memory.
- [4]: **Resetting min, max** relates to the function of resetting maximum, minimum and average values stored and viewed on screens.
- [5]: Adjust clock refers to the entitlements to change the time and date clock (date and time is recorded in the archive along with the results of measurements).
- [6]: **Resetting the totalisers**.
- [7]: **Main settings** includes the addition of user's characteristics and functions of changing instrument's settings except for setting alarm and control thresholds, setting displaying screens and the settings of archiving.
- [8]: Thresholds settings setting of alarm and control thresholds.
- [9]: **Screen settings** refers to setting of displaying of the results main screens, additional screens and detailed screens.
- [10]: Archiving settings setting frequency, process values and operating mode.
- [11]: In the **Users and entitlements** menu, the administrator defines users and gives them entitlements (selecting group of functions that the user will be able to perform after entering a password). After creating a new user device generates the numeric password. The instrument does not allow to change the password to a very simple one (e.g. 11111). Each user has a separately defined entitlements. ADMIN can choose only those activities that had previously been declared as a password protected activities. In this menu, the administrator can also change a user's name and password or remove user.
- [12]: Log out after defines idle time after which the device automatically logs out. This function is to prevent accidentally leaving the device in logged mode, and to make changes by unauthorized persons.
- [13]: **Minimum password length** prevents users from changing password on too short. The longer the password is, the stronger it is, but more digits must be enter when logging on.

## 11.3. New firmware and licence granting

The device firmware can be changed to a newer version or to the version with other features and possibilities. Substitution may be performed only by ADMIN user. This operation, if necessary, should be performed with extreme caution. The device can operate with a computer system or other devices and software change may affect it.

 $\blacktriangleright$  → MAIN MENU → FIRMWARE AND LICENCES

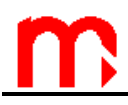

#### FIRMWARE AND LICENCES

Load and install <sup>[1]</sup> Licences granted <sup>[2]</sup> Firmware version <sup>[3]</sup> Serial number <sup>[4]</sup>

Explanations:

- [1]: Installing new firmware or license granting is done via USB flash memory. After inserting the USB into the slot on the front panel of the device in main menu select **Load and install**. The device automatically detects files with the new firmware and license. Selecting the button **INSTALL** starts the process which takes a few minutes. Some versions of the program may not be compatible with the existing version, and in that case the instrument does not allow for the installation. Programs with special functions may require purchase of additional licenses.
- [2]: A list of **licenses granted** to instrument. Some programs can be installed only in instruments with a specific license. Use of certain features may require additional licenses.
- [3]: **Firmware version** information about the version of firmware installed in the instrument.
- [4]: The device in the internal non-volatile memory has inscribed its **serial number**. The same number is located on the nameplate of the device. This is the service information. The serial number is also stored in each archives, in order to identify the measurement data to the device.

## 11.4. Restoring factory settings

 $\blacktriangleright$   $\rightarrow$  MAIN MENU  $\rightarrow$  RESTORE FACTORY SETTINGS

## MAIN MENU

## Restore factory settings <sup>[1]</sup>

**Explanations:** 

[1]: This function can change the settings entered by a user to the factory settings. It applies to all parameters grouped within the **Settings** menu, but does not change any other data stored in the device. The function should be used in special cases, for example, if user wants to set the device from the beginning, step by step.

## 11.5. Test of communication

Function **Communication test** is described in section 12.1.

## 11.6. Functions available only for service

User with the SERVICE permissions (ADMIN after entering the service code) has an additionally access to the calibration of the device, and remove / move of Event logs and Authorization log. Both of these features can be found at the end of the main menu.

Unlike the other users, SERVICE user (ADMIN with a service code) does not log off automatically after a set period of inactivity. Administrator - SERVICE must remember to log out by himself.

## 12. TEST FUNCTIONS O

## 12.1. Test of communication

**Communication test** function is available only for the ADMIN user, and requires to stop reading values from transmitters.

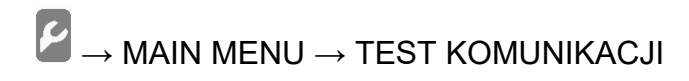

## COMMUNICATION TEST

- [1]: Test of communication in Modbus RTU protocol. Diagnostic command 08 is sent.
- [2]: Baud rate for communication with the transmitters or devices (only during the test)
- [3]: Parity setting (only during the test).
- [4]: Transmitter or device address to which is send diagnostic command. After entering this value 08 command is sent (Diagnostics).

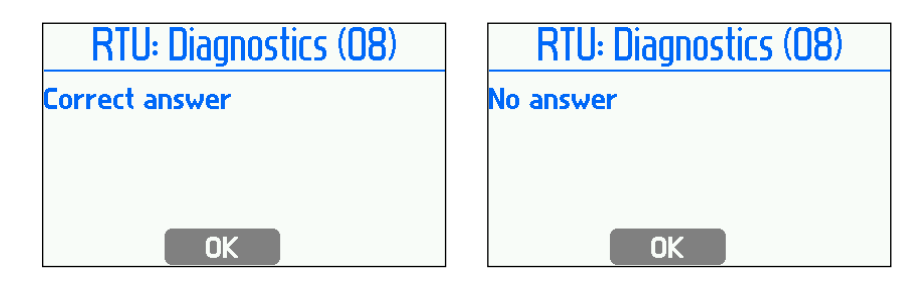

- [5]: Test of HART communication (command 0 is sent) and the ability to change the address of the transmitter.
- [6]: Selection of the device work mode.
- [7]: A short address of transmitter to which is sent command 0 (command is sent after entering this value).

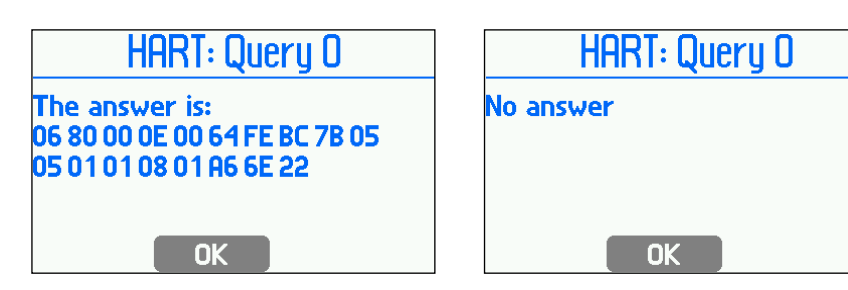

[8]: After entering this value, **New address** will be sent to the transmitter with the address given in the **Current address**.

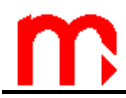

## 12.2. Port RS-485 (2) monitor

Function **RS-485 (2) monitor** is a service function. After selecting, the ALARM LED blinks when data exchange on the RS-485 bus. To end a function, press the button **QUIT**.

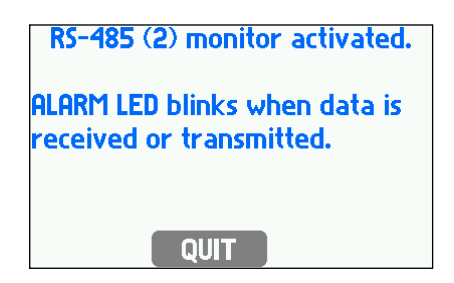

## 13. MPI-DN - WALL-MOUNTED VERSION 📀

Wall-mounted version of the device has similar features as the version for panelmounted. Supply voltage is 24 V DC/AC or 230 VAC.

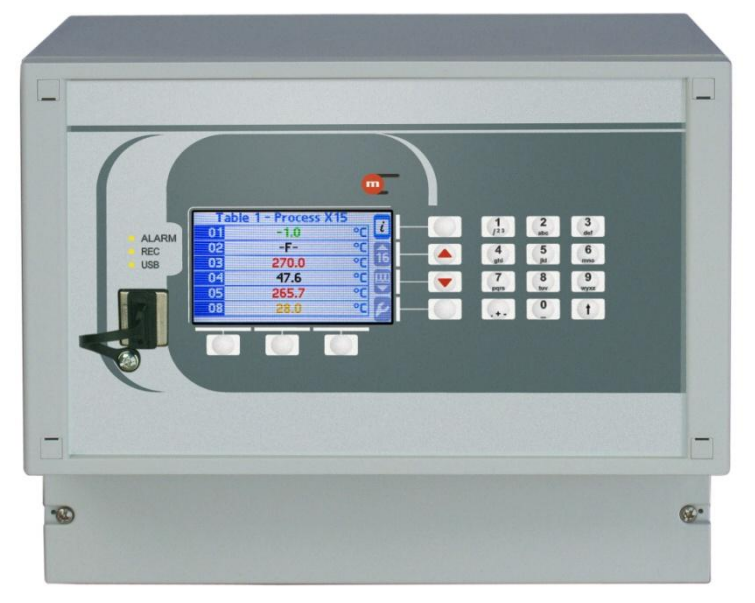

MPI-DN recorder face plate

## 13.1. Housing

Housing allows wall-mounting and is made of ABS plastic.

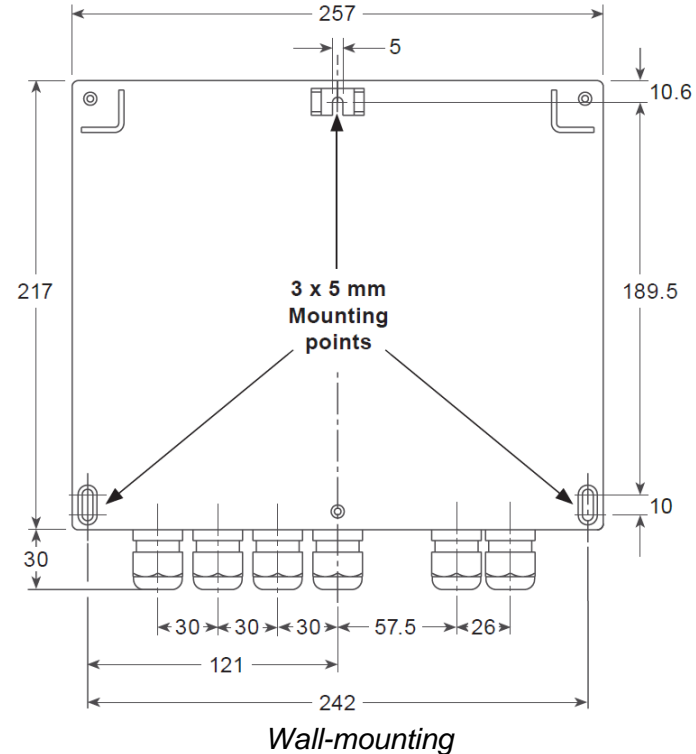

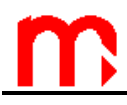

## 13.2. Connection of the electrical signals in the instrument MPI-DN

power supply

All electrical circuits are connected to a spring type terminal block.

Pin type spring terminal block in MPI-DN recorder

 $0.2\ \text{mm}^2$  -  $0.5\ \text{mm}^2$  cables can be connected to the terminal block, and it is recommended to use cables with smaller diameters to save some space in the cable glands.

| Terminal<br>block no. |         | SPECIFICATION                                                                                                    |  |  |
|-----------------------|---------|----------------------------------------------------------------------------------------------------|--|--|
| 1                     | +24V    |                                                                                                    |  |  |
| 2                     | +       | HART port                                                                                                    |  |  |
| 3                     | I-      |                                                                                                    |  |  |
| 4                     | +       |                                                                                                    |  |  |
| 5                     | T(+)    |                                                                                                    |  |  |
| 6                     | A(+)    | Coviel port DC 195 (1)                                                                                                    |  |  |
| 7                     | B(-)    | Senai port RS-485 (1)                                                                                                    |  |  |
| 8                     | T(-)    |                                                                                                    |  |  |
| 9                     | G       |                                                                                                    |  |  |
| 10                    | F+      |                                                                                                    |  |  |
| 11                    | F-      |                                                                                                    |  |  |
| 12                    | F+      |                                                                                                    |  |  |
| 13                    | F-      |                                                                                                    |  |  |
| 16                    | +24V    |                                                                                                    |  |  |
| 17                    | l+      | Analog output 4-20mA (optional)                                                                                                    |  |  |
| 18                    | I-      |                                                                                                    |  |  |
| 19                    | +/~RL1  | $P_{O}(x) = P_{O}(x) + P_{O}(x) + P_{O}(x) $ |  |  |
| 20                    | -/~ RL1 |                                                                                                    |  |  |
| 21                    | +/~ RL2 | $P_{0}$                                                                                                    |  |  |
| 22                    | -/~ RL2 | $\frac{1}{10000000000000000000000000000000000$                                                                                                    |  |  |
| 23                    | +/~ RL3 | $P_{O}(x) = P_{O}(x) + P_{O}(x) + P_{O}(x) $ |  |  |
| 24                    | -/~ RL3 |                                                                                                    |  |  |
| 25                    | +/~ RL4 | Relay output RL4 (0,1A/60V)                                                                                                    |  |  |
| 26                    | -/~ RL4 |                                                                                                    |  |  |

| 27 | +       |                        |  |  |  |
|----|---------|------------------------|--|--|--|
| 28 | T(+)    |                        |  |  |  |
| 29 | A(+)    | Sorial part BS 195 (2) |  |  |  |
| 30 | B(-)    |                        |  |  |  |
| 31 | T(-)    |                        |  |  |  |
| 32 | G       |                        |  |  |  |
| 33 | PE      |                        |  |  |  |
| 34 | +/~ 24V | Power supply 24VDC/AC  |  |  |  |
| 35 | -/~ 24V |                        |  |  |  |
| N  |         |                        |  |  |  |
| PE |         | Power supply 230 VAC   |  |  |  |
| L  |         |                        |  |  |  |

MPI-DN recorder terminal blocks

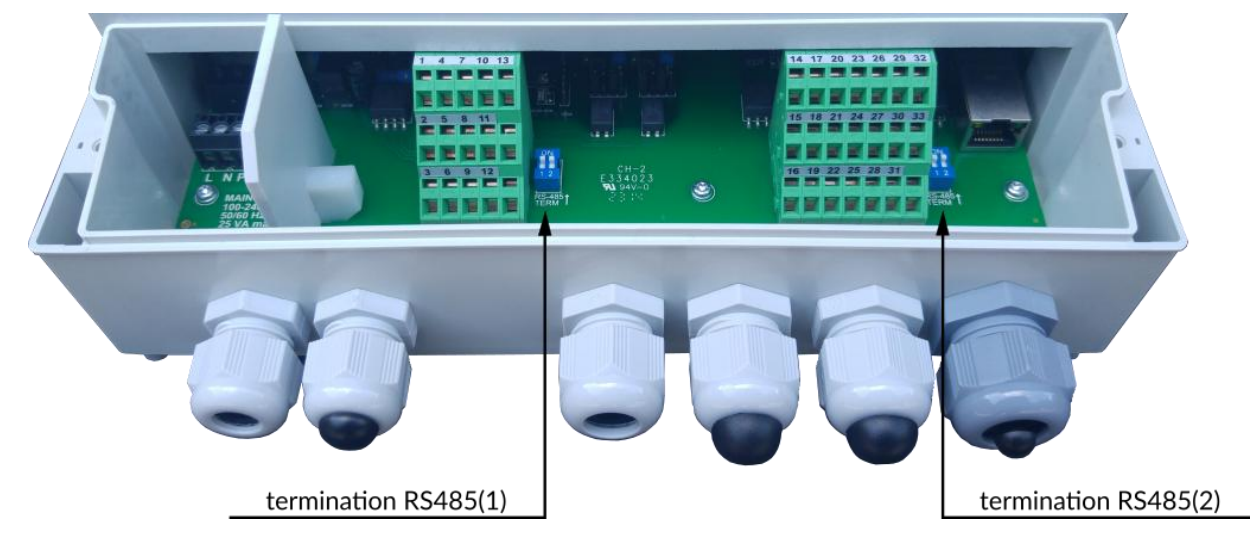

DIP-switches for RS-485 bus termination

## 13.3. Extended keyboard.

Extended keyboard version (7 + 12 keys) makes it easier to enter and edit numbers, text, formulas and passwords. Use the keyboard like a keyboard in your mobile phone, e.g. the button 2 has the following characters assigned: a, b, c, 2.

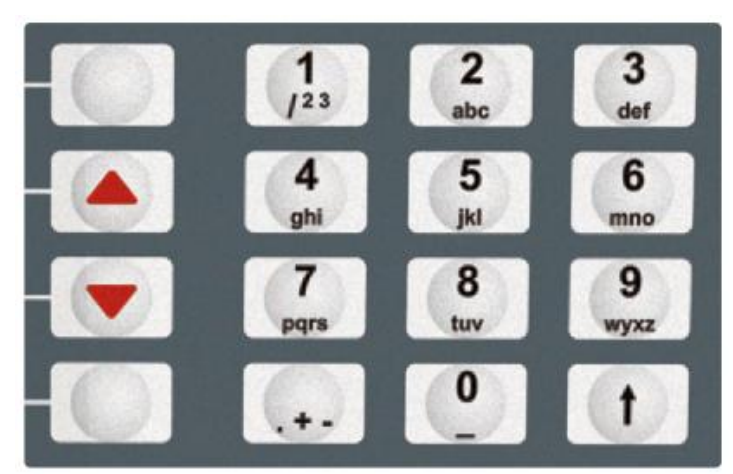

Extended keyboard - button layout

## 14. MPI-C-RAPORT RESULTS VISUALIZATION SOFTWARE 📀

Measurement results in the electronic form are recorded in a format that is easy to view and process using available software. The 2GB capacity of the internal memory enables recording of large volumes of results. As a rule, there is no need to analyze all data in detail. It is therefore recommended to preselect data (from a specific time frame, lower or higher average / minimum / maximum values, in a chronological order, etc.) Use *MPI-C-Raport* (auxiliary equipment) to create a new, smaller file of source data. The selected data can be displayed either on graphs or in tables and printed report.

In order to ensure authenticity of original data, special techniques of encrypting data and keeping the order of records are used. Modification of original data is easy to perform (e.g. to calculate average values), however, it results in the encryption word being altered.

If recorded measurement results need to be stored, ensure proper procedures for storing original data to avoid loss or falsification. Data reading, backup creation and recording to recordable media (e.g. CDs) should be performed as frequently as possible. From time to time, user can also print reports.

## 15. Modbus RTU and Modbus TCP Protocol 📀

Only few Modbus functions are implemented in MPI-D. Using Modbus functions user can transfer data to computer system:

- results of measuring process,
- archived data,
- date and time from RTC (Real Time Clock can also be set),
- alarms status.

There are four Modbus functions implemented:

- 02 Read Discrete Inputs
- 04 Read Input Registers
- 08 Diagnostics
  - 10 Write Multiple Registers

Modbus RTU is available at RS-485 port and Modbus TCP is available at Ethernet port.

## 15.1. Serial port settings RS-485 for Modbus RTU

Default setting for port RS-485 is ASCII mode. It has to be set to Modbus RTU mode. Other parameters have to be set to correspond to computer or PLC settings:

- Address (01, ..., 99, addresses 100 to 247 are not implemented)
- Baud rate (2400, ..., 230,4k)
- Parity (NONE, ODD, EVEN)

Transmission parameters do not allow to set maximum time ("Response delay (max):") because response to a command is sent immediately in Modbus RTU mode. The maximum delay is no longer than few ms.

According to MODBUS standard in RTU mode the frame is as follows:

| Start | Address | Function | Data    | CRC<br>control | End   |
|-------|---------|----------|---------|----------------|-------|
| T1 T4 | 1 byte  | 1 byte   | n bytes | 2 bytes        | T1 T4 |

Information transmitted from the master computer to the device is a Query, whereas the device sends a Response.

## 15.2. Ethernet port settings for Modbus TCP

- IP (IP address assigned to MPI-D)
- Port (typically 502)
- Mask (subnet mask, e.g. 255.255.255.0)
- Gate (e.g. 1.0.0.1)
- DHCP server (OFF for normal operation)

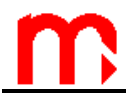

• Timeout (typically 60 s)

Note: Using port 502 is recommended, since it is registered for Modbus TCP.

According to MODBUS standard in TCP/IP mode, the frame is as follows:

| MBAP<br>Header | Function | Data    |
|----------------|----------|---------|
| 7 bytes        | 1 byte   | n bytes |

Information transmitted from the master computer to the device is a Query, whereas the device sends a Response.

## 15.3. Readout of current results and totalisers

Readout function (query) has a form:

| Function | Initial address | Number of |
|----------|-----------------|-----------|
| (1B)     | (2B)            | registers |
|          |                 | (2B)      |

Function – 04 HEX – current results readout.

Initial address – an address of a register from which data are to be sent. Number of registers – two-byte registers to readout.

In response the device transmits a sequence of characters in form of:

| Function | Number of bytes | Data sequence |
|----------|-----------------|---------------|
| (1B)     | (1B)            | (nB)          |

Function – acknowledgement, in case of error 80 HEX value is added on to the command code.

Error codes possible for the device are:

- 01 HEX incorrect function (in case of diagnostics also impermissible subfunction),
- 02 HEX incorrect initial address,

03 HEX – incorrect number of points.

Queries are not confirmed by a response in case of:

- parity error,
- CRC errors,
- address error.

Number of bytes -n bytes transmitted in response (but not number of registers). Data sequence -n bytes of register contents.

## 15.3.1. Register addresses for current results

Current results in MPI-8v3 device are available in single floating point format, according to IEEE-754 standard for 32-bit numbers (4 bytes).

| Í | γ | 3 |
|---|---|---|
| - | _ |   |

|                                            | Registers`<br>addresses<br>(HEX) | Description                       |  |
|--------------------------------------------|----------------------------------|-----------------------------------|--|
|                                            | 0080, 0081                       | Current value from input IN1      |  |
|                                            | 0082, 0083                       | Current value from input IN2      |  |
|                                            | 0084, 0085                       | Current value from input IN3      |  |
|                                            | 0086, 0087                       | Current value from input IN4      |  |
|                                            | 0088, 0089                       | Current value from input IN5      |  |
|                                            | 008A, 008B                       | Current value from input IN6      |  |
|                                            | 008C, 008D                       | Current value from input IN7      |  |
|                                            | 008E, 008F                       | Current value from input IN8      |  |
|                                            | 0090, 0091                       | Current value from input IN9      |  |
|                                            | 0092, 0093                       | Current value from input IN10     |  |
|                                            | 0094, 0095                       | Current value from input IN11     |  |
|                                            | 0096, 0097                       | Current value from input IN12     |  |
|                                            | 0098, 0099                       | Current value from input IN13     |  |
|                                            | 009A, 009B                       | Current value from input IN14     |  |
|                                            | 009C, 009D                       | Current value from input IN15     |  |
|                                            | 009E, 009F                       | Current value from input IN16     |  |
| 00A0, 00A1                                 |                                  | Current value from input IN17     |  |
| 00A2, 00A3                                 |                                  | Current value from input IN18     |  |
| 00A4, 00A5                                 |                                  | Current value from input IN19     |  |
|                                            | 00A6, 00A7                       | Current value from input IN20     |  |
|                                            | 00A8, 00A9                       | Calculation value from input IN21 |  |
|                                            | 00AA, 00AB                       | Calculation value from input IN22 |  |
|                                            | 00AC, 00AD                       | Calculation value from input IN23 |  |
|                                            | 00AE, 00AF                       | Calculation value from input IN24 |  |
|                                            | 00B0, 00B1                       | Calculation value from input IN25 |  |
|                                            | 00B2, 00B3                       | Calculation value from input IN26 |  |
|                                            | 00B4, 00B5                       | Calculation value from input IN27 |  |
|                                            | 00B6, 00B7                       | Calculation value from input IN28 |  |
| 00B8, 00B9                                 |                                  | Calculation value from input IN29 |  |
| 00BA, 00BB                                 |                                  | Calculation value from input IN30 |  |
| 00BC, 00BD Calcula                         |                                  | Calculation value from input IN31 |  |
| 00BE, 00BF Calculation value from input If |                                  | Calculation value from input IN32 |  |
| 00C0, 00C1 Calculation                     |                                  | Calculation value from input IN33 |  |
|                                            | 00C2, 00C3                       | Calculation value from input IN34 |  |
|                                            | 00C4, 00C5                       | Calculation value from input IN35 |  |
| 00C6, 00C7                                 |                                  | Calculation value from input IN36 |  |

## IEEE-754 standard for 32-bit floating point numbers of single precision:

| Register | 30002 (address 0 |        | 0001) | 30001 (address 0000) |                             |      |
|----------|------------------|--------|-------|----------------------|-----------------------------|------|
| Byte     |                  | 4      |       | 3                    | 2                           | 1    |
| Bit      | 31               | 3024   | 23    | 2216                 | 1508                        | 0700 |
| IEEE-754 | S                | E (8b) | )     |                      | M (23b, only fraction part) |      |

where:

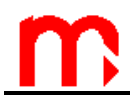

- E (exponent): exponent value is shifted by 127 (bias)
- S (sign): 0 positive number, 1 negative number.

The number value can be calculated from the formula:  $x = (-1)^{S} * M * 2^{(E-bias)}$ 

where bias: 127

For example, a sequence of response characters (HEX):

01 04 04 9E E4 43 1C A4 A2 (read from device)

- acknowledgment of an address (01) and function (04), number of bytes (04),
- value 9E E4 43 1C, in sequence register 0000 and 0001,
- CRC (A4 A2).

Presenting the value in appropriate sequence (0001 and 0000): 43 1C 9E E4

and in binary form:

## 01000011 00011100 10011110 11100100

one can read

- mantissa: 1,0011100 10011110 11100100 (in decimal notation: approx. 1,22265625)
- exponent: 10000110 01111111 = 00000111 (in decimal notation: 7)
- sign: 0

what gives a decimal result:  $(-1)^{0} * 1,22265625 * 2^{7} = 156,5$ 

## 15.3.2. Register addresses for totalisers

Totalisers in MPI-D device are available in two formats: in special integer format (4 bytes) and in double floating point format, according to IEEE-754 standard for 64-bit numbers (8 bytes).

## NOTE!

Totalisers values in Modbus registers are updated every 2 sec.

| Registers`<br>addresses<br>(HEX) | Description               | Format                |
|----------------------------------|---------------------------|-----------------------|
| 0400 0403                        | Totaliser 1 for input IN1 | floating point double |
| 0404 0407                        | Totaliser 2 for input IN1 | floating point double |

# m

## **MPI-D / MPI-DN**

| 0/08   | 040B   | Totaliser 1 for input IN2               | floating point double |
|--------|--------|-----------------------------------------|-----------------------|
| 040C   | 040F   | Totaliser 2 for input IN2               | floating point double |
| 0410   | 0413   | Totaliser 1 for input IN3               | floating point double |
| 0414   | 0417   | Totaliser 2 for input IN3               | floating point double |
| 0418   | 041B   | Totaliser 1 for input IN4               | floating point double |
| 041C   | 041F   | Totaliser 2 for input IN4               | floating point double |
| 0420   | 0423   | Totaliser 1 for input IN5               | floating point double |
| 0424   | 0427   | Totaliser 2 for input IN5               | floating point double |
| 0428   | 042B   | Totaliser 1 for input IN6               | floating point double |
| 042C   | 042F   | Totaliser 2 for input IN6               | floating point double |
| 0430   | . 0433 | Totaliser 1 for input IN7               | floating point double |
| 0434   | . 0437 | Totaliser 2 for input IN7               | floating point double |
| 0438   | . 043B | Totaliser 1 for input IN8               | floating point double |
| 043C   | 043F   | Totaliser 2 for input IN8               | floating point double |
| 0440   | . 0443 | Totaliser 1 for input IN9               | floating point double |
| 0444   | . 0447 | Totaliser 2 for input IN9               | floating point double |
| 0448   | . 044B | Totaliser 1 for input IN10              | floating point double |
| 044C   |        | Totaliser 2 for input IN10              | floating point double |
| 0450   | . 0453 | Totaliser 1 for input IN11              | floating point double |
| 0454   | . 0457 | Totaliser 2 for input IN11              | floating point double |
| 0458   | . 045B | Totaliser 1 for input IN12              | floating point double |
| 045C . | 045F   | Totaliser 2 for input IN12              | floating point double |
| 0460   | . 0463 | Totaliser 1 for input IN13              | floating point double |
| 0464   | . 0467 | Totaliser 2 for input IN13              | floating point double |
| 0468   | . 046B | Totaliser 1 for input IN14              | floating point double |
| 046C   | 046F   | Totaliser 2 for input IN14              | floating point double |
| 0470   | . 0473 | Totaliser 1 for input IN15              | floating point double |
| 0474   | . 0477 | Totaliser 2 for input IN15              | floating point double |
| 0478   | . 047B | Totaliser 1 for input IN16              | floating point double |
| 047C   | 047F   | Totaliser 2 for input IN16              | floating point double |
| 0480   | . 0483 | Totaliser 1 for input IN17              | floating point double |
| 0484   | . 0487 | Totaliser 2 for input IN17              | floating point double |
| 0488   | . 048B | Totaliser 1 for input IN18              | floating point double |
| 048C   | 048F   | Totaliser 2 for input IN18              | floating point double |
| 0490   | . 0493 | Totaliser 1 for input IN19              | floating point double |
| 0494   | . 0497 | Totaliser 2 for input IN19              | floating point double |
| 0498   | . 049B | Totaliser 1 for input IN20              | floating point double |
| 049C . | 049F   | Totaliser 2 for input IN20              | floating point double |
| 04A0   | . 04A3 | Totaliser 1 for calculation result IN21 | floating point double |
| 04A4   | 04A7   | Totaliser 2 for calculation result IN21 | floating point double |
| 04A8   | 04AB   | Totaliser 1 for calculation result IN22 | floating point double |
| 04AC . | 04AF   | Totaliser 2 for calculation result IN22 | floating point double |
| 04B0   | . 04B3 | Totaliser 1 for calculation result IN23 | floating point double |
| 04B4   | . 04B7 | Totaliser 2 for calculation result IN23 | floating point double |
| 04B8   | 04BB   | Totaliser 1 for calculation result IN24 | floating point double |
| 04BC . | 04BF   | Totaliser 2 for calculation result IN24 | floating point double |
| 04C0.  | 04C3   | Totaliser 1 for calculation result IN25 | floating point double |
| 04C4 . | 04C7   | Totaliser 2 for calculation result IN25 | floating point double |

| 04C8 04CB | Totaliser 1 for calculation result IN26 | floating point double |
|-----------|-----------------------------------------|-----------------------|
| 04CC 04CF | Totaliser 2 for calculation result IN26 | floating point double |
| 04D0 04D3 | Totaliser 1 for calculation result IN27 | floating point double |
| 04D4 04D7 | Totaliser 2 for calculation result IN27 | floating point double |
| 04D8 04DB | Totaliser 1 for calculation result IN28 | floating point double |
| 04DC 04DF | Totaliser 2 for calculation result IN28 | floating point double |
| 04E0 04E3 | Totaliser 1 for calculation result IN29 | floating point double |
| 04E4 04E7 | Totaliser 2 for calculation result IN29 | floating point double |
| 04E8 04EB | Totaliser 1 for calculation result IN30 | floating point double |
| 04EC 04EF | Totaliser 2 for calculation result IN30 | floating point double |
| 04F0 04F3 | Totaliser 1 for calculation result IN31 | floating point double |
| 04F4 04F7 | Totaliser 2 for calculation result IN31 | floating point double |
| 04F8 04FB | Totaliser 1 for calculation result IN32 | floating point double |
| 04FC 04FF | Totaliser 2 for calculation result IN32 | floating point double |
| 0500 0503 | Totaliser 1 for calculation result IN33 | floating point double |
| 0504 0507 | Totaliser 2 for calculation result IN33 | floating point double |
| 0508 050B | Totaliser 1 for calculation result IN34 | floating point double |
| 050C 050F | Totaliser 2 for calculation result IN34 | floating point double |
| 0510 0513 | Totaliser 1 for calculation result IN35 | floating point double |
| 0514 0517 | Totaliser 2 for calculation result IN35 | floating point double |
| 0518 051B | Totaliser 1 for calculation result IN36 | floating point double |
| 051C 051F | Totaliser 2 for calculation result IN36 | floating point double |

#### IEEE-754 standard for 64-bit floating point numbers of double precision :

| Register<br>address | e.g.: 0213 (hex) |      |      | ()                          | e.g.:<br>(he | 0212<br>ex) | e.g.: 0211<br>(hex) |      | e.g.: 0210<br>(hex) |    |
|---------------------|------------------|------|------|-----------------------------|--------------|-------------|---------------------|------|---------------------|----|
| Byte                |                  | 8    | 7    | 7                           | 6            | 5           | 4                   | 3    | 2                   | 1  |
| Bit                 | 63               | 6256 | 5552 | 5148                        | 4740         | 3932        | 3124                | 2316 | 158                 | 70 |
| IEEE                | S E (11b)        |      |      | M (52b, fraction part only) |              |             |                     |      |                     |    |

Where:

- M (mantissa): is a normalized value within the interval [1;2)- right side open interval. Only fraction part of mantissa is noted
- E (exponent): exponent value is biased by 1023 (bias).
- S (character): 0 positive number, 1 negative number

The number value can be calculated from the formula:

$$x = (-1)^{S} * M * 2^{(E-bias)}$$

where bias: 1023

The totaliser values are also available in double integer (4 byte) format. Only not rounded integer part of the totaliser value is available in this format in range from - 999 999 to 999 999 999.

Each totaliser value is 2 registers long (4 bytes).

|   | - |   |
|---|---|---|
|   | ľ |   |
|   |   |   |
| - | _ | - |

| Registers`<br>addresses<br>(HEX) | Description                            | Format  |
|----------------------------------|----------------------------------------|---------|
| 0600 0601                        | Totaliser 1 for input IN1              | integer |
| 0602 0603                        | Totaliser 2 for input IN1              | integer |
| 0604 0605                        | Totaliser 1 for input IN2              | integer |
| 0606 0607                        | Totaliser 2 for input IN2              | integer |
| 0608 0609                        | Totaliser 1 for input IN3              | integer |
| 060A 060B                        | Totaliser 2 for input IN3              | integer |
| 060C 060D                        | Totaliser 1 for input IN4              | integer |
| 060E 060F                        | Totaliser 2 for input IN4              | integer |
| 0610 0611                        | Totaliser 1 for input IN5              | integer |
| 0612 0613                        | Totaliser 2 for input IN5              | integer |
| 0614 0615                        | Totaliser 1 for input IN6              | integer |
| 0616 0617                        | Totaliser 2 for input IN6              | integer |
| 0618 0619                        | Totaliser 1 for input IN7              | integer |
| 061A 061B                        | Totaliser 2 for input IN7              | integer |
| 061C 061D                        | Totaliser 1 for input IN8              | integer |
| 061E 061F                        | Totaliser 2 for input IN8              | integer |
| 0620 0621                        | Totaliser 1 for input IN9              | integer |
| 0622 0623                        | Totaliser 2 for input IN9              | integer |
| 0624 0625                        | Totaliser 1 for input IN10             | integer |
| 0626 0627                        | Totaliser 2 for input IN10             | integer |
| 0628 0629                        | Totaliser 1 for input IN11             | integer |
| 062A 062B                        | Totaliser 2 for input IN11             | integer |
| 062C 062D                        | Totaliser 1 for input IN12             | integer |
| 062E 062F                        | Totaliser 2 for input IN12             | integer |
| 0630 0631                        | Totaliser 1 for input IN13             | integer |
| 0632 0633                        | Totaliser 2 for input IN13             | integer |
| 0634 0635                        | Totaliser 1 for input IN14             | integer |
| 0636 0637                        | Totaliser 2 for input IN14             | integer |
| 0638 0639                        | Totaliser 1 for input IN15             | integer |
| 063A 063B                        | Totaliser 2 for input IN15             | integer |
| 063C 063D                        | Totaliser 1 for input IN16             | integer |
| 063E 063F                        | Totaliser 2 for input IN16             | integer |
| 0640 0641                        | Totaliser 1 for input IN17             | integer |
| 0642 0643                        | Totaliser 2 for input IN17             | integer |
| 0644 0645                        | Totaliser 1 for input IN18             | integer |
| 0646 0647                        | Totaliser 2 for input IN18             | integer |
| 0648 0649                        | Totaliser 1 for input IN19             | integer |
| 064A 064B                        | Totaliser 2 for input IN19             | integer |
| 064C 064D                        | Totaliser 1 for input IN20             | integer |
| 064E 064F                        | Totaliser 2 for input IN20             | integer |
| 0650 0651                        | Totaliser 1 for calculation value IN21 | integer |
| 0652 0653                        | Totaliser 2 for calculation value IN21 | integer |
|                                  | Totaliser 1 for calculation value IN22 | integer |
| 0656 0657                        | Totaliser 2 for calculation value IN22 | integer |
| 0658 0659                        | Totaliser 1 for calculation value IN23 | integer |

| 065A 065B | Totaliser 2 for calculation value IN23 | integer |
|-----------|----------------------------------------|---------|
| 065C 065D | Totaliser 1 for calculation value IN24 | integer |
| 065E 065F | Totaliser 2 for calculation value IN24 | integer |
| 0660 0661 | Totaliser 1 for calculation value IN25 | integer |
| 0662 0663 | Totaliser 2 for calculation value IN25 | integer |
| 0664 0665 | Totaliser 1 for calculation value IN26 | integer |
| 0666 0667 | Totaliser 2 for calculation value IN26 | integer |
| 0668 0669 | Totaliser 1 for calculation value IN27 | integer |
| 066A 066B | Totaliser 2 for calculation value IN27 | integer |
| 066C 066D | Totaliser 1 for calculation value IN28 | integer |
| 066E 066F | Totaliser 2 for calculation value IN28 | integer |
| 0670 0671 | Totaliser 1 for calculation value IN29 | integer |
| 0672 0673 | Totaliser 2 for calculation value IN29 | integer |
| 0674 0675 | Totaliser 1 for calculation value IN30 | integer |
| 0676 0677 | Totaliser 2 for calculation value IN30 | integer |
| 0678 0679 | Totaliser 1 for calculation value IN31 | integer |
| 067A 067B | Totaliser 2 for calculation value IN31 | integer |
| 067C 067D | Totaliser 1 for calculation value IN32 | integer |
| 067E 067F | Totaliser 2 for calculation value IN32 | integer |
| 0680 0681 | Totaliser 1 for calculation value IN33 | integer |
| 0682 0683 | Totaliser 2 for calculation value IN33 | integer |
| 0684 0685 | Totaliser 1 for calculation value IN34 | integer |
| 0686 0687 | Totaliser 2 for calculation value IN34 | integer |
| 0688 0689 | Totaliser 1 for calculation value IN35 | integer |
| 068A 068B | Totaliser 2 for calculation value IN35 | integer |
| 068C 068D | Totaliser 1 for calculation value IN36 | integer |
| 068E 068F | Totaliser 2 for calculation value IN36 | integer |

#### 15.4. Readout alarm threshold exceedances – function 02

In case of readout of alarm threshold exceedances (function 02 HEX), a sequence bit values will be transmitted. Alarmed state for each threshold is coded on two bits.

Readout function (query) has a form:

| Function | Initial address | Number of points |
|----------|-----------------|------------------|
| (1B)     | (2B)            | (2B)             |

Function - 02 HEX - reading out alarm threshold exceedances. Initial address - a number of bit from which data are to be sent. Number of points - number of bits.

In response the device transmits a sequence of characters in form of:

| Function | Number of  | Data sequence |
|----------|------------|---------------|
| (1B)     | bytes (1B) | (nB)          |

Function – acknowledgement, in case of error 80 HEX value is added on to the command code.

Error codes possible for the device are:

- 01 HEX incorrect function (in case of diagnostics also impermissible subfunction),
- 02 HEX incorrect initial address,

03 HEX – incorrect number of points.

Queries are not confirmed by a response in case of:

- parity error,
- CRC errors,
- address error.

Number of bytes -n bytes transmitted in response (8 bites = 1 byte, if query declares number of bits indivisible by 8, the last bits are completed by value 0 to number divisible by 8).

Data sequence – n bytes of registers' contents.

## 15.4.1. Numbers of bits for reading out alarm threshold exceedances

| Number of bit<br>(HEX) | Meaning                  |
|------------------------|--------------------------|
| 0000 0007              | Reserve                  |
| 0008                   | Channel 1 threshold 4 H  |
| 0009                   | Channel 1 threshold 4 L  |
| 000A                   | Channel 1 threshold 3 H  |
| 000B                   | Channel 1 threshold 3 L  |
| 000C                   | Channel 1 threshold 2 H  |
| 000D                   | Channel 1 threshold 2 L  |
| 000E                   | Channel 1 threshold 1 H  |
| 000F                   | Channel 1 threshold 1 L  |
| 0010 0017              | Reserve                  |
| 0018                   | Channel 2 threshold 4 H  |
| 0019                   | Channel 2 threshold 4 L  |
| 001A                   | Channel 2 threshold 3 H  |
| 001B                   | Channel 2 threshold 3 L  |
| 001C                   | Channel 2 threshold 2 H  |
| 001D                   | Channel 2 threshold 2 L  |
| 001E                   | Channel 2 threshold 1 H  |
| 001F                   | Channel 2 threshold 1 L  |
|                        |                          |
| 0230 0237              | Reserve                  |
| 0238                   | Channel 36 threshold 4 H |
| 0239                   | Channel 36 threshold 4 L |
| 023A                   | Channel 36 threshold 3 H |
| 023B                   | Channel 36 threshold 3 L |
| 023C                   | Channel 36 threshold 2 H |
| 023D                   | Channel 36 threshold 2 L |
| 023E                   | Channel 36 threshold 1 H |
| 023F                   | Channel 36 threshold 1 L |

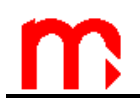

| Η | L | Description                                                  |
|---|---|--------------------------------------------------------------|
| 0 | 0 | No exceedance.                                               |
| 0 | 1 | Exceedance notified unconfirmed (only for alarm exceedance). |
| 1 | 1 | Exceedance notified confirmed (for alarm exceedance).        |
| 1 | 1 | Exceedance (for control exceedance).                         |

## 15.5. Reading out archives

Two function are used to readout archives: 04 (Read Input Registers) and 10 (Write Multiple Registers).

The modification of values, required to readout archives, is possible by function 10 (Write Multiple Registers):

- step (see registers' addresses for archive of current value register 0200),
- time (see registers' addresses for archive of current value registers 0201, 0202 and 0203),
- number (see registers addresses for archive of current value registers 0204 and 0205).

In addition, function allows clock's settings to be modified (see section "Readout and settings of clock").

Record function (query) has a form:

| Function | Initial | Number of     | Number of  | Data to  |
|----------|---------|---------------|------------|----------|
| (1B)     | address | registers = N | data bytes | record   |
|          | (2B)    | (2B)          | (1B)       | (N x 2B) |

Function – 10 HEX – record to one or several registers.

Initial address - an address of first register .

Number of registers – two-byte registers for record.

Number of data bytes – number of bytes which will be recorded.

Data to record – data bytes which will be record to specified registers.

In response the device transmits a sequence of characters in form of:

| Function | Initial address | Number of registers |
|----------|-----------------|---------------------|
| (1B)     | (2B)            | (2B)                |

Function – acknowledgement, in case of error 80 HEX value is added on to the command code.

Error codes possible for the device are:

- 01 HEX incorrect function (in case of diagnostics also impermissible subfunction),
- 02 HEX incorrect initial address,
- 03 HEX incorrect number of points.

Queries are not confirmed by a response in case of:

- parity error,
- CRC errors,
- address error.

Initial address – an address of first register contenting recorded data.

Number of registers – number of registers contenting recorded data.

## NOTE!!!

It's possible to record just one field(step, number or time) in single 10 query.

Queries containing more than one field or any field partially (ex. only 0116 register), will be rejected with error code 02.

Algorithm to readout archive of current results:

- To readout an archive of current results is useful 04 function.
- Registers 0100...0116 contain general information,
- Registers 0206...02FF contain one record or one headline.
- Every readout query containing registers 0204 or 0205 causes move on to consecutive record (number of record is increased by value of register 0200, default 1, can be substituted by input of new value using 10 function) or to consecutive headline.
- After readout of registers 0204 and 0205, new record or next headline will be available at registers 0206...02FF,
- Readout of last headline or last record causes move on to first record.
- To move on to selected headline, record selected number to registers 0204 and 0205 is required,
- To move on to selected record, it's required to record selected number or time of record to proper register (0204, 0205 number of record, 0201...0203 time of record) using an 10 function.

| Registers` addresses | Format | Description                                           |
|----------------------|--------|-------------------------------------------------------|
| (in DEC format)      |        |                                                       |
| General information  |        |                                                       |
| 0100, 0101           | Ulong  | Number of available records                           |
| 0102, 0103           | Ulong  | Number of saved records                               |
|                      | Ulong  | Fill, number of records saved since indicator of      |
| 0104, 0105           | _      | memory space usage was reset.                         |
|                      | Ulong  | Last saved record, consecutive number of last         |
| 0106, 0107           |        | saved record.                                         |
| 0108, 0109, 010A     | Time   | Time of highest record                                |
| 010B, 010C, 010D     | Time   | Time of lowest record                                 |
| 010E, 010F, 0110     | Time   | Time of memory space usage indicator reset            |
| 0111, 0112, 0113     | Time   | Expected time of end of memory space. Values of       |
|                      |        | 0x00 denote that archive is fulfilled. Values of 0xFF |
|                      |        | denote that expected time won't be in 21st century    |
| 0114                 | Uint   | Status                                                |
| 0115                 | Uint   | Size of record in bytes (without end of line          |
|                      |        | characters)                                           |
| 0116                 | Uint   | Size of headline                                      |
| Record or headline   |        |                                                       |
| 0200                 | Uint   | Step, number of records to move on after every        |
|                      |        | readout. Don't concern headline readout.              |

## 15.5.1. Registers' addresses for readout of archive of current results

| 0201, 0202, 0203 | Time     | Time of record save. If there's no record in registers 020602FF, then value in this field is random.                                                                                                    |
|------------------|----------|----------------------------------------------------------------------------------------------------|
| 0204, 0205       | Ulong    | <ul> <li>Points which record or which headline's is currently available in registers 020602FF:</li> <li>0xFFFFFFF – no data in registers 020602FF,</li> <li>00x7FFFFFFF – consecutive records,</li> <li>Up from 0x8000000 – number of headline</li> <li>NOTE! For example, line 3 is 0x8000002</li> </ul> |
| 0206             | 2 x char | Record or headline in string form ended by null                                                                                                    |
|                  |          | digit . There are two ASCII chars in each register                                                                                                    |
| 02FF             | 2 x char | <ul><li>(first one is on the highest bytes).</li><li>Late, unused registers are filled by zero digits.</li><li>String doesn't contain end of line characters.</li></ul>                                                                                                    |

Table formats:

Uint – unsigned integer saved in one register (2bytes),

Ulong – unsigned integer saved in two registers (4 bytes), in first register are saved lowest 16 bites of them,

Time, consecutive:

- Year (High byte of first register),
- Month (Low byte of first register),
- Day (High byte of second register),
- Hour(Low byte of second register),
- Minutes (High byte of third register),
- Seconds (Low byte of third register).
- Char one char on one byte.

## NOTE!!! For instance, for 4 byte number ABCD:

CD – low 16 bits (low byte),

AB – high 16 bits (high byte).

## 15.5.2. Registers' addresses to which recording is possible.

| Registers' addresses<br>(in HEX format) | Format | Description                                                                                         |  |
|-----------------------------------------|--------|----------------------------------------------------------------------------------------------------|--|
| 0200                                    | Uint   | Step, number of records to move on after every readout. Don't concern headline readout.             |  |
| 0201, 0202, 0203                        | Time   | Time of record save. If there's no record in registers 020602FF, then value in this field is random |  |
| 0204, 0205                              | Ulong  | Points which record or which headline is currently shared in registers 518767:                      |  |
|                                         |        | 0xFFFFFFF – no data in registers<br>020602FF,<br>00x7FFFFFF – consecutive records,                  |  |

## Up from 0x8000000 – number of headline **NOTE! For example, line 3 is 0x80000002**

Time, consecutive:

- Year (High byte of first register),
- Month (Low byte of first register),
- Day (High byte of second register),
- Hour(Low byte of second register),
- Minutes (High byte of third register),
- Seconds (Low byte of third register).
- Char one char on one byte.

NOTE!!! For instance, for 4 byte number ABCD: CD – low 16 bits (low byte), AB – high 16 bits (high byte).

## 15.6. Readout and settings of clock

Current time is read by 04 command.

To modify clock's settings user should use 10 command. This command have to contain strictly all three registers. In another time will be rejected with error code 02.

## 15.6.1. Registers' addresses of clock

| Registers' addresses<br>(in DEC format) | Format | Description |          |
|-----------------------------------------|--------|-------------|----------|
|                                         |        | High byte   | Low byte |
| 0020                                    | Time   | Year        | Month    |
| 0021                                    | Time   | Day         | Hour     |
| 0022                                    | Time   | Minute      | Second   |

#### NOTE!!!

For instance, for 2 byte number AB: B – low 8 bits (low byte), A – high 8 bits (high byte).

Year, month, Day, hour, minute, second should be entered in HEX system. In the following table is an example for date 2009-12-25 and time 15:40:00:

| Registers'      | Number |
|-----------------|--------|
| addresses (HEX) |        |
| 0020            | 090C   |
| 0021            | 190F   |
| 0022            | 2800   |

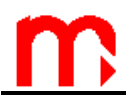

## 15.7. Function 08 (Diagnostics)

The MPI-D device accepts only one diagnostics command – return of received control data ("echo").

Diagnostics function (query) has a form:

| Function | Subfunction | Data |
|----------|-------------|------|
| (1B)     | (2B)        | (2B) |

Function – 08 HEX – diagnostics.

Subfunction – only 0000 HEX – return of received data.

Data – two bytes of data in any value.

In response, the device transmits a sequence of characters in form of:

| Function | Subfunction | Data |
|----------|-------------|------|
| (1B)     | (2B)        | (2B) |

Function – acknowledgement, in case of error 80 HEX value is added on to the command code.

Error codes possible for the device are:

- 01 HEX incorrect function (in case of diagnostics also impermissible subfunction),
- 02 HEX incorrect initial address,

• 03 HEX – incorrect number of points.

Queries are not confirmed by a response in case of:

- parity error,
- CRC errors,
- address error.

Subfunction – acknowledgement.

Data - return of two received bytes of data.